# PLC-HMI Bench Industrial Automation Technical Manual

000

. 00

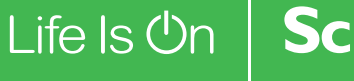

O - External -

-

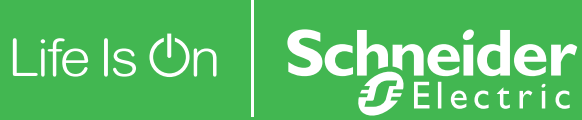

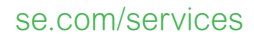

-

# Safety Information

Important Information

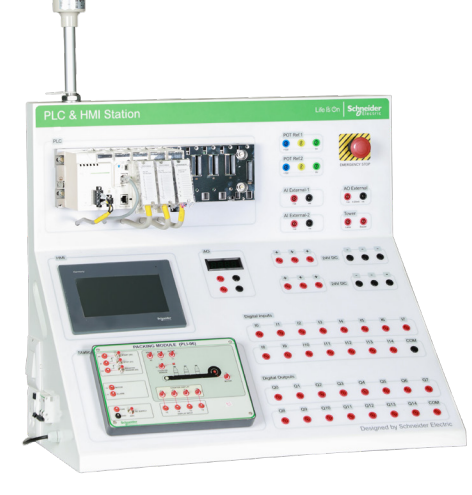

# **PLC-HMI Bench** Industrial Automation

# **Technical Manual**

All the examples given in this manual are for teaching purposes and as such may not be completely representative of reality. Consequently on no account must they be used, even partially, for industrial applications or act as a model for such applications. The presentation, operating and utilisation features of the products described in this manual may be changed at any time. On no account can their description be considered binding. Educational Equipment Services will favourably consider all requests for the re-use, for teaching purposes, of graphs or applications contained in this manual. Educational Equipment Services. All reproduction of this document is strictly forbidden without the express prior consent of the Educational Equipment Services.

### Legal Information:

The information provided in this document contains general descriptions, technical characteristics and/or recommendations related to products/solutions. This document is not intended as a substitute for a detailed study or operational and site-specific development or schematic plan. It is not to be used for determining suitability or reliability of the products/solutions for specific user applications. It is the duty of any such user to perform or have any professional expert of its choice (integrator, specifier or the like) perform the appropriate and comprehensive risk analysis, evaluation and testing of the products/solutions with respect to the relevant specific application or use thereof. The Schneider Electric brand and any trademarks of Schneider Electric SE and its subsidiaries referred to in this document are the property of Schneider Electric SE or its subsidiaries. All other brands may be trademarks of their respective owner. This document and its content are protected under applicable copyright laws and provided for informative use only. No part of this document may be reproduced or transmitted in any form or by any means (electronic, mechanical, photocopying, recording, or otherwise), for any purpose, without the prior written permission of Schneider Electric. Schneider Electric does not grant any right or license for commercial use of the document or its content, except for a non-exclusive and personal license to consult it on an "as is" basis. Schneider Electric reserves the right to make changes or updates with respect to or in the content of this document or the format thereof, at any time without notice. To the extent permitted by applicable law, no responsibility or liability is assumed by Schneider Electric and its subsidiaries for any errors or omissions in the informational content of this document, as well as any non-intended use or misuse of the content thereof.

The equipment should not be operated without the supervision of a qualified trainer, should this not be upheld, SE shall be indemnified from all liability, damages and losses attached to non compliance of these instructions.

### Notice

Read these instructions carefully and look at the equipment to become familiar with the device before trying to install, operate, service or maintain it. The following special messages may appear throughout this bulletin or on the equipment to warn of potential hazards or to call attention to information that clarifies or simplifies a procedure.

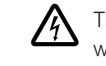

The addition of either symbol to a "Danger" or "Warning" safety label indicates that an electrical hazard exists which will result in personal injury if the instructions are not followed.

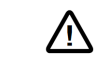

This is the safety alert symbol. It is used to alert you to potential personal injury hazards. Obey all safety messages that follow this symbol to avoid possible injury or death

# A DANGER

DANGER indicates a hazardous situation which/ if not avided, will result in death or serious injury.

# **A WARNING**

WARNING indicates a hazardous situation which, if not avoided, could result in death or serious injury

# **A**CAUTION

CAUTION indicates a hazardous situation which, if not avoided, could result in minor or moderate injury.

# NOTICE

NOTION is used to address practices not related to physical injury. The safety alert symbol shall not be used with this signal word.

### Multilingual Safety Labels And Literature

All language translations shall be coordinated through the Technical Publications Translation Coordinators and shall be reviewed in the country of use in accordance with the ProQ\_94 "Safety Labels and Safety Messages." Refer to "Multilingual Safety Labels and Literature" on page 7 for details regarding which languages to use and the sequence of the languages.

Additional content is added to the Safety Information page when the manual concerns a Solution. An example of what this additional content may contain is shown in Figure 6. The additional information is used with the standard Safety Information page content (Fig. 5) and is never used alone.

# Additional Safety Information Page Content for Solutions

### **Before You Begin**

Do not use this product on machinery lacking effective point-of-operation guarding. Lack of effective point-ofoperation guarding on a machine can result in serious injury to the operator of that machine.

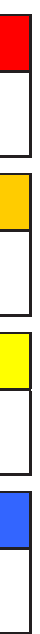

Important Information

# Safety Information

Important Information

# **A WARNING**

UNGUARDED MACHINERY HAZARD · Do not use this software and related automation equipment on equipment which does not have point-of-operation protection. · Do not reach into machinery during operation.

Failure to follow these instructions can result in death, serious injury, or equipment damage

This automation equipment and related software is used to control a variety of industrial processes. The type or model of automation equipment suitable for each application will vary depending on factors such as the control function required, degree of protection required, production methods, unusual conditions, government regulations, etc. In some applications, more than one processor may be required, as when backup redundancy is needed.

Only the user can be aware of all the conditions and factors present during setup, operation, and maintenance of the machine; therefore, only the user can determine the automation equipment and the related safeties and interlocks which can be properly used. When selecting automation and control

equipment and related software for a particular application, the user should refer to the applicable local and national standards and regulations. The National Safety Council's Accident Prevention Manual (nationally recognized in the United States of America) also provides much useful information.

In some applications, such as packaging machinery, additional operator protection such as point-of-operation guarding must be provided. This is necessary if the operator's hands and other parts of the body are free to enter the pinch points or other hazardous areas and serious injury can occur. Software products alone cannot protect an operator from injury. For this reason the software cannot be substituted for or take the place of point-of-operation protection.

Ensure that appropriate safeties and mechanical/electrical interlocks related to point-of-operation protection have been installed and are operational before placing the equipment into service. All interlocks and safeties related to point-of-operation protection must be coordinated with the related automation equipment and software programming.

NOTE: Coordination of safeties and mechanical/electrical interlocks for point-of-operation protection is outside the scope of the Function Block Library, System User Guide, or other implementation referenced in this documentation.

## Start-up and Test

Before using electrical control and automation equipment for regular operation after installation, the system should be given a startup test by gualified personnel to verify correct operation of the equipment. It is important that arrangements for such a check be made and that enough time is allowed to perform complete and satisfactory testing.

# **A**CAUTION

### EQUIPMENT OPERATION HAZARD

- Verify that all installation and set up procedures have been completed.
- Before operational tests are performed, remove all blocks or other temporary holding means used for shipment from all component devices.
- Remove tools, meters, and debris from equipment.

Failure to follow these instructions can result in injury or equipment damage.

Follow all start-up tests recommended in the equipment documentation. Store all equipment documentation for future references.

Software testing must be done in both simulated and real environments.

Verify that the completed system is free from all short circuits and grounds, except those grounds installed according to local regulations (according to the National Electrical Code in the U.S.A., for instance). If high-potential voltage testing is necessary, follow recommendations in equipment documentation to prevent accidental equipment damage.

Before energizing equipment:

- · Remove tools, meters, and debris from equipment.
- Close the equipment enclosure door.
- · Perform all start-up tests recommended by the manufacturer.

### **Operation and Adjustments**

- The following precautions are from the NEMA Standards Publication ICS 7.1-195 (English version prevails):
- · Regardless of the care exercised in the design and manufacture of equipment or in the selection and ratings of components, there are hazards that can be encountered if such equipment is improperly operated.
- It is sometimes possible to misadjust the equipment and thus produce unsatisfactory or unsafe operation. Always use the manufacturer's instructions as a guide for functional adjustments. Personnel who have access to these adjustments should be familiar with the equipment manufacturer's instructions and the machinery used with the electrical equipment.
- · Only those operational adjustments actually required by the operator should be accessible to the operator. Access to other controls should be restricted to prevent unauthorised changes in operating characteristics.

Electrical equipment should be installed, operated, serviced, and maintained only by qualified personnel. No responsibility is assumed by Schneider Electric for any consequences arising out of the use of this material.

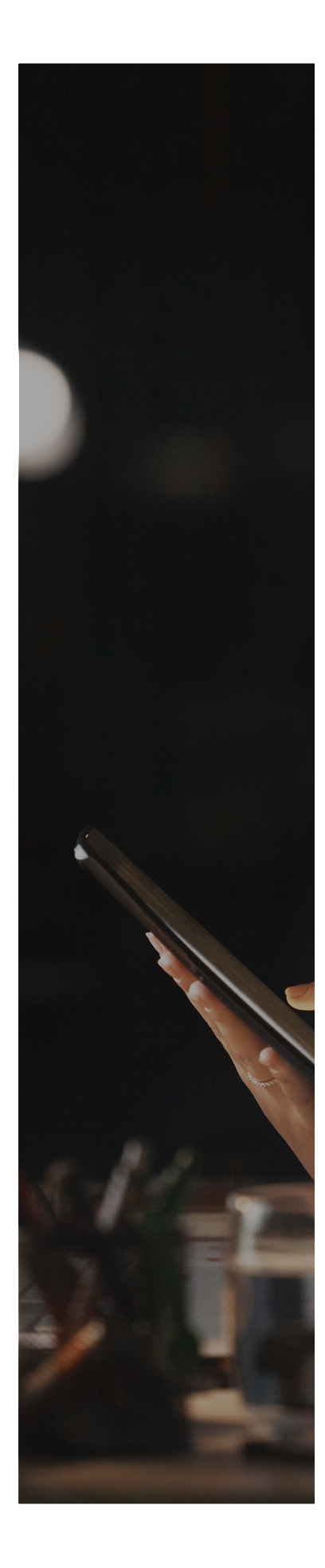

# Contents

# **Presentation**

Equipment Overview Presentation of the pedagogy

# **List of Equipment Items**

Equipment provided Hardware not included Documentation supplied

# **Conditions of Use**

Warnings Symbols Used Environment Environment, Power Supply and Technical Data

# **Installation & Commissioning**

Set-up Handling Connection **Commissioning Preparation** 

# Usage

Equipment Description Operation Consignment

# **Maintenance**

Maintenance & Trouble shooting

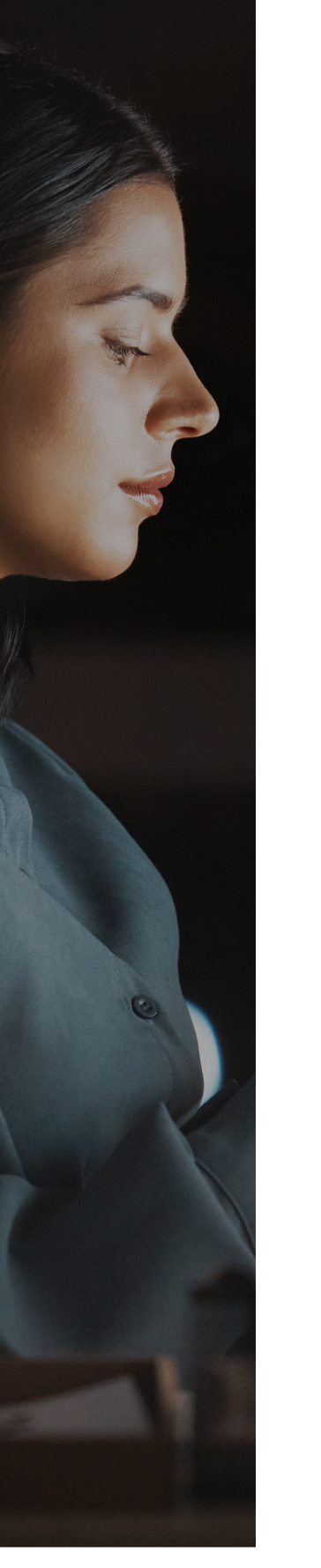

# **Exercises**

Input and Output Environment Environment Ladder Diagram Designer

# **Electrical Wiring Diagram**

# **Technical characteristics of the** constituents

PLC M340 **DC** Power Supply

# **Declaration of Conformity**

- Exercise 1 Application to Schneider M340
- pedagogic bench and wiring of input and output
- Exercise 2 Configuring the PLC
- Exercise 3 Assigning variables to Physical PLC's
- Exercise 4 Programming PLC with Ladder
- language using EcoStruxure Control Expert
- Exercise 5 Transfer, run and test an application
- Exercise 6 Run and test an application
- Exercise 7 On Delay Timer and Off delay Timer using Ladder Logic in EcoStruxure Control Expert
- Exercise 8 Up Counter Program using Ladder Logic in EcoStruxure Control Expert
- Exercise 9 Operate and Compare Block
- Exercise 10 Realisation of Logic Gates using
- Exercise 11 Creating HMI application using Vijeo

Human Machine Interface

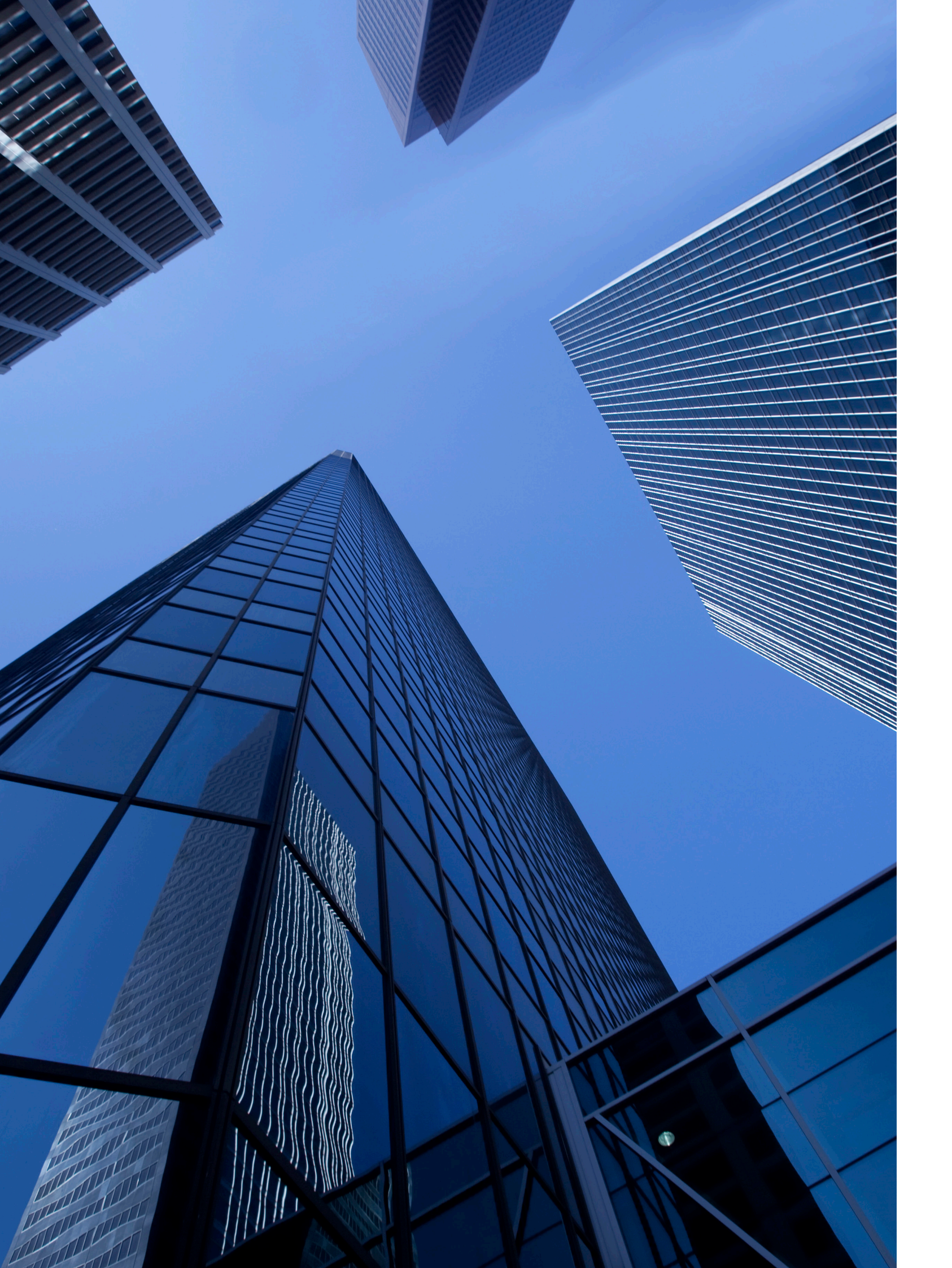

# Presentation

A2 Equipment Overview A3 Presentation of the pedagogy

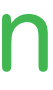

# Presentation **Equipment Overview**

# Presentation

Presentation of the pedagogy

The PLC (Programmable Logic Controller) - HMI (Human Machine Interface) bench is designed to be able to help you safely perform the manipulations necessary for the programming and operation of a PLC & HMI.

The equipment is made of a white colored metal enclosure, supporting the following elements:

- An M340 PLC equipped with:
- - a 16 pin Digital input module
- - a 16 pin Digital output module
- - a 4 analog input & 2 analog output module
- An HMI, color touch screen for Graphical user Interface with an Ethernet communication is connected to PLC & the extension brought out on the front panel for external world connections.
- One 24VDC 4.2A power supply on two safety sockets.

This pedagogical bench is designed to work internally with safety sockets provided for inputs and outputs provided on the equipment, which can be wired out to any external devices.

e External-1 AD External Al External-2 . . • • • avec • • • :: • • • • PH/DC • • • \* \* \* \* \* \* . 18 19 110 111 112 113 114 COM Digital Outputs 00 01 02 03 04 05 06 07 0 0 0 0 0 0 0 0 0 09 019 011 012 013 014 COM

### Objectives of the pedagogy

- The PLC (Programmable Logic Controller) HMI (Human Machine Interface) bench is a complete tool for carrying out practical work:
- Programming M340 PLC using EcoStruxure Control expert software - Creation of the graphics for HMI using the Vijeo Designer software

### Pedagogical pathways

| Level                                        | <b>Civil Engineering</b><br>Building Equipment<br>and Home<br>Automation | Electrical<br>Engineering<br>Electronics,<br>Electrical<br>Engineering,<br>Networks<br>and Industrial<br>Computing,<br>Telecommunications | <b>Mechanical</b><br><b>Engineering</b><br>Maintenance,<br>Production,<br>Automation and<br>Design | Industrial<br>technology<br>Engineering<br>Sciences and<br>Industrial<br>Techniques |
|----------------------------------------------|--------------------------------------------------------------------------|----------------------------------------------------------------------------------------------------|----------------------------------------------------------------------------------------------------|-------------------------------------------------------------------------------------|
| Engineering (BACTEC & BACPRO)                |                                                                          | •                                                                                                    | •                                                                                                  | •                                                                                   |
| IT/Diploma/Vocational Institutes (BTS & DUT) |                                                                          | •                                                                                                    | •                                                                                                  | •                                                                                   |

Note: This cross-functional product is generally intended for all sectors requiring its audience to learn about PLC-HMI programming.

- Connection of digital and analog inputs & outputs of the PLC are wired out on the front panel using secure sockets

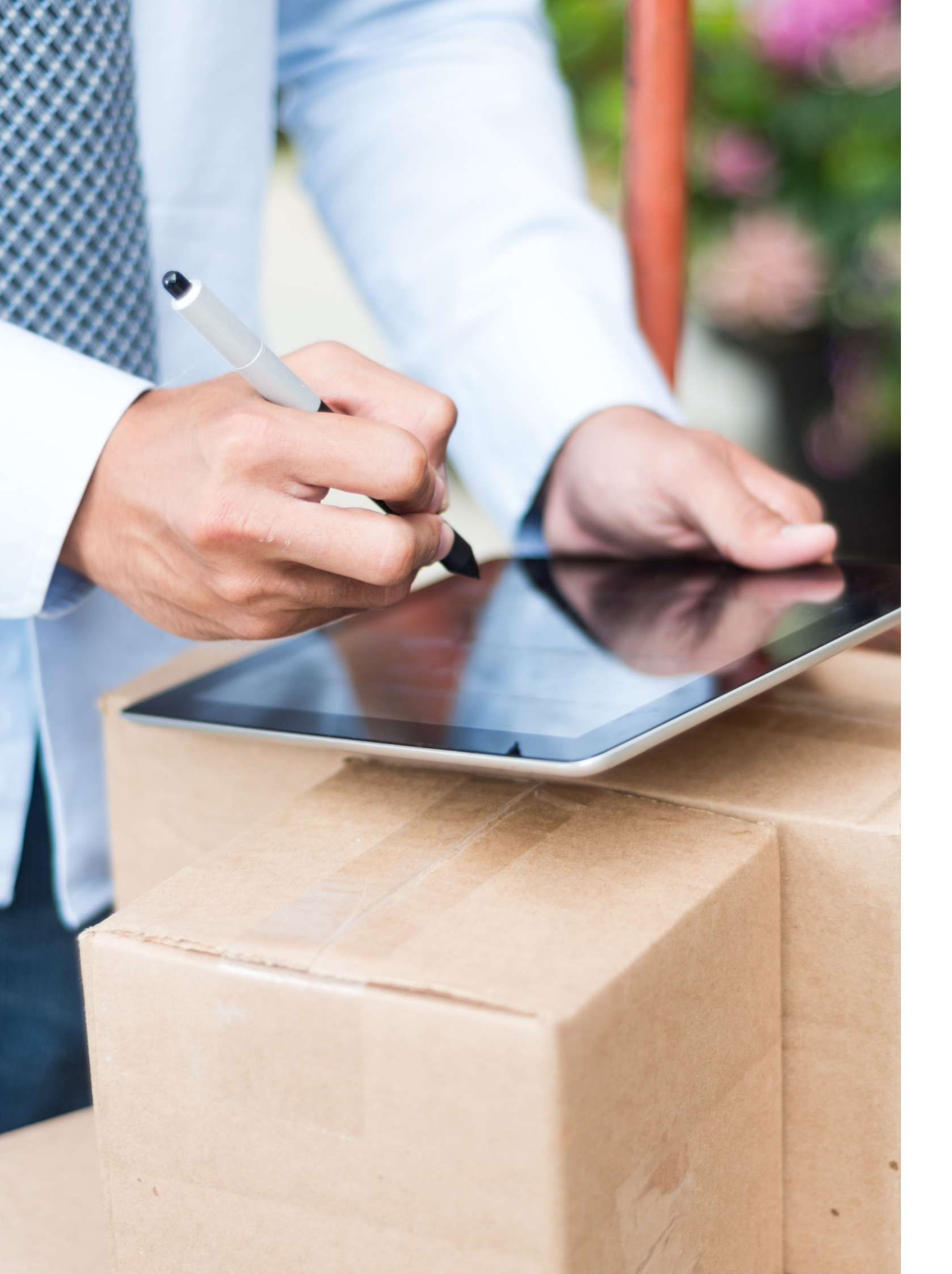

# List of Equipment Items

## Equipment provided

- The PLC-HMI Bench equipment it includes: A PLC-HMI bench
- An USB cable to connect and configure the PLC
- Red and Black banana plugs for connecting sockets points
- Control station with potentiometer to simulate analog Inputs

## Hardware not included

- The computer/laptop
- Measuring devices
- Any other item not mentioned in the "materials provided" paragraph

## Documentation supplied

- A technical manual
- A USB key/Link containing, in particular, the technical instructions and the practical work manual in ".pdf" format, and any other document or computer file used with this teaching equipment

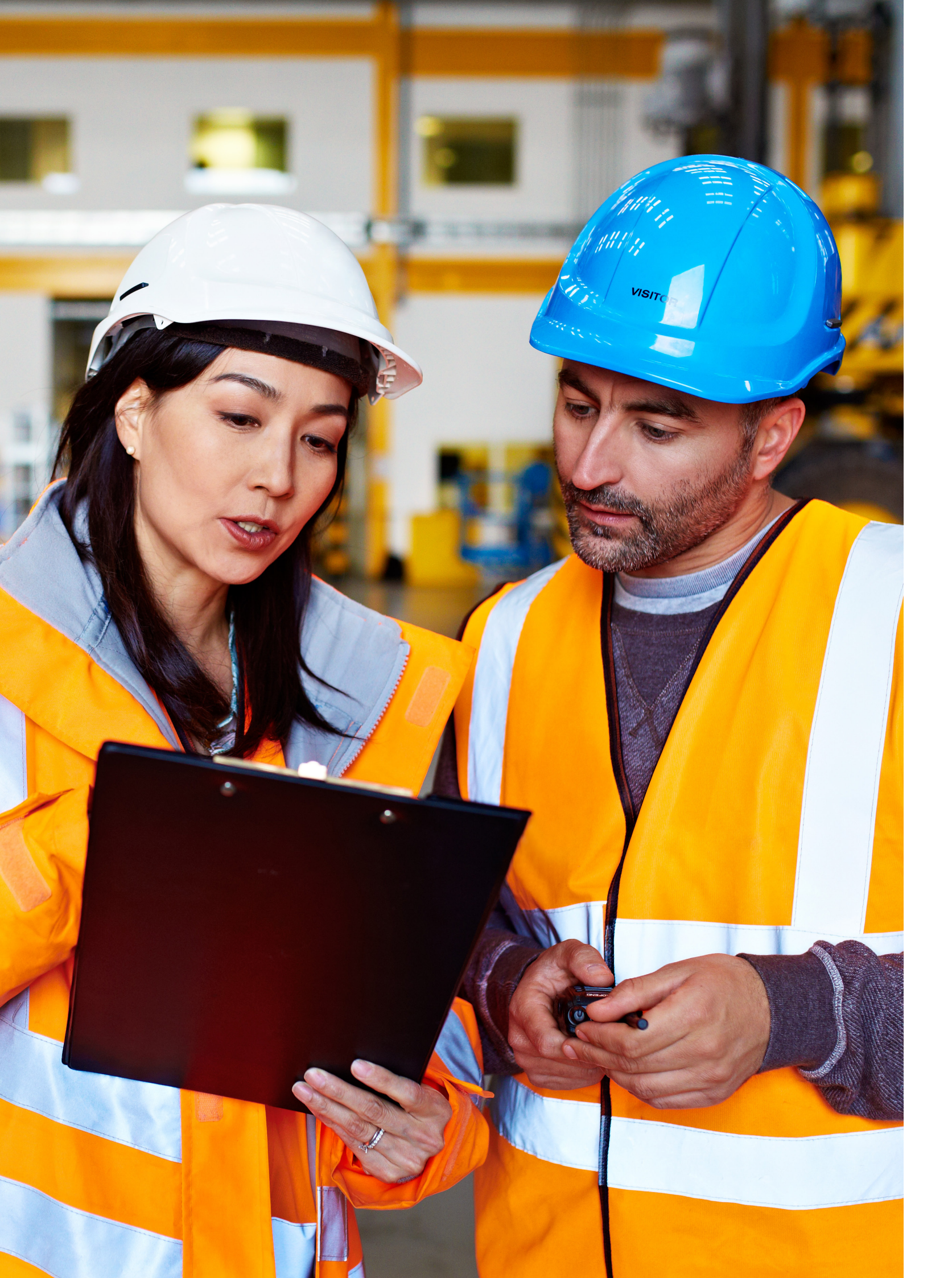

# Condition of Use

| C2 | Warnings                         |
|----|----------------------------------|
| C3 | Symbols Used                     |
| C4 | Environment                      |
| C5 | Environment, P<br>Technical Data |

nent, Power Supply and I Data

# Conditions of Use Warnings

# Conditions of Use Symbols Used

## Warnings

Schneider Electric accepts no liability in the event of any hardware or software modification of such equipment without our express consent.

- Review all equipment documentation and keep it carefully.
- · Carefully follow the warnings and instructions in the documentation as well as on the equipment itself.
- All handling will be carried out in strict compliance with the safety instructions related to the operation of an electromechanical system.
- This equipment has been checked for conformity and is designed and manufactured in accordance with European directives. However, as it is powered by a single-phase 230V AC network, its handling requires a minimum of precautions to avoid the risk of accidents associated with the use of live equipment.
- The use of this equipment for purposes other than those intended by Schneider Electric is strictly prohibited.
- Practical work and manipulations must be done under the responsibility of a teacher, or any other person authorised and trained in the handling of live equipment.
- This teaching equipment is designed to be used simultaneously by up to two students.

Connection operations to the network may only be carried out by an authorised person or under the supervision of a teacher, having previously taken all the necessary precautions for the safety of persons. The connection to the electricity grid is only made after all the electrical connections of the various sub-assemblies have been made.

### Symbols Used

| Symbol       | Reference                | Description             |
|--------------|--------------------------|-------------------------|
| $\sim$       |                          | Alternating current     |
|              |                          | Direct current          |
| $\sim$       |                          | Direct Current and A    |
| 3~           |                          | Current Three-Phase     |
| Ŧ            |                          | Current                 |
| Ē            |                          | Protective Ground T     |
| <i>.</i> ,   |                          | Chassis Ground Ter      |
| Å            |                          | Equi-potential          |
| I            |                          | On (power) Off          |
| 0            |                          | (power)                 |
|              |                          | Fully protected devi    |
| $\Lambda$    | ISO 7000 - 0434B         | Warning, risk of elec   |
|              |                          | Caution, hot surface    |
| $\wedge$     | ISO 7000 - 0434B         | Warning, hazard ris     |
| A            |                          | Warning, risk of enti   |
| $\mathbb{A}$ |                          | Be careful, risk of pi  |
|              |                          | Active position of a    |
| ш            |                          | Rest position of a bi   |
| П            |                          | Ionizing radiation      |
| $\triangle$  |                          | Warning, danger of      |
| When you     | see one of these symbols | on the equipment, consu |

| Iternating                                          |
|-----------------------------------------------------|
| Alternating                                         |
|                                                     |
| erminal                                             |
| ninal                                               |
|                                                     |
|                                                     |
|                                                     |
| ce with double insulation and reinforced insulation |
| tric shock                                          |
|                                                     |
| s (see note)                                        |
| apment                                              |
| nching                                              |
| bistable control                                    |
| stable control                                      |
|                                                     |
| laser radiation                                     |
| t the technical instructions for more details.      |

# Conditions of Use

Environment

### Environment

The conditions of use and storage of the equipment must observe the following rules:

### Temperature

In Operation  $1^{\circ}C < t < +50^{\circ}C$  (33.8°F < t < 122°F)

Storage  $-20^{\circ}C < t < +60^{\circ}C (-4^{\circ}F < t < 140^{\circ}F)$ 

### Hygrometry

- Use: relative humidity < 50% for t =  $+40^{\circ}$ C
- Storage: relative humidity < 90% for t = + 20°C

### Altitude

Lower than 2000 m (6560 feet)

### Ventilation

For optimal ventilation, the PLC has holes on its upper and lower parts. Never obstruct or cover these orifices. Do not introduce objects (especially metals) through these holes. There is a risk of touching voltage points or creating short circuits that are dangerous to people or equipment.

### Pollution

This equipment is designed to be used in conditions where there is no pollution, only non-conductive dry pollution. Protect equipment from dust, corrosive gases, liquid projections, etc.

### Noise: less than 70 dBA

The European Directive 89/391EC of 12/06/1989 lays down the methods and means of noise reduction.

- The Labour Code R 4431-2 indicates the measures to be taken according to the thresholds reached:
- Lower Exposure Levels Triggering Action: Lex,8h = 80dB(A) and Lp,c=135dB(C)
- Upper exposure levels triggering action: Lex,8h = 85dB(A) and Lp,c=137dB(C)

### Luminosity

• Decrees 83-721 and 83-723 of the Labour Code with regard to the lighting of workplaces.

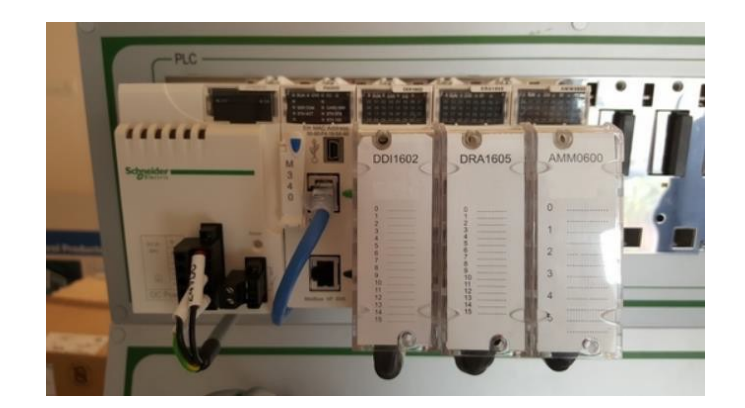

# Conditions of Use

Environment, Power Supply and Technical Data

| Premises allocated to work and their dependancies | Minimum illumination values |
|---------------------------------------------------|-----------------------------|
| Internal circulation routes                       | 40 lux                      |
| Stairways and warehouses                          | 60 lux                      |
| Working premises, cloakrooms, toilets             | 120 lux                     |
| Blind premises allocated to permanent wor         | 200 lux                     |

| External areas                                    | Minimum illumination values |
|---------------------------------------------------|-----------------------------|
| External circulation routes                       | 10 lux                      |
| Exernal areas where permanent works are performed | 40 lux                      |

### Circular of 11 April 1984 on the types of activity

| Types of activity                                                                 | Minimum illumination values |
|-----------------------------------------------------------------------------------|-----------------------------|
| Medium mechanics, typing, office work                                             | 200 lux                     |
| Work on small parts, drafting department mechanography                            | 300 lux                     |
| Fine mechanics, etching, colour comparison, difficult drawings, clothing industry | 400 lux                     |
| Precision mechanics, fine electronics, various inspectio                          | 600 lux                     |
| Very difficult tasks in industry or laboratorie                                   | 800 lux                     |

### **Power Source**

The power source to which the equipment is connected must have the following characteristics:

- Tension: 230V single phase  $\pm$  10%
- Frequency: 50Hz / 60Hz  $\pm$  5%
- Current: 16A

Reminder: The electrical network must have a sensitivity WILD (Residual Differential Device) circuit breaker upstream of the equipment 30 mA Class AC.

### **Electrical Characteristics**

- Supply voltage: 230V single phase
- Frequency:  $50Hz \pm 5\%$
- Power consumption: 120VA

## **Mechanical Characteristics**

### **Dimensions & Weight**

- Height: 795mm
- Width: 690mm
- Depth: 360mm
- · Weight: 25kg approximately

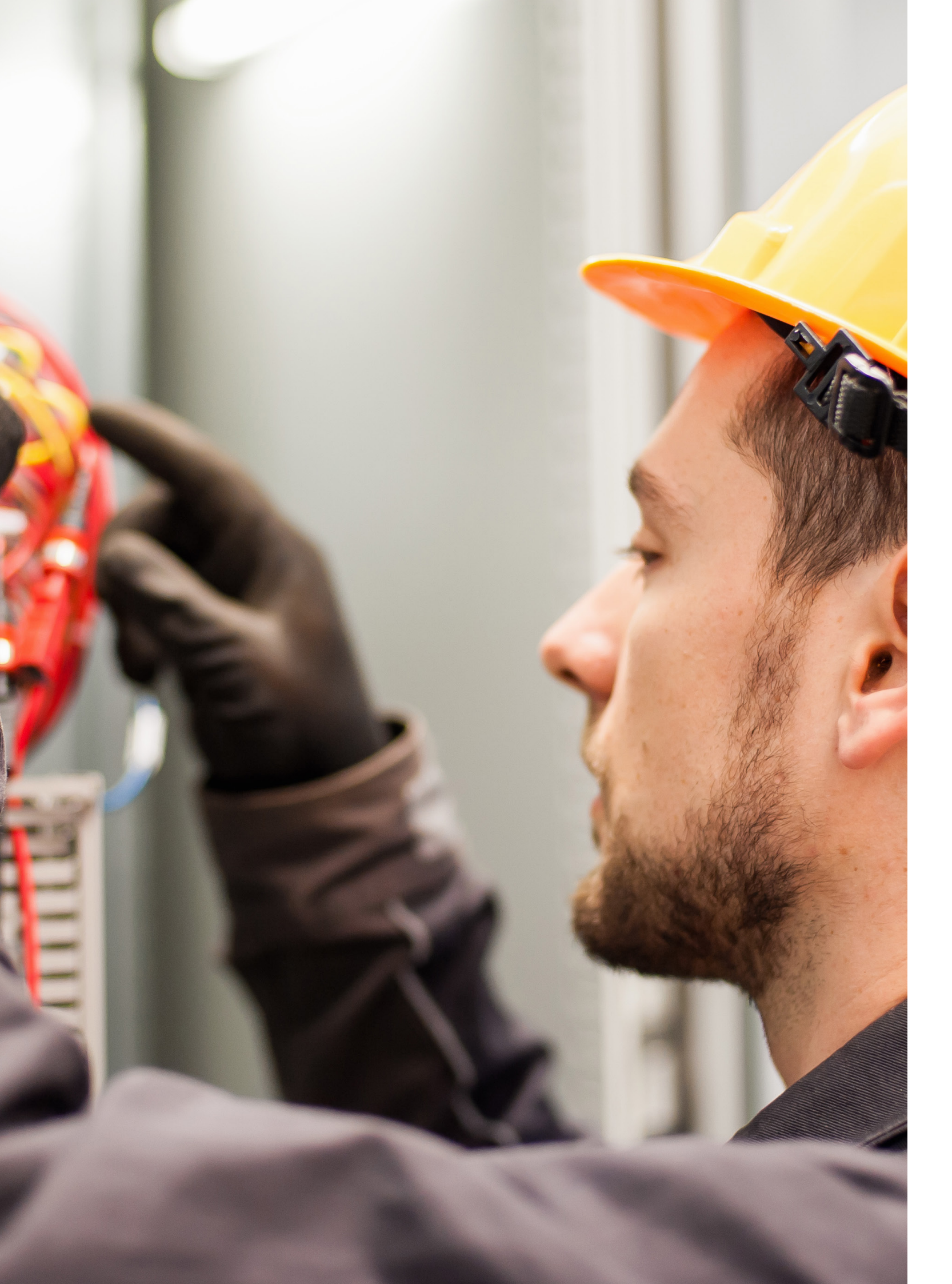

# Installation & Commissioning

| D2 | Set-up   |
|----|----------|
| D5 | Handling |
| D  | Connecti |
| D  | Tower La |

ion

amp connection

# Installation & Commissioning Set-up

# Installation & Commissioning Set-up

### Installing the PLC HMI bench on a table

- As soon as you receive the pedagogical bench, check the quantity and reference of the materials using the grouping list giving the details of the packing.
- Before setting up the pedagogical bench, it is necessary to ensure the mechanical strength of the support (table). Please refer the Mechanical data of the bench to determine size of the table required for the installation.
- The bench is designed to be used stably placed on a table or workbench with a height of 70 to 80cm.
- To connect an operating devices to the bench, it must be close enough to easily connect the I/O connection cables.
- Two handles, located on either side of the bench, make it easy to handle.
- The practical work around this equipment is carried out in the seated position facing the stand and close to a Operation panel

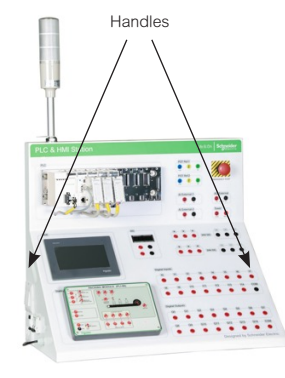

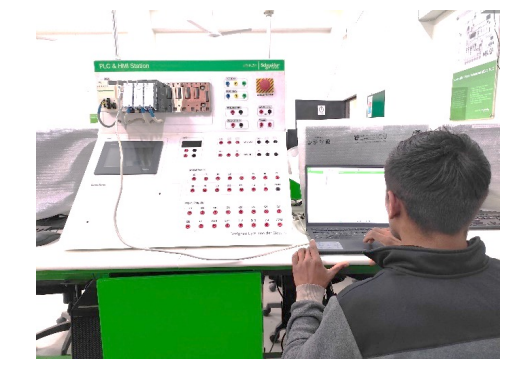

### Article R4541-5

Created by Decree No. 2008-244 of 7 March 2008 - art. (V) Where manual handling cannot be avoided, the employer shall:

1° Assesses the risks to the health and safety of workers arising from handling operations.

2° Organise workstations in such a way as to avoid or reduce risks, in particular back and lumbar risks, in particular by providing workers with mechanical aids or, if they cannot be used, gripping accessories to make their work safer and less strenuous than necessary.

### Article R4541-9

Created by Decree No. 2008-244 of 7 March 2008 - art. (V)

When the use of manual handling is unavoidable and the mechanical aids provided for in paragraph 2 of Article R. 4541-5 cannot be used, a worker may be allowed to carry loads of more than 55 kilograms on a regular basis only if he or she has been recognized as fit to do so by the occupational physician, without these loads exceeding 105 kilograms.

However, women are not allowed to carry loads of more than 25 kilograms or to carry loads with a wheelbarrow of more than 40 kilograms, including the wheelbarrow.

### Article D4152-12

Created by Decree No. 2008-244 of 7 March 2008 - art. (V) The use of the devil for carrying loads is forbidden to pregnant women.

### Article D4153-39

Created by Decree No. 2008-244 of 7 March 2008 - art. (V) It is prohibited to allow young workers under the age of eighteen to carry, drag or push loads weighing more than: (1) 15 kg for a male worker of fourteen or fifteen years of age; (2) 20 kg for a male worker of sixteen or seventeen years of age; (3) 8 kg for a female worker of fourteen or fifteen years of age; (4) 10 kg for a female worker of sixteen or seventeen years of age. Workers under the age of eighteen are also prohibited from transporting wheelbarrows for loads of more than 40 kg, including wheelbarrows.

### Article D4153-40

Created by Decree No. 2008-244 of 7 March 2008 - art. (V) The use of the hand truck for transporting loads is forbidden to young workers under the age of eighteen.

# Installation & Commissioning

Connection

# Installation & Commissioning Handling

### Mains connection

Connect the 2P+T power socket of the PLC-HMI bench to a mains socket equipped with a ground plug and protected by a RCD circuit breaker.

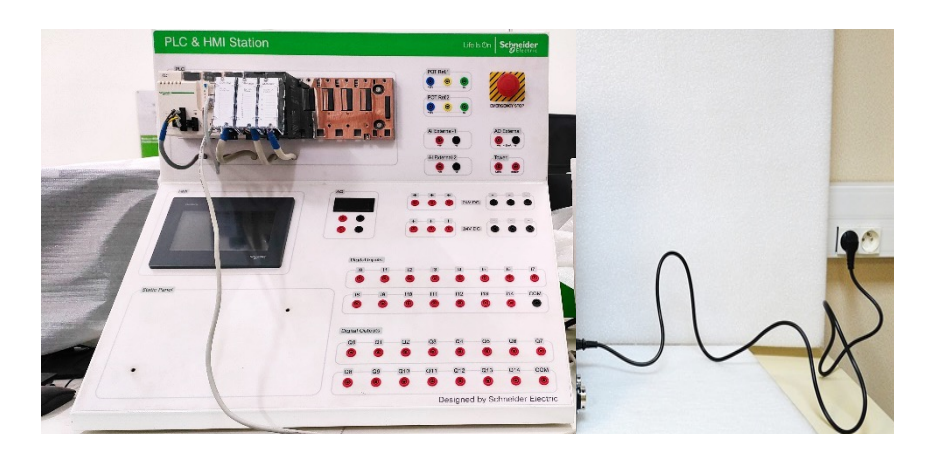

### **Tower Lamp Control**

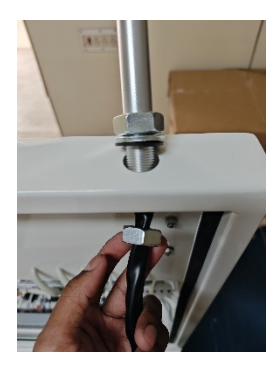

• Connect the cables of the tower lamp to the matching terminal details provided at the end of each core

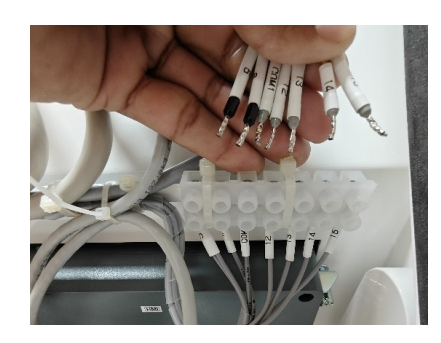

### **Commissioning Preparation**

### Adjustment

The equipment is delivered ready-to-use and does not require any pre-use adjustments. However, its proper functioning requires the transfer of the respective Automaton and HMI programs. It should be noted that the HMI and PLC bench comes with an application loaded in the PLC and an application in the HMI dialog terminal.

These applications made it possible to test the conformity of the wiring at the end of the production using a test bench.

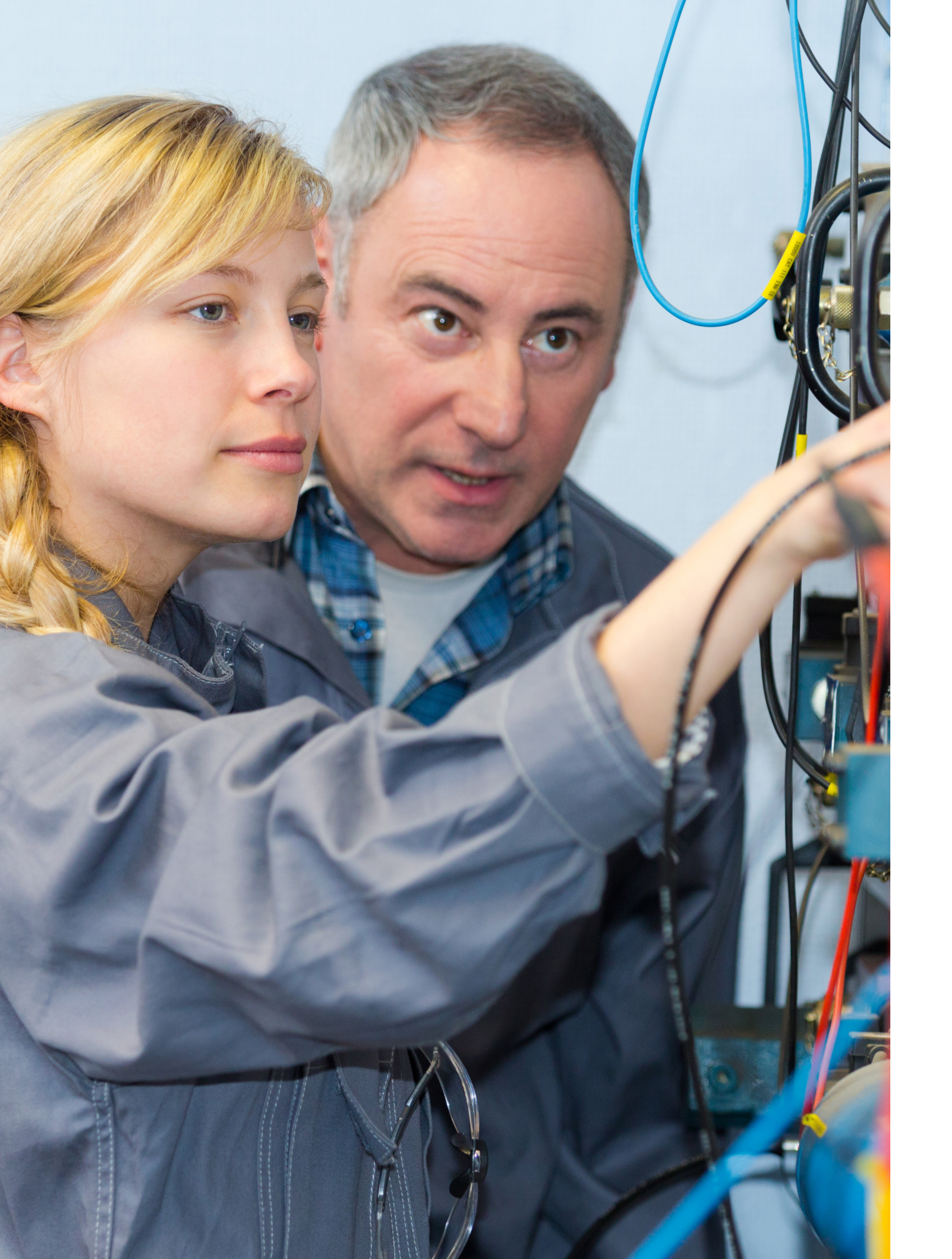

# Usage

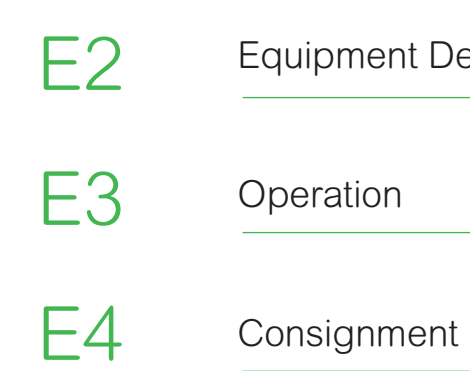

Equipment Description

# Usage Equipment Description

# Usage

## Operation

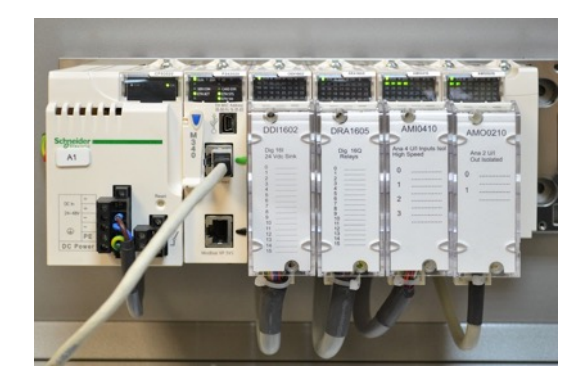

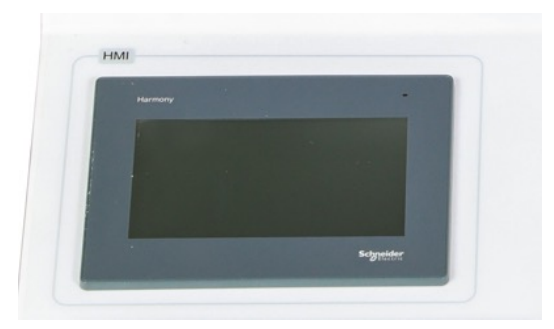

The bench is made of a grey plastic sheet metal structure. It consists of the following elements:

### On the front:

- An M340 PLC located at the top of the 90° face. It is equipped with:
- a digital input card (16 entries)
- a digital output card (16 outputs)
- an analog board with analog inputs (4 multi-range inputs 0-10V, 0-20mA, etc., etc.) & analog outputs (2 outputs + or -10V, 0-20mA or 4-20mA)
- Below, on a 45° inclined plane, on the left, is a HMI color tactile graphic display
- On the inclined plane on the right, a 24V DC 4.2A power supply with two + and - safety sockets for powering the outputs and the tower light to indicate the presence of voltage
- To the right side of the HMI are 16 red 4 mm safety sockets for the connection of the identified digital inputs I.0 to I.14
- Below these are 16 sockets wired out the digital outputs identified by Q.0 to Q.14
- On the vertical panel we have sockets of the Analog Inputs and Analog Outputs wired out in the form of sockets
- To the right of these is a 1P + N mains socket for the connection of the power cord. It is equipped with an on/off switch and a MCB to switch on the equipment

### **Connecting Digital Inputs**

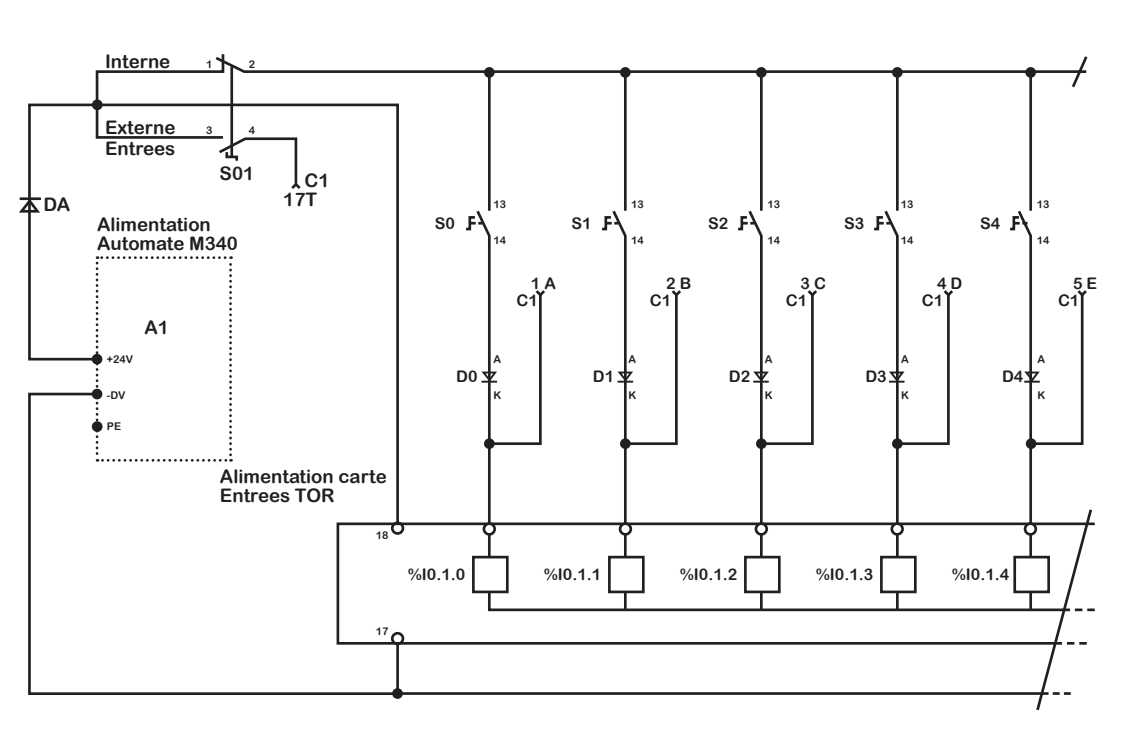

Diagram of digital inputs with the M340 controller

# Note: To use the internal power supply of the TOR input card, do not connect wire No. 17 of the C1 cable (leave the insulated wire in reserve).

If the operating part has its own 24VDC power supply, connect the +24VDC to wire 17 of the C1 cable.

The 0V of the operating part must be connected to the 0V of the PLC console.

### Connecting the Digital Outputs

External digital outputs

To use the external outputs connect wire to the corresponding output of the bench to the external output applications They are marked from 1 to 17.

Diagram of digital outputs with the M340 controller

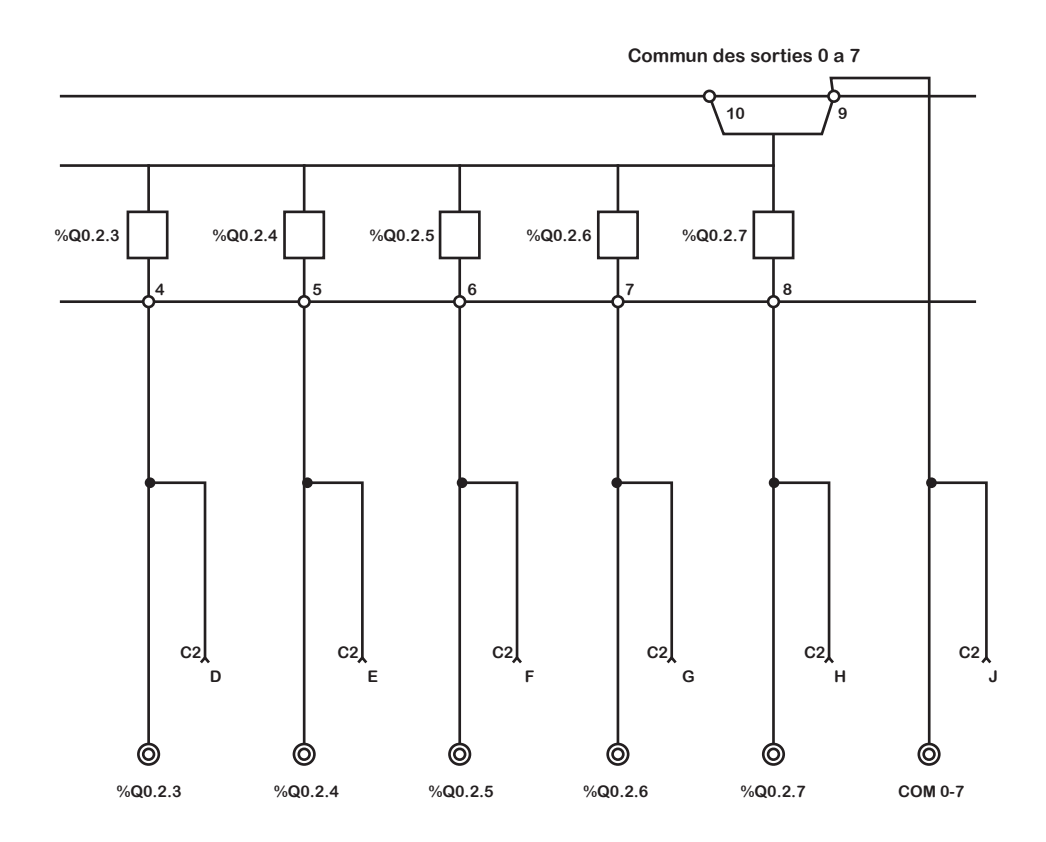

# Usage

Operation

### **Connecting Analog Inputs**

To connect the analog output on the bench connect the wires of Operating part (POT Ref -1/2) to the sockets marked AO External 1 on the bench

Following diagram shows the standard connection diagram for an analog input.

ANA Input Diagram with M340 PLC

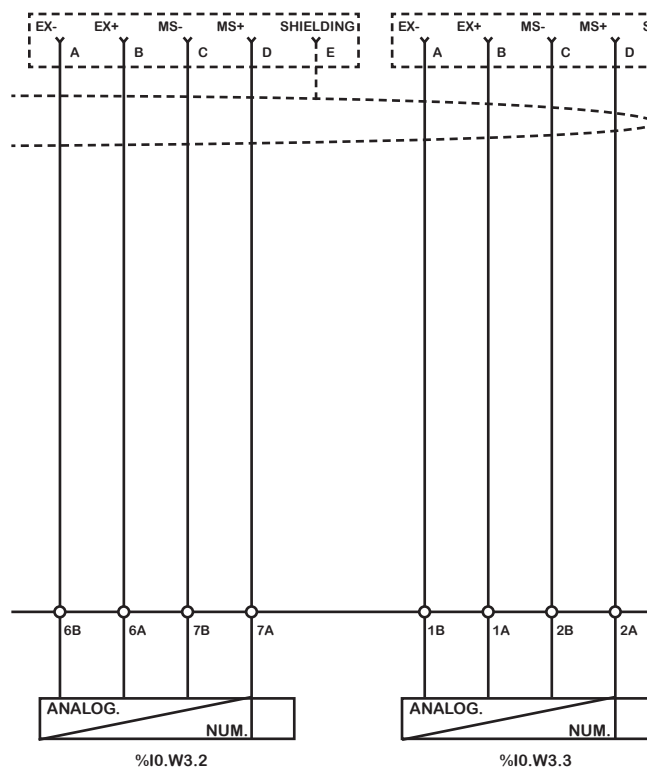

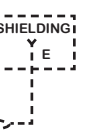

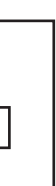

### **Connecting Analog Outputs**

To connect the analog output marked AO External-1 on the bench (Operating Part), connect the wires of the external application.

Following diagram shows the standard connection diagram for an analog output.

- Configurable channel 0 output (voltage or current) Analog

Output Diagram with the M340 PLC

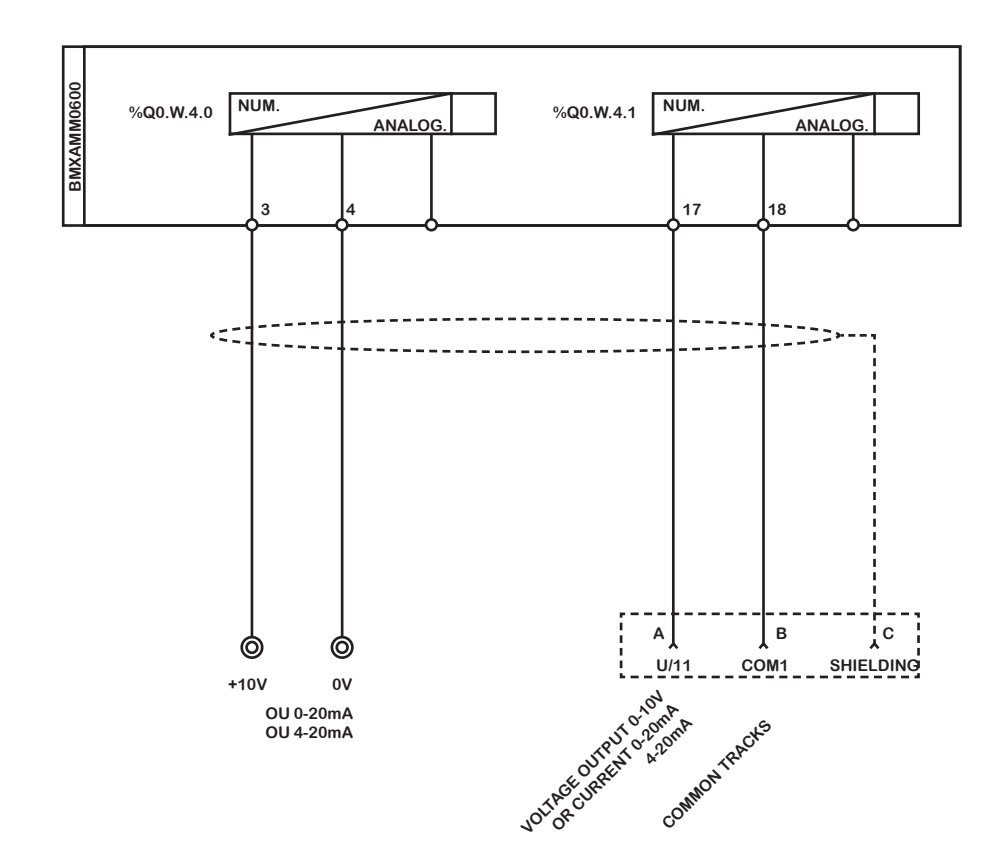

For the connection diagram of these inputs/outputs, refer to the electrical file of this manual.

Before any commissioning of the console with the operating part, it is imperative to check the connections between the different equipment. In addition, this can only be done by competent and authorised personnel.

# Usage

Operation

### **Operation and Use**

Once the I/O connection operations have been completed, connect the panel to the 230V AC network using the cord and flip the switch located at the mains receptacle.

The equipment is energized, check that the PLC is in use. The green "Run/Stop" LED should be blinking (Stop) or be lit solidly (Run).

The Magelis terminal in operation should display a splash screen.

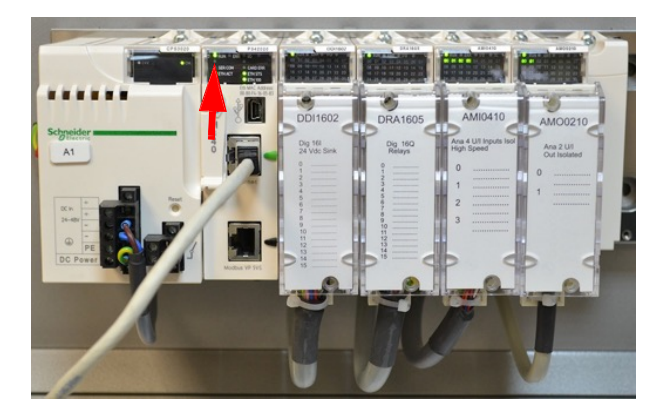

### Connecting the bench to the PC

• PC Connection - PLC

- a USB port on the PC and the MiniUSB socket to the MiniUSB socket located at the top of the controller initially
- Put the PLC in "RUN" from the PLC software
- The "Run/Stop" light on the PLC will turn solid green
- The PLC is operational, disconnect the cord

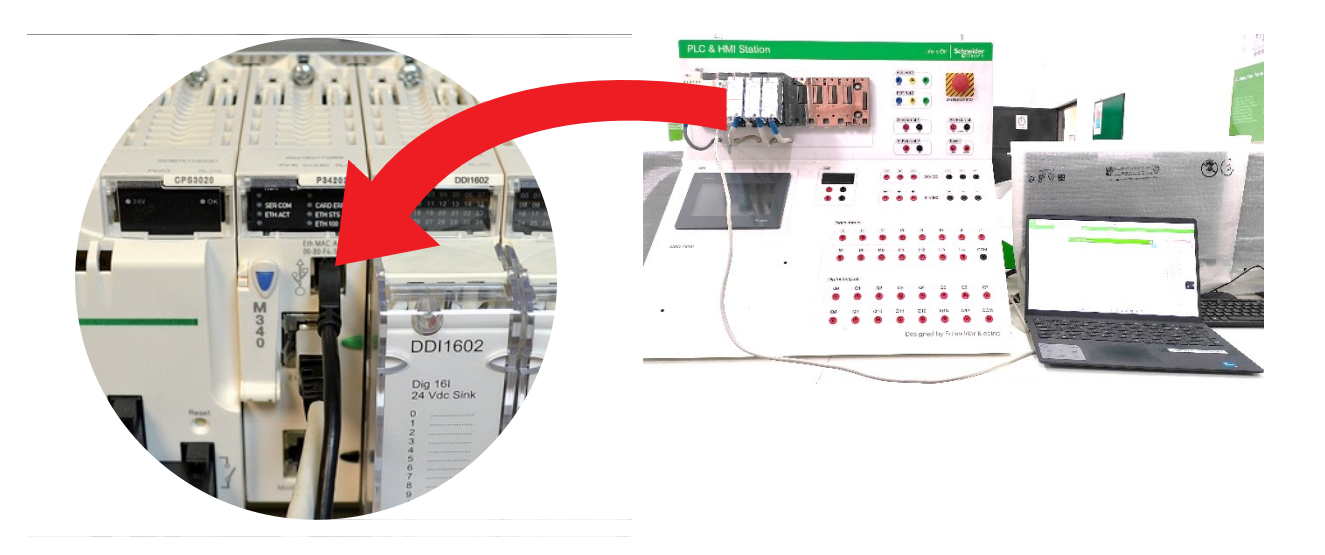

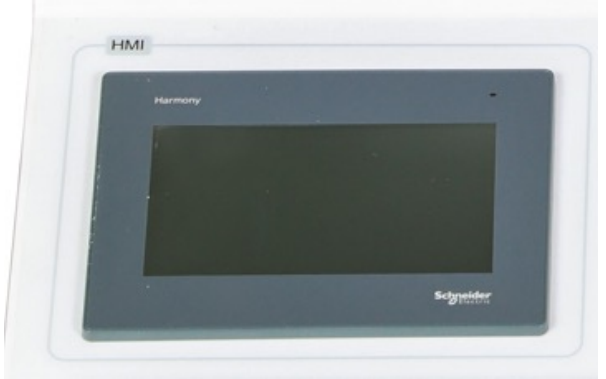

- To transfer the "Test" program or any other program to the M340 controller, connect the USB - MiniUSB cord: the USB socket to

# Usage Operation

# Usage

## Consignment

• PC Connection - HMI

To transfer the "Test" application or any other program to the HMI terminal, plug the USB cable into a USB port on the PC.

Plug the other end of the USB cable into the USB socket of the HMI to transfer project to HMI without Ethernet.

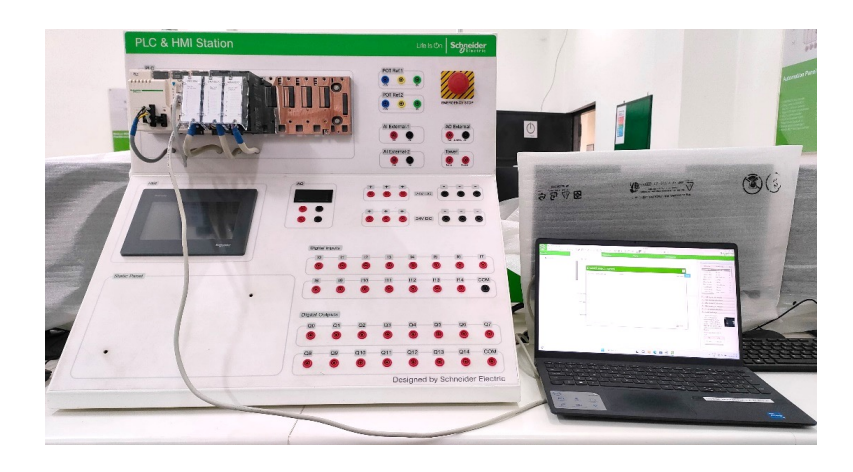

Only authorised persons within the meaning of the publication. NFC 18-510 are authorised to perform the logging described below.

(NFC 18-510 Electrical General Safety Instruction Standard)

Log the equipment in the following order:

Separation

- 1. Stop the equipment by pressing the black switch on the back of the console above the power cable.
- 2. Disconnect the 2P+T power cord from the 230V 50Hz mains.
- 3. Disconnect connectors C1 to C7 connecting the HMI terminal panel to the operating part.

Conviction

- 4. Store the bench and cords in a locked cabinet.
- VAT (Voltage Absence Check)

After the conviction, proceed systematically with VAT.

5. Give the key to the lock to the person responsible for the lockout.

Note: BC (consignment officer according to NFC 18510). The whole thing is now contained in energy.

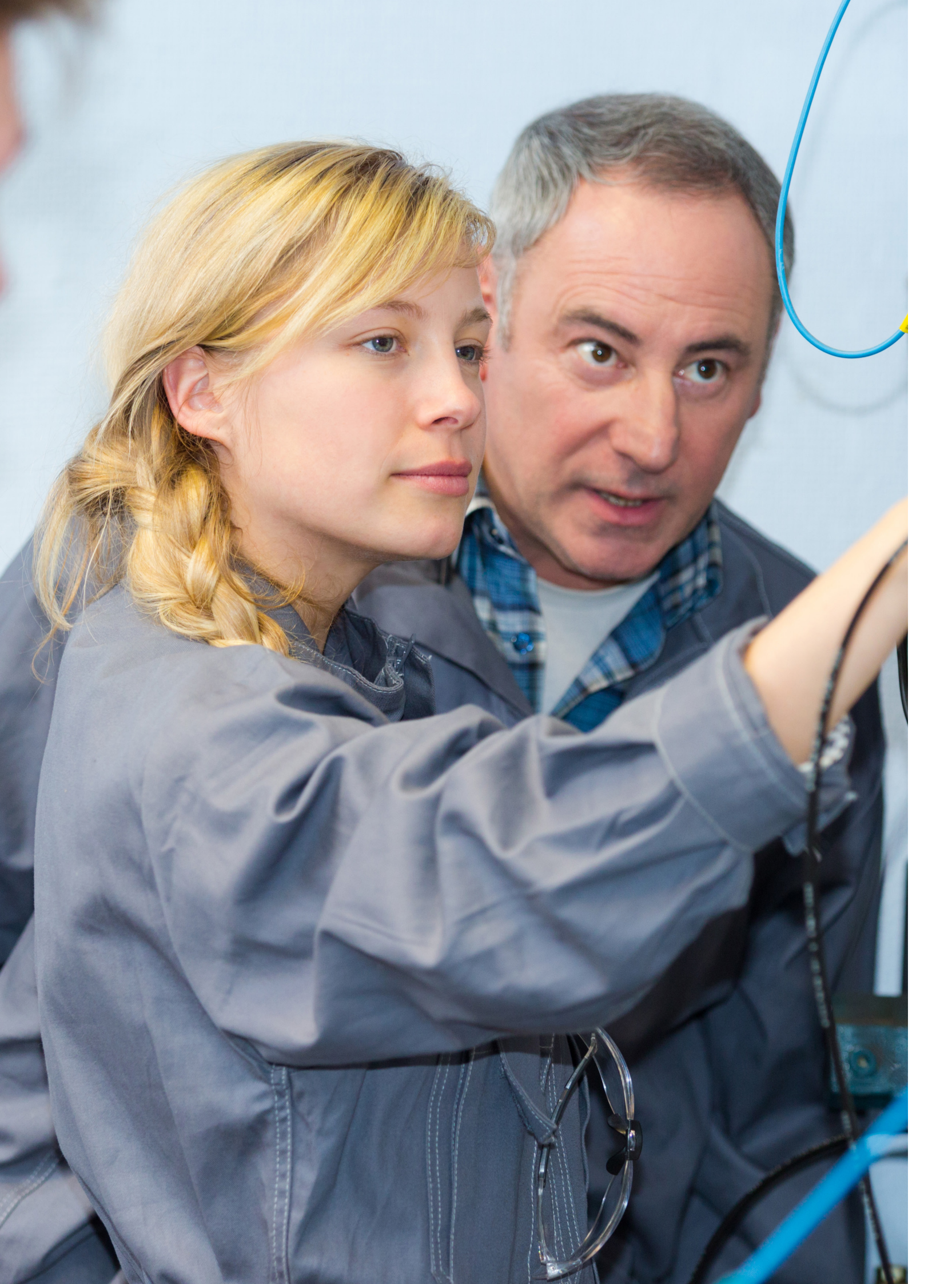

# Maintenance

# Maintenance & Troubleshooting

### Maintenance

- To clean the equipment, it is imperative to first disconnect it from the power grid
- (no chemically corrosive solvent type product)
- If necessary, use compressed air (blow gun) to dust the appliances

### Troubleshooting

- Change components if necessary, Schneider Electric or other supplies, refer to the material nomenclature located in this leaflet.
- Any component replacement intervention requires first disconnect from the power grid
- To replace the guards, use the original screws

### These operations must only be carried out by competent personnel authorised in accordance with the NFC 18-510 standard.

- For more delicate repairs of equipment components, consult the Didactic Activity Schneider Electric France. Access to the inside of the bench
- back of the device using a 2 mm Allen wrench
- screws, screws with split heads being forbidden for fixing the protectors

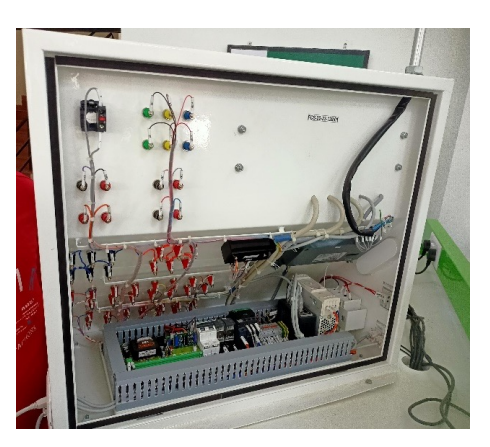

• Avoid splashing water or other liquids. Do not use a sponge soaked in water. To clean the equipment, use a slightly damp cloth

• The power will only be re-energized after the new parts, connectors and fasteners of the protective guards have been replaced.

- To have access to the constituents inside the "Terminal Console" - Magélis", remove the 16 CHC screws fixing the plate on the

- Once this is done, pull the plate outwards. Then place the plate on the table so that you can easily intervene in the equipment - After completing the necessary steps, replace the plate on the back of the appliance. Then fix it with their original fixing, CHC

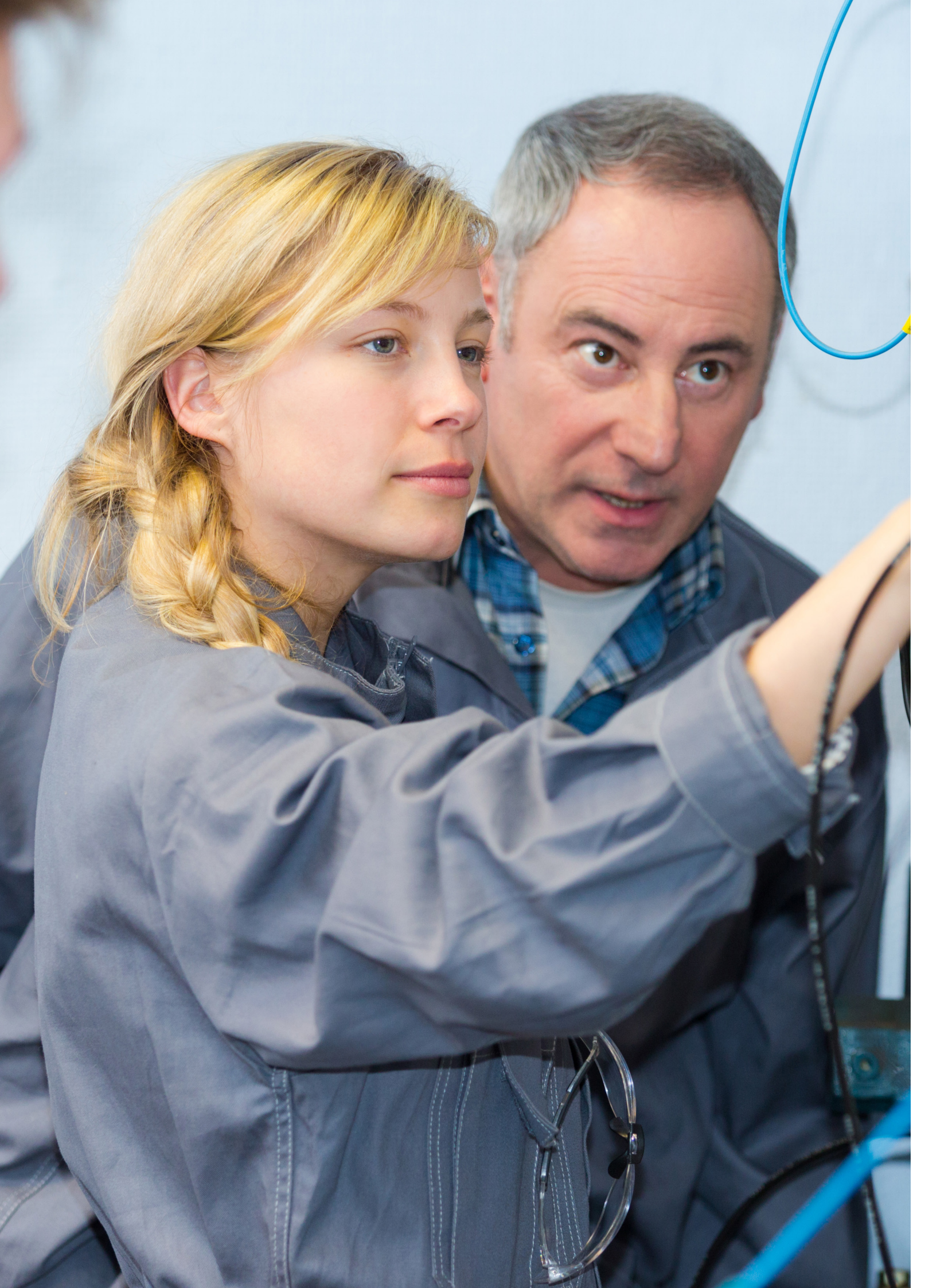

| G2  | Exercise 1 - A<br>pedagogic be                    |
|-----|---------------------------------------------------|
| G3  | Exercise 2 - C                                    |
| G7  | Exercise 3 - A<br>PLC's Input ar                  |
| G10 | Exercise 4 - P<br>language usir                   |
| G14 | Exercise 5 - Ti                                   |
| G17 | Exercise 6 - R                                    |
| G19 | Exercise 7 - L<br>and Off delay<br>Expert Enviror |
| G25 | Exercise 8 - L<br>EcoStruxture                    |
| G31 | Exercise 9 - L<br>Compare bloc<br>Environment     |
| G33 | Exercise 10 -<br>Ladder Diagra                    |
| 630 | Exercise 11 -<br>Vijeo Designe                    |

# Application to Schneider M340 ench and wiring of input and output

Configuring the PLC

Assigning variables to Physical and Output

Programming PLC with Ladder ng EcoStruxure Control Expert

Fransfer, run and test an application

Run and test an application

adder Logic using On delay timer y time in in EcoStruxture Control

adder Logic using Up Counter in Control Expert

adder logic using Operate and ck in EcoStruxure Control Expert

Realisation of Logic Gates using ram

Creating HMI application using er

Application to Schneider M340 pedagogic bench and wiring of input and output

# Exercise 2 Configuring the PLC

### Create a project and configure the PLC

The first step of the PLC programming using EcoStruxure Control Expert Software consists in the configuration of the PLC's hardware regarding the real PLC configuration you'll use in your process.

In this how-to, you'll find thereafter the procedure illustrated with screen views.

Follow the steps below to proceed:

· Open a new project

### 🚳 Unity Pro XL

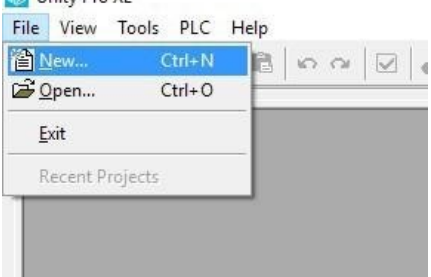

### • Select the CPU of the PLC device

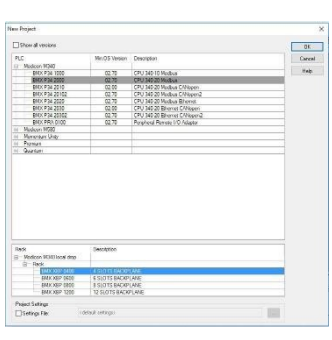

of your hardware configuration

# ADEQ. - BIX CDIN 3225K - BIX CDIN 5822 - BIX CDIN 582 - BIX CDIN 582 - BIX CDIN 582 - BIX CDIN 5825 - BIX CDIN 5835 - BIX CDIN 5835 - BIX C

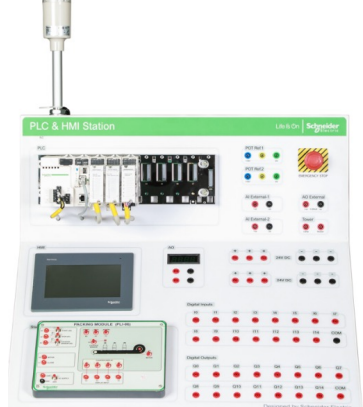

### Specifications

- Modicon X80 I/O platform BMXBP0800 rack
- CPU BMXP342020
- Power supply
- I/O modules
- Wired connection cables
- Communication cables
- Memory card

### Procedure:

- 1. Check if the power is OFF
- 2. The power supply is mounted on the first slot, the CPU is mounted on the second slot
- 3. Remove the protective cover and position the locating pins present on the rear of the module in the corresponding slots in the rack. (as in number 2 in the figure)
- 4. Swivel the module towards the top of the rack such that the module fits tightly in the rack. (as in number 3 in the figure)

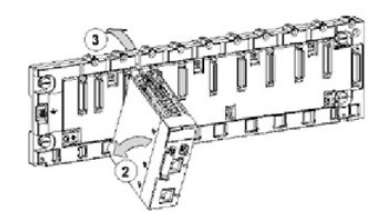

Fig 1.1: Mounting the CPU module on to the rack

5. Mount the I/O modules in the subsequent slots of the rack

• Select the devices of your hardware configuration that will be used in your project. Once done, you'll obtain the list of the devices

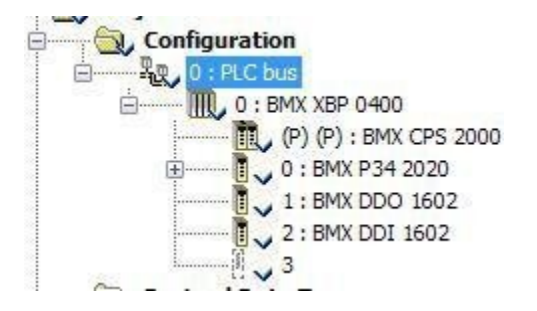

### • Add the communication network. name is Ethernet 1

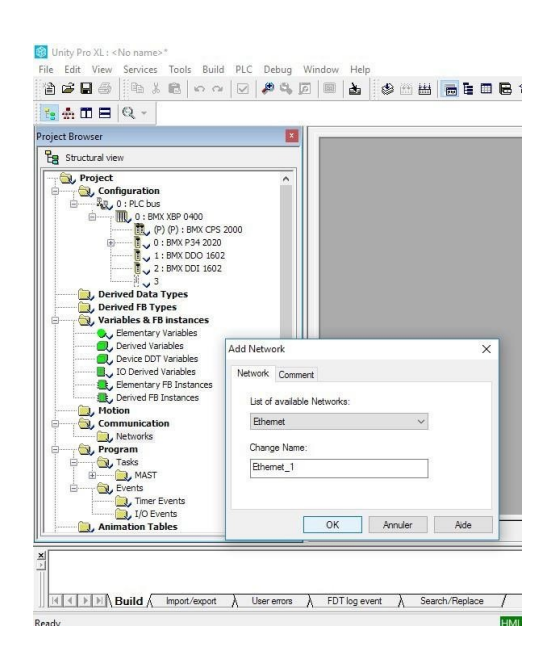

- Configure the communication parameters; take care to choose the right Model Family in the upper part of the window. Then you have to define:
- The IP address of your device
- The sub-network mask
- The IP address of the gateway
- Exit for validation

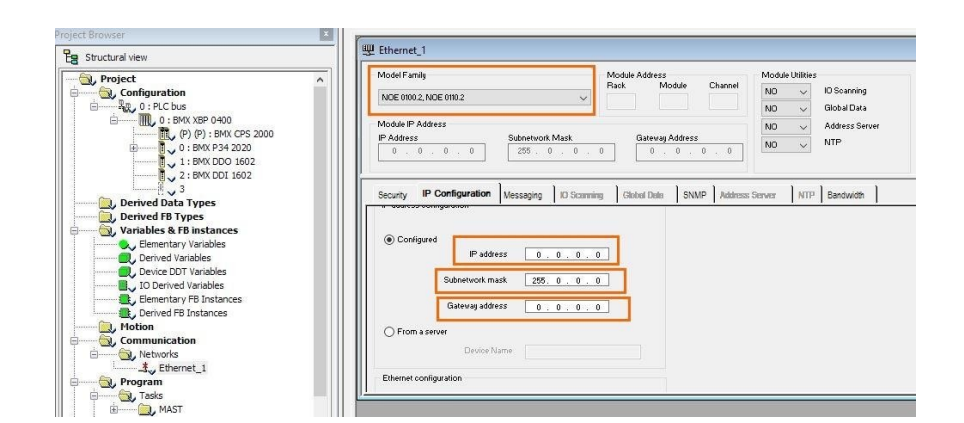

# Exercise 2 Configuring the PLC

- Associate the network with the ethernet card of the PLC:
- In the field Function, choose ETH TCP IP
- In the filed Net Link, choose the name of the Ethernet connection you created before
- Exit for validation

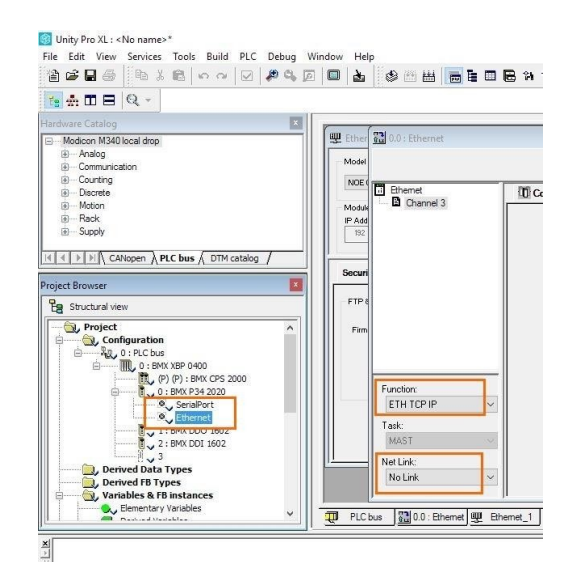

### Do it by yourself?

- It's now time for you to set up the hardware configuration of your PLC to this:
- First: Collect the references of the several parts of the used PLC on the experimental bench
- Second: Use these references to perform the PLC configuration with EcoStruxure Control Expert software as you discovered in the previous activity

### Description of the assignation of the variables

A PLC is used in automated applications; it scans inputs and depending on their state and on the program that have been stored in its memory, PLC will change the state of outputs.

Various data are used in this process; these data's are called variables.

To help ensure a good running of the application, designer (you) have to create and declare the variables.

This declaration is done to allow the memory allocation regarding the type of a variable you are currently declaring. This process is called assignation and mapping.

Each variable can have a name you choose, called mnemonic (a label), but it is also possible to use the IEC standard designation.

For example, in a PLC application, if the channel 1 of the input card located in slot 2 of the PLC 0 is used, then %I0.2.1 is the IEC name of the variable and it is also the topological address of the input. It is also possible to assign to this IEC designation a variable called LS\_HIGH which is the mnemonic name of the variable %10.2.1 and which is easier to understand.

memory allocation size.

### Assigning the input/output variables

• Activate the PLC configuration view. Check the location number of the CPU.

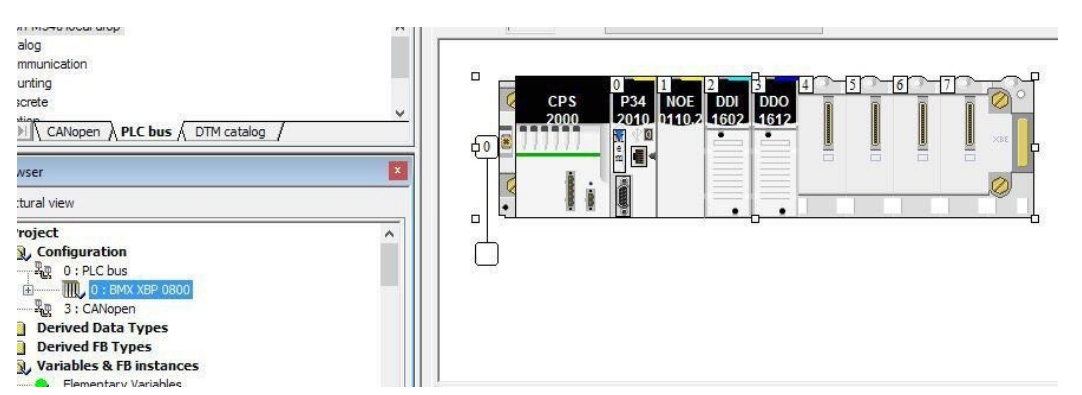

• Double-click on the input/output module you want to select.

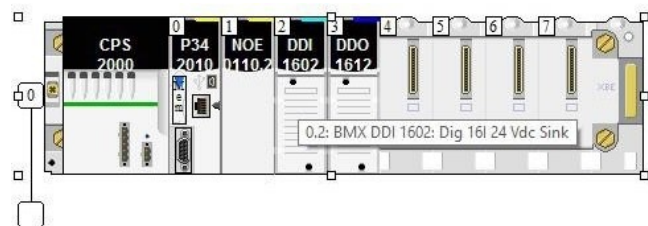

### Note: The different types of variables are described in this Schneider resource. Each one of these types has its own

# Exercise 3 Assigning variables to Physical PLC's Input and Output

# Exercise 3 Do it by yourself!

• In the opening window, select the type of the variable you want to assign. %I for input or %Q for output (regarding the type of module you are currently working on. Then click on Update Grid.

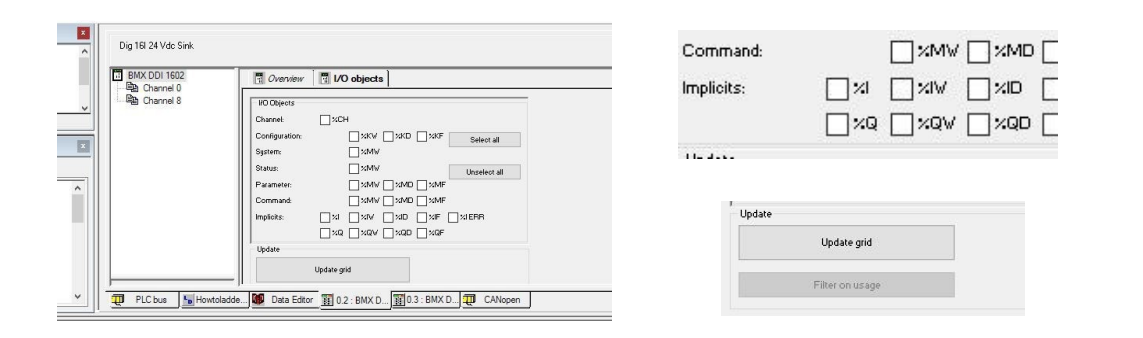

• In the appearing window, click on the address input/output you want to assign with your variable name and enter the name in the relevant input field. Click on create and that's done.

| 0 1602 | Overview            | I/O objects    |              |             |                   |                      |             |        |      |           |      | _     |
|--------|---------------------|----------------|--------------|-------------|-------------------|----------------------|-------------|--------|------|-----------|------|-------|
| nnel 8 | VO variable creatio | n              |              | Address     | lame Type Comment | Overview             | I/O objects |        | Step | 1         |      |       |
|        | Prefis for name:    |                |              | 1 210.2.0   | 58001             |                      | •           |        | -    |           | -    |       |
|        | Type:               | EBOOL          | ~            | 3 210.2.2   | EBOOL             | - I/O variable creat | ion         |        |      | Address   | Nane | Туре  |
|        |                     |                | Creste       | 4 %10.2.3   | EBOOL             |                      |             |        |      | 19/10 2 0 |      | CDUUI |
|        | Comment             |                |              | 5 210.2.4   | EBOOL             | Prefix for name:     | Move up     | 12     |      | 1/810.2.0 |      | CBUUL |
|        |                     |                |              | 6 %10.2.5   | EBOOL             |                      |             |        | 2    | 21021     |      | EBOOL |
|        |                     |                |              | 7 \$10.2.6  | EBOOL             | Type:                | EBOOL       | ~      | 2    | 2/10.2.2  |      | EDUUI |
|        | VO Objects          |                |              | 0 410.27    | EBOOL             |                      |             |        | 3    | 1010.2.2  |      | LDOOL |
|        | Channel:            | - NCH          |              | 10 210.2.0  | 500L              | Ston                 | 2           | Create | 4    | %10.2.3   |      | EBOOL |
|        | Configuration       | 12KV 12KD 12KF | Palast all   | 11 210.2.10 | FROOL             | Deep                 | -           | Create |      | 910.24    |      | EDUUI |
|        | C                   |                | orrevi an    | 12 210 211  | E8001             | Communit             |             |        | 3    | /610.2.4  |      | EBUUL |
|        | oguvene             |                |              | 13 340.2.12 | EBOOL             | Comment:             |             |        | 6    | \$10.2.5  |      | EBOOL |
|        | - Status:           | 254A           | Unselect all | 14 20.2.13  | EBOOL             |                      |             |        |      | 840.2.0   |      | FROOL |

Uverview

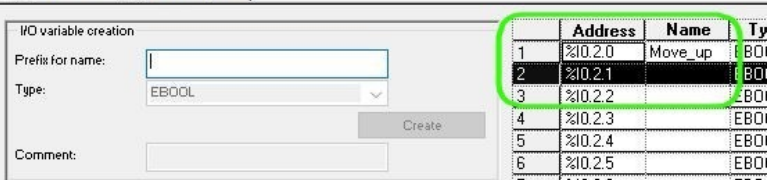

### Details on the topological name of Input and Output

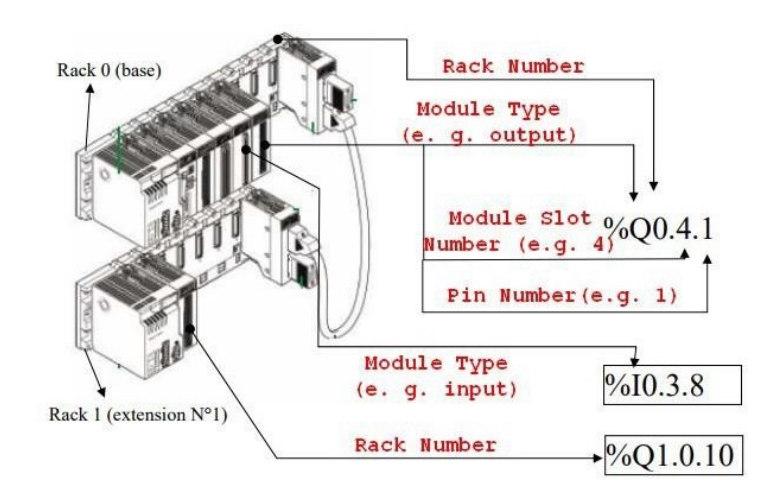

Use the ladder application you create before and assign your inputs and outputs to variables. You have to obtain the following result:

• For Inputs:

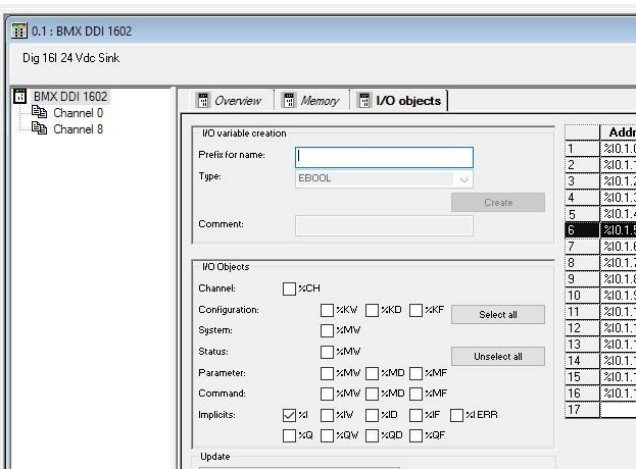

• For Outputs:

| BMX DRA 1605 | Overview Memory I/O objects          |    |        |
|--------------|--------------------------------------|----|--------|
| Channel 8    | I/O variable creation                |    | Addr   |
|              | Prefix for name                      | 1  | %Q0.2. |
|              |                                      | 2  | %Q0.2  |
|              | Type: EBOOL                          | 3  | %Q0.2. |
|              | Create                               | 4  | %Q0.2. |
|              |                                      | 5  | %Q0.2. |
|              | Comment:                             | 6  | %Q0.2. |
|              | 1                                    | 7  | %Q0.2. |
|              | - HO Objects                         | 8  | %Q0.2. |
|              |                                      | 9  | %Q0.2. |
|              |                                      | 10 | %Q0.2. |
|              | Configuration: 2KW 2KD KF Select all | 11 | %Q0.2. |
|              | System:                              | 12 | %Q0.2. |
|              | Status:                              | 13 | %Q0.2. |
|              | Unselect all                         | 14 | %Q0.2. |
|              | Parameter:                           | 15 | %Q0.2. |
|              | Command: XMV XMD XMF                 | 16 | \$00.2 |

|    | I N     | Tune  | Common |
|----|---------|-------|--------|
| 22 | Name    | FROOL | commen |
|    |         | FROOL |        |
|    | Move Up | EBOOL |        |
|    | Temp    | EBOOL |        |
|    | Auto    | EBOOL |        |
|    |         | EBOOL | k      |
|    |         | EBOOL |        |
|    |         | EBOOL |        |
|    | 1       | EBOOL |        |
|    |         | EBOOL | 1      |
| 1  |         | EBOOL |        |
|    |         | EBOOL |        |
| 1  |         | EBOOL | 1      |
| 1  |         | EBOOL |        |
|    | 1       | EBOOL |        |
|    | 1       | FROOL | 1      |

| Address | Name     | Туре  | Comment |
|---------|----------|-------|---------|
| Q0.2.0  |          | EBOOL |         |
| Q0.2.1  |          | EBOOL |         |
| Q0.2.2  | Heater   | EBOOL |         |
| Q0.2.3  | Blower   | EBOOL |         |
| Q0.2.4  |          | EBOOL |         |
| 00.2.5  | <u>.</u> | EBOOL |         |
| 00.2.6  | 1        | EBOOL |         |
| 00.2.7  | Î        | EBOOL |         |
| 00.2.8  | 1        | EBOOL |         |
| 0029    | 1        | EBOOL |         |
| 00210   | ÷        | FBOOL | 1       |
| 00211   | 1        | FROOL |         |
| 00212   | 1        | FROOL |         |
| 00213   |          | FROOL |         |
| 00.2.13 |          | FROOL |         |
| 00.2.14 |          | CDOOL |         |

Programming PLC with Ladder language using EcoStruxure Control Expert

### Create a ladder diagram section:

In this how-to, using EcoStruxure Control Expert, you'll discover how to create a section (a worksheet) in which you can enter the ladder diagram which is the application you designed. To do this:

• Create a new section which is the worksheet in which you will enter your program

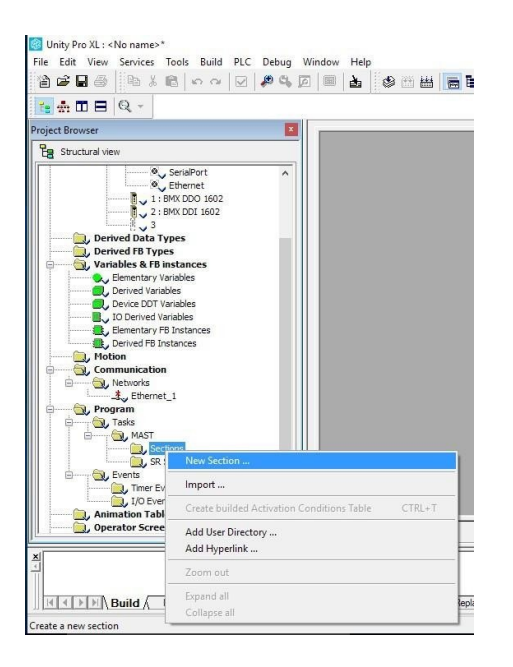

• Declare this section as a ladder section

Give it a name

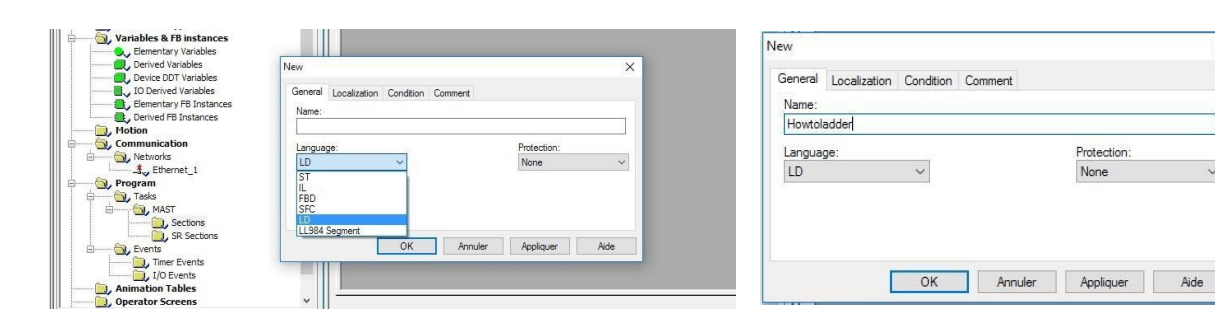

You are now ready to enter your ladder diagram using the basics elements at your disposal in the LD editor bar menu.

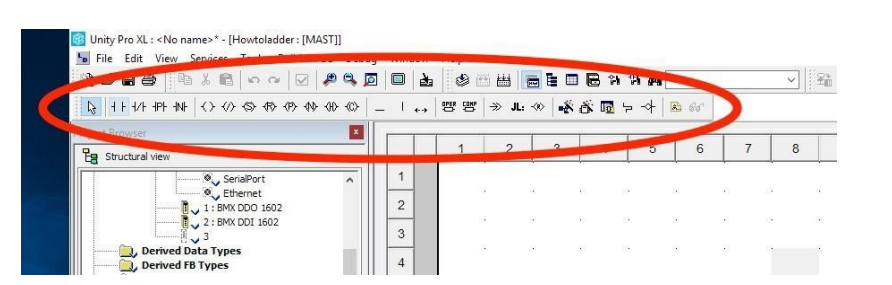

### · You can move the mouse over to bubble information for each symbol

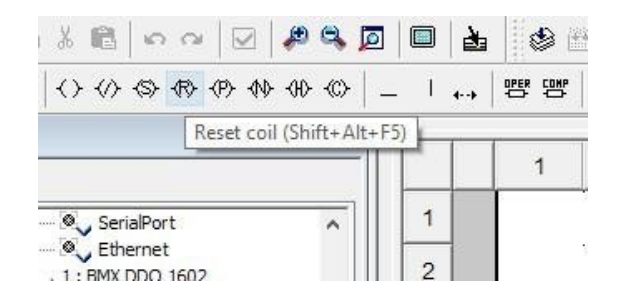

### Ladder Diagram menu bar exploration

Question <u>1</u>: Tick the symbol of a normally open contact.

| B + 1+ 4/+ 4P+ 4N+ (> (> (> (> (> (> (> (> (> (> (> (> (>                           | -    |       | 88 88 |
|-------------------------------------------------------------------------------------|------|-------|-------|
| Question <u>2 :</u> Tick the symbol of a coil.                                      |      |       |       |
| B + 1 + 1/+ + P + 1 +  O <                                                          | -    |       | 88 8  |
| Question <u>3 :Tick</u> the symbol of a compare block.                              |      |       |       |
| <u>1</u> 3   1 ⊢ 1/1 + 1P+ 1N+   <> <> <> <> <> <> <> <> <> <> <> <> <>             | -    | ۰.,   | 88 8  |
| Question <u>4 :Tick</u> the symbol of a positive transition ser                     | sing | conta | t.    |
| <mark>┣</mark> + F + Λ <mark>+ P</mark> + N+ <> <> <> <> <> <> <> <> <> <> <> <> <> | -    | ۰.,   | 88 8  |
| Question <u>5 :Tick</u> the symbol of a reset coil.                                 |      |       |       |
|                                                                                     | 1    |       | 1     |

### Enter the LD diagram in a section

· Click on the element you want to add

| _    |       | _     | _     | 33   | _ |
|------|-------|-------|-------|------|---|
| 3    | 4     | F 4/F | -IPI- | −INŀ | • |
|      |       |       |       |      | - |
| roje | ct Bi | owsei |       |      |   |

• In the work area, click where you want to drop the element and instantaneously, the element is added

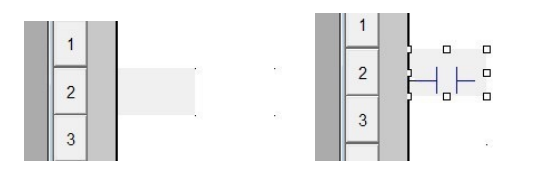

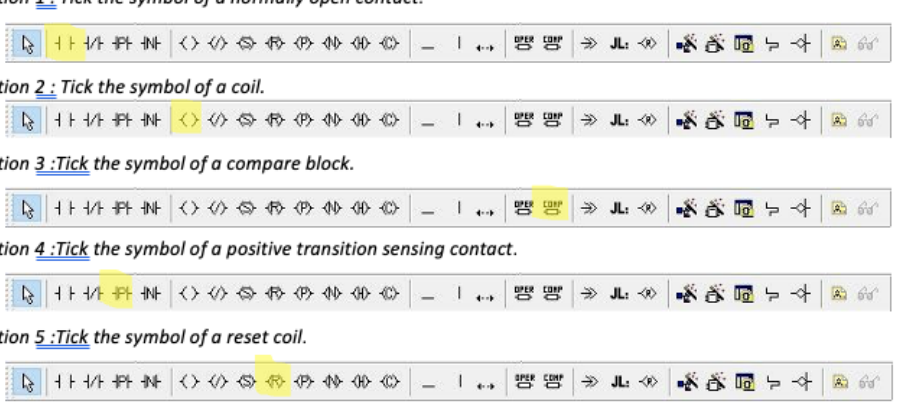

# **Exercise 4** Do it by yourself!

### • Double-click on the element; a window with an entry field appears

• In this entry field, you have to enter the name of the element

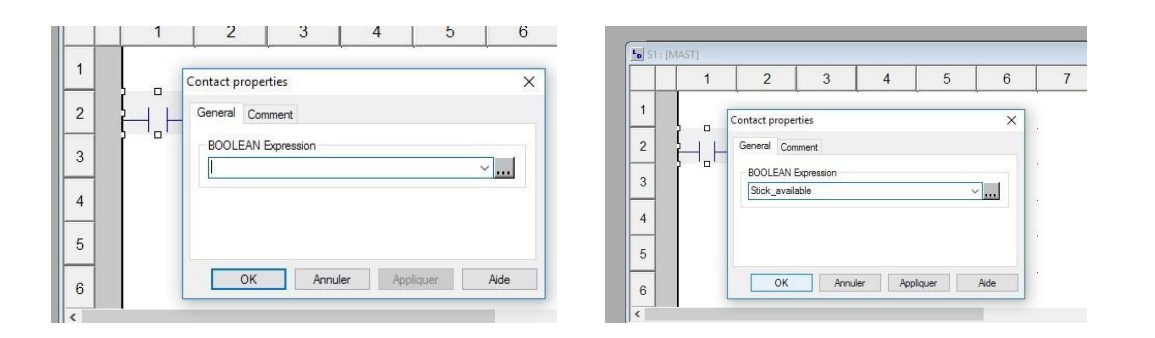

• Click on OK and there are 2 options:

- Option 1: You have already assigned the name before, then no issue,
- Option 2: You forgot to assign this variable before. As it is a new variable, you must choose its type. If it is an input or an output then, you must choose EBOOL and confirm. The element is partially assigned because you must link it with the topological input or output. You can do that in the Project Browser. You must enter the topological address of the input or output you want to use for this variable.

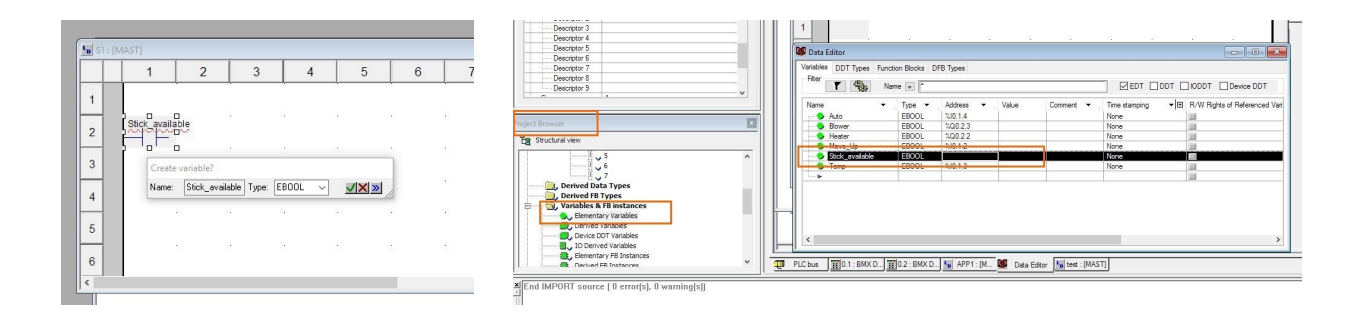

• Add next elements of your LD diagram to your program and use the links to connect them

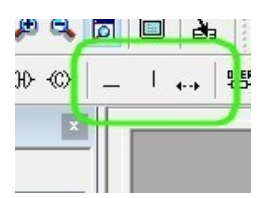

- Open the file in which you created the PLC's configuration your last name-LDU
- · Give the logical expression of outputs Blower and Heater
- Using the previous elements, enter the ladder diagram below in a section called APP1

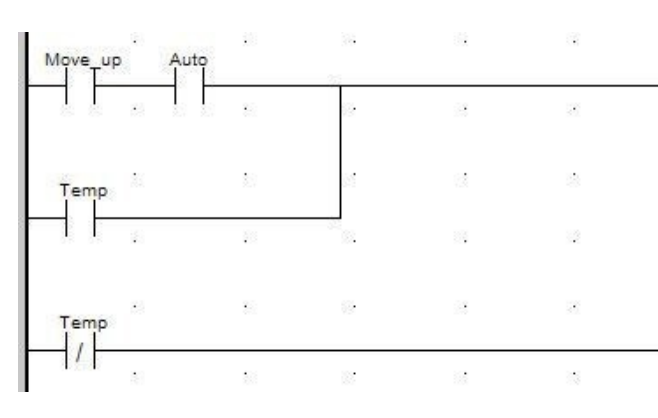

| <b>3</b> 0 | 20 | 10 | 8  | Blower |
|------------|----|----|----|--------|
| s          | 80 | -0 | 3  | . , ,  |
| 8          | 8  | 10 | 1  | 18     |
| Si .       | 20 | 20 | 13 | 8      |
| 8          | 80 | -0 |    | Heater |
|            |    | -  |    | , ,    |

# Transfer, run and test an application

### Once your application is entered in EcoStruxure Control Expert, you'll have to transfer it to PLC memory and run it. This is done as follows:

### Build your application

• Transfer the application in the simulated PLC or real PLC memory. After completing these two steps, you can Run the application and test it

### Transfer an application in the simulated PLC or the real PLC memory.

In this section, you'll discover how to transfer an application in the PLC memory depending on the type of mode you are using: simulation or standard.

- To transfer an application and test it, EcoStruxure Control Expert allows you to choose between 2 different modes
- Simulation Mode: Transfer your application in the virtual PLC for simulation
- OK Annuler OK Annuler
- Standard Mode: Transfer your application in the real PLC for real execution
- Build or rebuild your project before starting the transfer. If not done, you will not transfer the latest version of your application

| © | . I   명 맹 | (≝≣≣≣⊠≌भ₩₩,∰≌≌∥<br>(≫⊥.∞)-≴≊⊠⊱-4 ⊵∞ |   |
|---|-----------|-------------------------------------|---|
| × | How       | toladder: [MAST]                    | 7 |
|   | 1         | Rebuild All Project                 | 1 |
|   | 3         | Oui Non                             | l |
|   | 4         |                                     | - |

• Now you have to connect the PLC (whatever the chosen mode is). To this, you must first define the address of the PLC. You have to choose between 2 options:

# - Option 1: PLC is connected to USB port

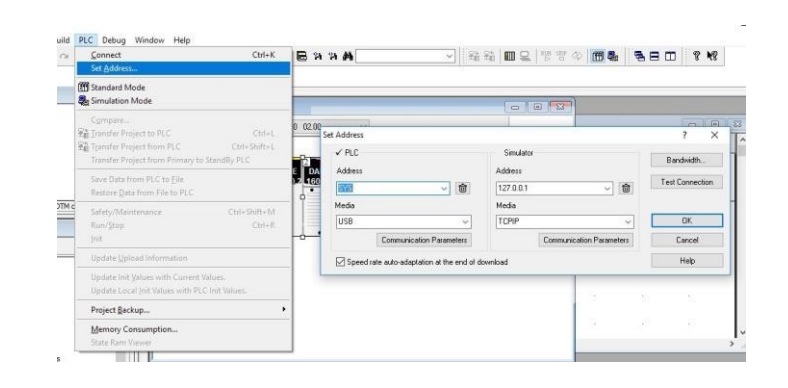

- Option 2: PLC is connected to an Ethernet card then you have to configure the IP address of the PLC

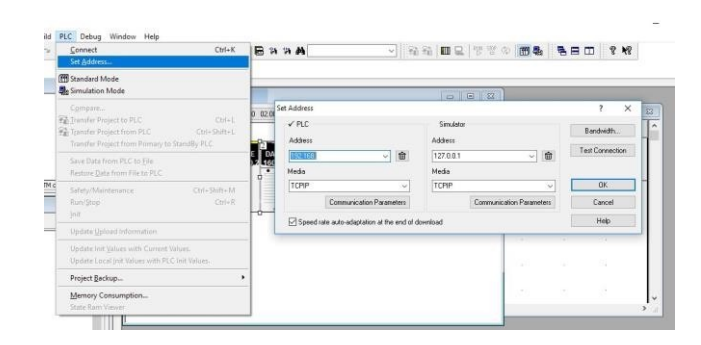

- Click Connect to the PLC (both options)

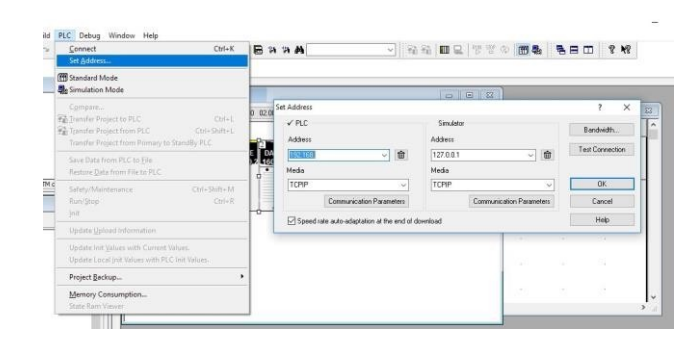

# Exercise 5 Transfer, run and test an application

Transfer, run and test an application

# Exercise 6 Run and test an application

- Click on Upload and then your application is downloaded to the PLC memory: virtual for simulation mode or real for standard mode

| Set Address                                                                                                 | K 🖪 🕅 🕅  | #                       |                  |                             | <b>1 1 1 1 1 1 1 1 1 1</b>       | N8 |
|----------------------------------------------------------------------------------------------------|----------|-------------------------|------------------|-----------------------------|----------------------------------|----|
| fff Standard Mode                                                                                           | <u>D</u> | ቀ∣® 60                  |                  | 8                           |                                  |    |
| Compared<br>Transfer Project to PLC Ctri-<br>Ctri-<br>Ctri-<br>Ctri-<br>Ctri-<br>Ctri-<br>Ctri-             |          | I<br>ansfer Proje       | it to PLC        | 1 T                         |                                  |    |
| Transfer Project from Primary to StandBy PLC<br>Save Data from PLC to File<br>Restore Data from File to PLC | -        | PC Project<br>Name:     | Project          | Overwritten                 | PLC Project<br>[invalid project] |    |
| Safety/Maintenance Ctrl+Shift+<br>Run/Stop Ctrl+<br>Init                                                    | R .      | Version:<br>Last Build: | 0.0.4            | ] Version:<br>] Last Build: |                                  |    |
| Update Upload Information                                                                                   |          | PLC Ru                  | n after Transfer |                             |                                  |    |
| Update Init <u>V</u> alues with Current Values.<br>Update Local Init Values with PLC Init Values.           |          |                         | Transfer         |                             | Cancel                           |    |
| Project Backup                                                                                              | +        |                         |                  |                             |                                  |    |
| Memory Consumption                                                                                          |          |                         | 2 2 2            | 2 3                         | 2 2                              | ~  |

The PLC is now ready to run your application.

In this section, you'll discover how-to run an application and basics simulation tool.

Once your application has been downloaded to the PLC's memory, you can run it by clicking Run and confirm with OK

|   | 2.1.22       | $\frown$ |                           |   |
|---|--------------|----------|---------------------------|---|
| ~ | 3 - <b>S</b> |          | $\langle \! \! 0 \rangle$ | 6 |

Then wiring is coloring with green for high logic level and red for low logic level.

| Move_up Aut | °   |        | 19 | •  | •  |    | ×        | Blower |
|-------------|-----|--------|----|----|----|----|----------|--------|
| ••••        | · · | •      | •  | •  | •  |    |          |        |
| Temp<br>    |     | <br>12 | 18 |    | 14 |    | 12<br>12 |        |
| Temp        |     | ·      | ÷  | •× | ÷  | a. |          | Heater |
|             | 1   | ÷      | 12 | •2 | 2  | 12 |          | . ( )  |
|             | 11  | 2      | 16 |    | 14 | 32 | 2        |        |

• To test your application:

drawing is modified regarding to your application contents. To release all the forcing you've done, click on in it in the PLC menu.

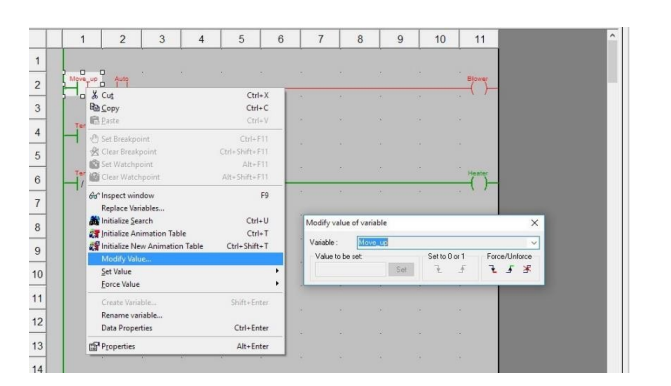

- In the standard mode, you can act on the real component (push-buttons ,...) of the operative part to test your application. You can also use the forcing mode but you have to take very care because any forcing, has a real effect on the device on which the PLC is managing the behavior.

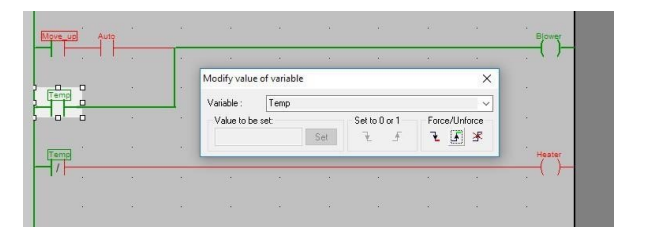

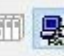

- In the simulation mode, you can change the state of an input with a right click on it to change its state by forcing. Then,

Ladder Logic using On delay timer and Off delay time in in EcoStruxture Control Expert Environment

Open the LD application you created before

- Transfer and test it in the simulation mode by changing state of the input and output. To this click right on one element of the diagram and select Modify value of variable. You can force to 1 and 0 each variable
- Transfer and test it in the standard mode using the PLC kit. Don't forget to connect the input and output to switches and lamps

### **Requirements:**

- EcoStruxure Control Expert
- M340 PLC bench
- Ladder logic software

### Procedure:

- 1. Launch EcoStruxure Control Expert software
- 2. Create New Project
- 3. In the PLC bus, add power supply and CPU

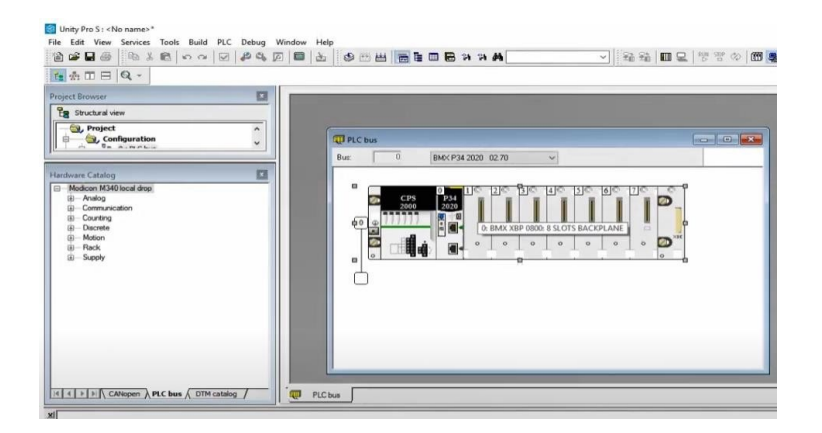

- 4. Click on input slot to add input output modules. Select Discrete
- 5. Select the appropriate digital input and output modules

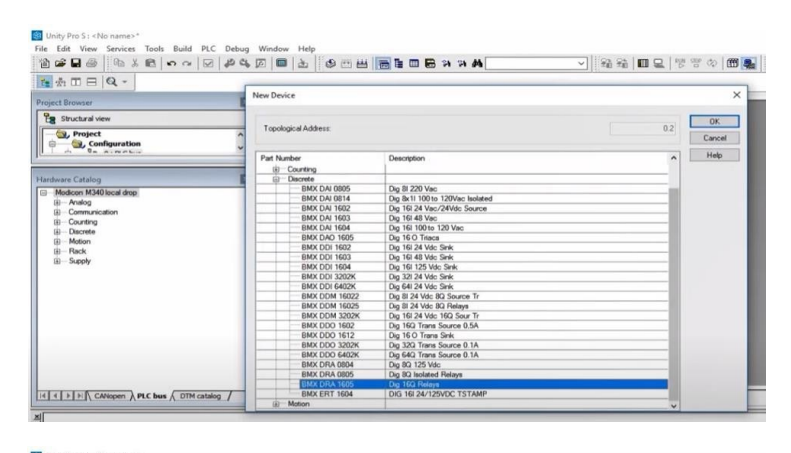

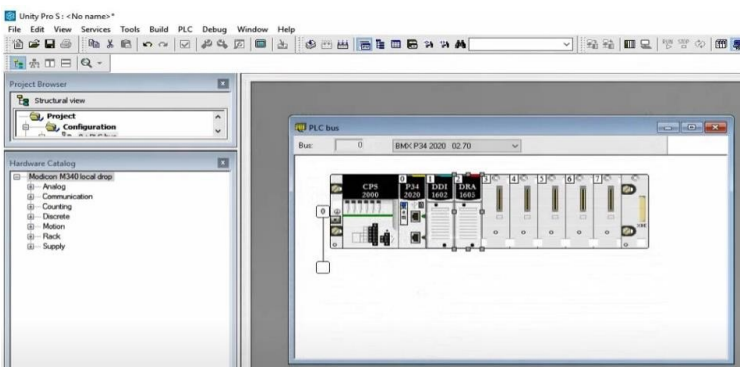

Ladder Logic using On delay timer and Off delay time in in EcoStruxture Control Expert Environment

# **Exercise** 7

Ladder Logic using On delay timer and Off delay time in in EcoStruxture Control Expert Environment

### 6. Set the input addresses from 0 to 15

| 101.0         EBOOL           101.1         EBOOL           101.2         EBOOL           101.3         EBOOL           101.4         EBOOL           101.5         EBOOL           101.7         FBOOL           101.7         FBOOL           101.7         FBOOL           101.7         FBOOL           101.8         FBOOL           101.9         FBOOL |
|----------------------------------------------------------------------------------------------------|
| 101.1         EBOOL           101.2         EBOOL           101.3         EBOOL           101.4         EBOOL           101.5         EBOOL           101.5         EBOOL           101.7         FBOOL           101.7         FBOOL           101.7         FBOOL           101.8         EBOOL           101.9         FBOOL           101.1         FBOOL |
| 101.1.2         EBOOL           300.1.3         EBOOL           130.1.4         EBOOL           140.1.5         EBOOL           140.1.7         FBOOL           140.1.7         FBOOL           140.1.7         FBOOL           140.1.8         FBOOL           140.1.7         FBON           140.1.8         FBOOL                                          |
| 310.1.3         EBOOL           310.1.4         EBOOL           310.1.5         EBOOL           310.1.6         EBOOL           310.1.7         PBOON           310.1.8         EBOOL           310.1.7         PBOON           310.1.8         EBOOL                                                                                                    |
| 310.1.4         EBOOL           310.1.5         EBOOL           310.1.6         EBOOL           310.1.7         PBON           200.1.8         EBOOL           310.1.9         PBOFF                                                                                                    |
| 310.1.5         EBOOL           210.1.6         EBOOL           310.1.7         PBON           2600L         310.1.8                                                                                                    |
| XI0.1.6         EBOOL           XI0.1.7         PBON         EBOOL           XI0.1.8         PBOFF         EBOOL                                                                                                    |
| 310.1.7 PBON EBOOL                                                                                                    |
| 1210.1.8 IPBOFF LEBOOL                                                                                                    |
|                                                                                                    |
| 2001.9 EBOOL                                                                                                    |
| 2001.10 EBOOL                                                                                                    |
| AULTI EBOOL                                                                                                    |
| AULIZ EBUUL                                                                                                    |
| 101113 EBOOL                                                                                                    |
|                                                                                                    |
| 310.1.14 EBOOL                                                                                                    |
| 240.1.15 EBOOL                                                                                                    |
| 3(0.1.11)         EBOOL           3(0.1.12)         EBOOL           3(0.1.13)         EBOOL           3(0.1.13)         EBOOL                                                                                                    |

For any two addresses, name them as PBON (pushbutton on) and PBOFF (pushbutton off). Click Update Grid.

7. Similarly, set the output addresses and name any one address as LON (lamp on)

| B         Contrivet:         E         200.25         EBOOL           190 Objects         7         100.26         EBOOL         9         100.27         EBOOL           190 Objects         0.50 M         EBOOL         9         100.26         EBOOL           Covingue allow         1.95 M         1.95 M         Select all         10         10.20 2.9         EBOOL           Covingue allow         1.95 M         1.95 M         Select all         11         10.02 10         EBOOL           191 M02 30         1.95 M         1.95 M         Select all         12         13.02 10         EBOOL           192 M04         1.95 M         1.95 M         Select all         12         13.02 10         EBOOL           192 M04         1.95 M         1.95 M         1.95 M         12         12.02 10.2         EBOOL           192 M04         1.95 M         1.95 M         1.95 M         1.95 M         13         13.02 12.0         EBOOL           193 M04         1.95 M         1.95 M         1.95 M         1.95 M         15         160.0L         15         160.0L           194 M04         1.94 M         1.94 M         1.94 M         1.95 M         17         17                                                                                                    | 505 Overview  | Memory      | I/O objects  |              |    |           |     |       |  |
|----------------------------------------------------------------------------------------------------|---------------|-------------|--------------|--------------|----|-----------|-----|-------|--|
| VD Objects         7         300.2.6         LON N         EBOOL           Objects         8         300.2.7         EBOOL         9         300.2.7         EBOOL           Contract         NCH         9         300.2.8         EBOOL         9         300.2.8         EBOOL           Configuration         SMV         SMP         Select all         11         300.2.9         EBOOL           System         SMMV         Ibaselect all         12         300.2.11         EBOOL           System         SMMV         Ibaselect all         14         300.2.12         EBOOL           Parameteric         SMMV         Ibaselect all         14         300.2.13         EBOOL           Commwell         SMMV         IbAMP         Ibaselect all         15         300.2.14         EBOOL           Vegloits         IS         SWV         IbAMP         SWF         17         EBOOL                                                                                                    | 8 Comment:    |             |              |              | 6  | %Q0.2.5   | 1   | EBOOL |  |
| WO Directs         8         3/00.2.7         EBOOL           Channel         NCH         3         30.0.2.8         EBOOL           Configuration         3/8/V         3/8/V         5/8/F         5/8/F           Configuration         NMV         5/8/F         5/8/F         5/8/F           System         NMV         100.2.10         EBOOL           System         3/8/V         1/8/F         5/8/F           Parameter         3/8/V         1/8/F         11         3/0.0.2.10         EBOOL           12         3/0.0.2.10         EBOOL         13         3/0.0.2.12         EBOOL           Parameter         3/8/V         3/8/F         5/8/F         14         3/0.0.2.12         EBOOL           14         3/0.0.2.12         EBOOL         15         3/0.0.2.14         EBOOL           15         3/0.0.2.14         EBOOL         16         3/0.0.2.15         EBOOL           tegicits         3/3/V         3/3/V         3/3/F         5/8/F         17         17                                                                                                    | ,             |             |              |              | 7  | %Q0.2.6   | LON | EBOOL |  |
| Channel         NCH         9         3/00/2.8         EBOOL           Configuration         SNFV         SNED         SNF         Select all         10         3/00/2.9         EBOOL           System         SMM         Select all         11         3/00/2.10         EBOOL           System         SMM         Select all         12         3/00/2.11         EBOOL           System         SMM         MM         13         3/00/2.12         EBOOL           Parameter:         SMM         SMM         MME         14         3/00/2.13         EBOOL           Communic         SMM         SMM         MME         16         3/00/2.14         EBOOL           Vagints:         SV         SVM         SVE         16         3/0/2.15         EBOOL           Vagints:         SVM         SVE         SVE         SVE         17         EVENCE                                                                                                    | PO Objects    |             |              |              | 8  | %00.2.7   |     | EBOOL |  |
| Contiguration         134/V         134/P         Select all         10         130/2 / 0         EBOOL           System         354/V         134/P         Select all         11         130/2 / 0         EBOOL           System         354/V         154/V         100         12         120/0 / 100/0 / 100                                                                                                    | Changel       | C NCH       |              |              | 9  | %Q0.2.8   |     | EBOOL |  |
| Comparison         0.00         0.00         0.00         Select all         11         X00_210         E000L           System         0.00         0.00         Select all         12         X00_211         E000L           Subur         13         X00_212         E000L         13         X00_213         E000L           Parameter         0.00         0.00         0.00         14         X00_213         E000L           Command         0.00         0.00         0.00         15         X00_214         E000L           Imploite         13         0.00         0.00         16         X00_215         E000L           Imploite         130         0.00         0.00         100         100         100                                                                                                    | Conferentia   |             |              |              | 10 | %Q0.2.9   | -   | EBOOL |  |
| Bjørern         UskVV         Lz         AUU 2 11         E BOUL           Brauss:         DSMV         Unselect al         13         X00 2 12         E BOUL           Parameter:         DMV         DM0         SMV         14         X00 2 13         E BOUL           Command         DMV         DM0         SMV         15         S00 2 14         E BOUL           Imploits:         DM         DMV         DMP         16         S00 2 15         E BOUL                                                                                                    | Configuration |             |              | Select all   | 11 | 700.2.10  |     | EBOOL |  |
| Butua:         DMV         Deceleration         1         4         2002 1.5         EB00L           Parameter:         DMV         SM0         SMP         15         2002 1.4         EB00L           Command:         DMV         SM0         SMP         15         2002 1.4         EB00L           Implicits:         DM         SMP         SME         16         2002 1.4         EB00L           Implicits:         DM         SMP         SME         SERM         17                                                                                                    | System        |             | MV           |              | 12 | 1:00.2.11 |     | EBOOL |  |
| Parameter:         INMV         INMO         INMV           Command         INMV         INMO         INMV         IS         IS <td< td=""><td>Status:</td><td>_ ×</td><td>MV</td><td>Unselect all</td><td>14</td><td>200.2.12</td><td>-</td><td>EBOOL</td><td></td></td<>                                                                                                    | Status:       | _ ×         | MV           | Unselect all | 14 | 200.2.12  | -   | EBOOL |  |
| Commund 34/11 34/12 34/14 34/14 34/1 | Parameter:    |             | MV 30MD 30MF |              | 15 | \$00.2.14 | -   | EBOOL |  |
| Implicities         151         1500         150F         150EFFR         17           Implicities         1500         1500F         1500F         <                                                                                                    | Command       |             |              |              | 16 | 300.2.15  | -   | EBOOL |  |
|                                                                                                    | Implicite     |             |              | INCOR        | 17 |           | 1   |       |  |
| hand hand hand hand                                                                                                    |               |             |              |              |    |           | 20  |       |  |
| Update                                                                                                    | Update        |             |              |              |    |           |     |       |  |
| Update grid                                                                                                    |               | Update grid |              |              |    |           |     |       |  |
|                                                                                                    |               |             |              |              |    |           |     |       |  |

8. Click on the left panel, Communication>Network>New Network

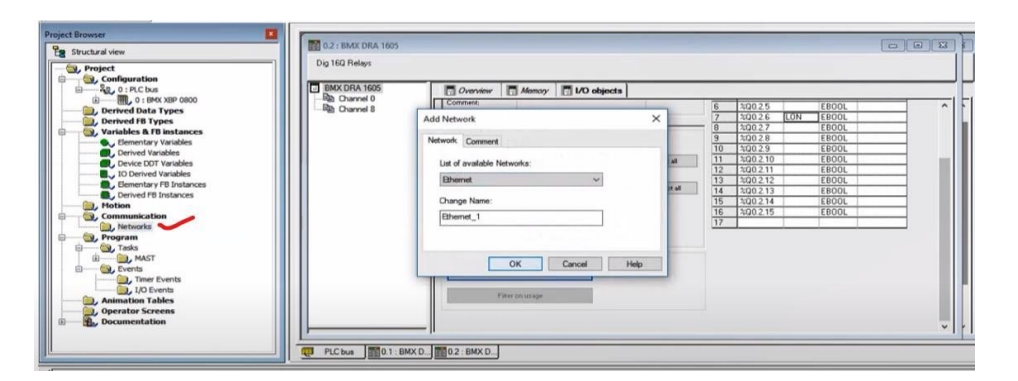

Select Ethernet.

### 9. Change IP configuration and validate in the PLC desk

| Structural view                          | Ethernet_1                                            |   |
|------------------------------------------|-------------------------------------------------------|---|
| , Project                                | Model Family Module Address Module Utilities          |   |
| Configuration                            | CPU 2020 CPU 2020 h + VI02 001 PBA 0000 VIC           |   |
| B PLC bus                                |                                                       |   |
|                                          | Module IP Address                                     |   |
| Derived Data Types                       | P Addess Subnetwork Mask Gateway Addess               |   |
| Variables & FB instances                 | 84 . 25 . 90 . 128 255 . 0 . 0 . 0 . 0 . 0 . 0        |   |
| <ul> <li>Elementary Variables</li> </ul> |                                                       |   |
| Derived Variables                        | Sunda R Conference Internal Control States            |   |
| Device DDT Variables                     | OBCARTY - CONTRACTOR - LEISTANDA CONTR. CONTR. CONTR. |   |
| IO Derived Variables                     | P address configuration                               | - |
| Elementary FB Instances                  |                                                       |   |
| Derived FB Instances                     | @ Cartouri                                            |   |
| Communication                            | Patters Rates                                         |   |
| - C. Networks                            |                                                       |   |
| _1_ Ethernet_1                           | Subsetvork mark 255.0.0.0                             |   |
| Program                                  |                                                       |   |
| 🕞 🔄 , Tasks                              | Galevaj addess 0, 0, 0, 0                             |   |
| () MAST                                  | O From a server                                       |   |
| E Timer Events                           | Trainitian                                            |   |
| . LO Events                              |                                                       |   |
| Animation Tables                         |                                                       |   |
|                                          |                                                       |   |
|                                          |                                                       |   |

10. To write the program, in the left panel- Program>Tasks>MAST>Sections

Select LD for Ladder programming

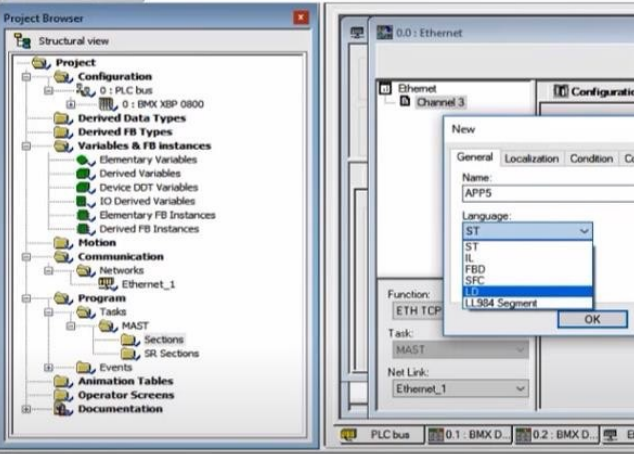

11. Click on the normally open contact

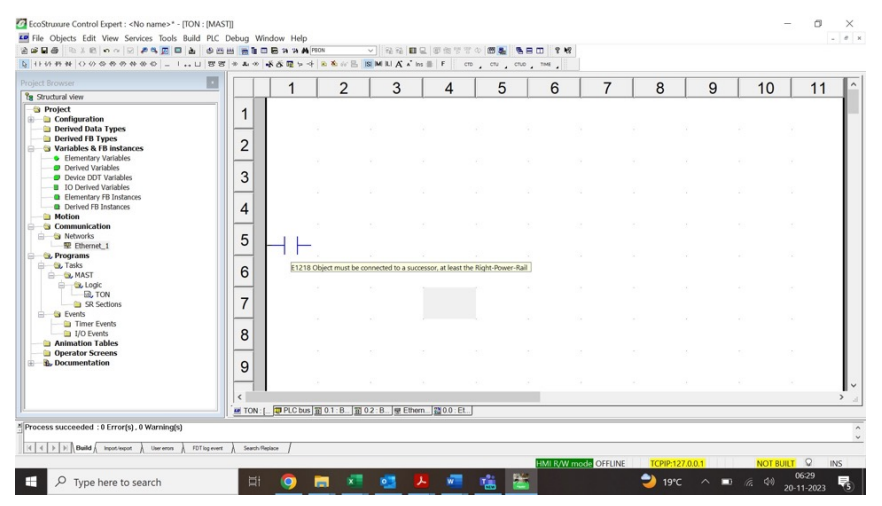

| and a  |                     | ×    |
|--------|---------------------|------|
|        |                     |      |
|        | Protection:<br>None | ~    |
| Cancel | Apply               | Help |

Ladder Logic using On delay timer and Off delay time in in EcoStruxture **Control Expert Environment** 

# **Exercise** 7

Ladder Logic using On delay timer and Off delay time in in EcoStruxture **Control Expert Environment** 

### 12. Click on the FFB input Assistant to select the on delay timer

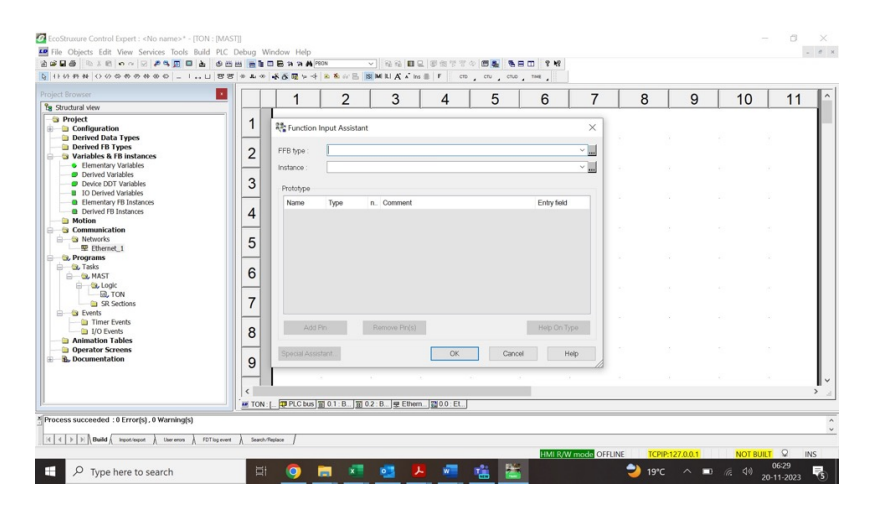

### 13. Type the TON in the Function input Assistant FFB type

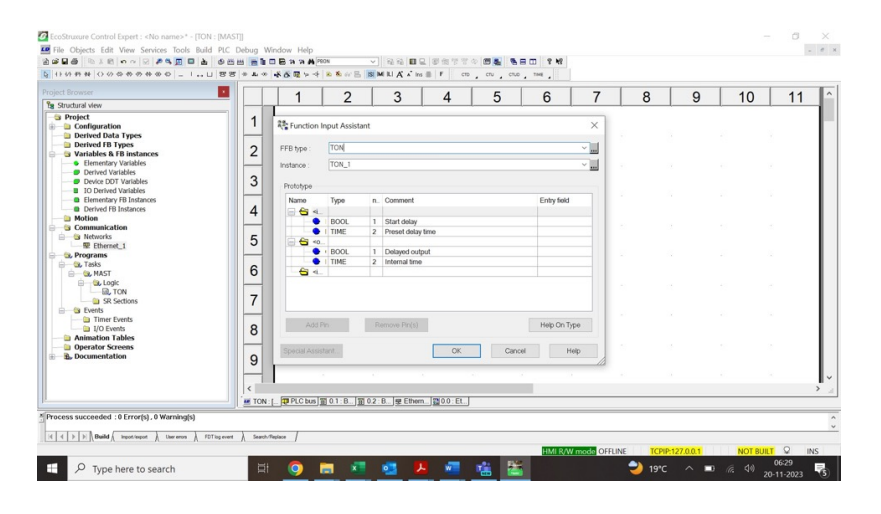

14. Place the TON in the Programming page by clicking in the Program page

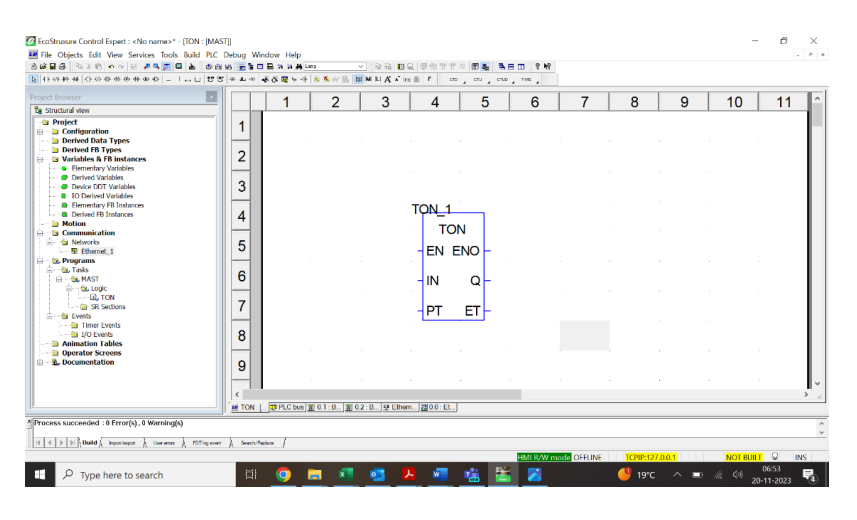

Timer Pin Details: EN-Enable the Timer IN-Connection for input **ENO-Next Block connection** Q- Timer Output PT-Time Delay

15. Similarly, TOF- Off Delay timer Can be inserted from FFB input assistant wherever it is necessary

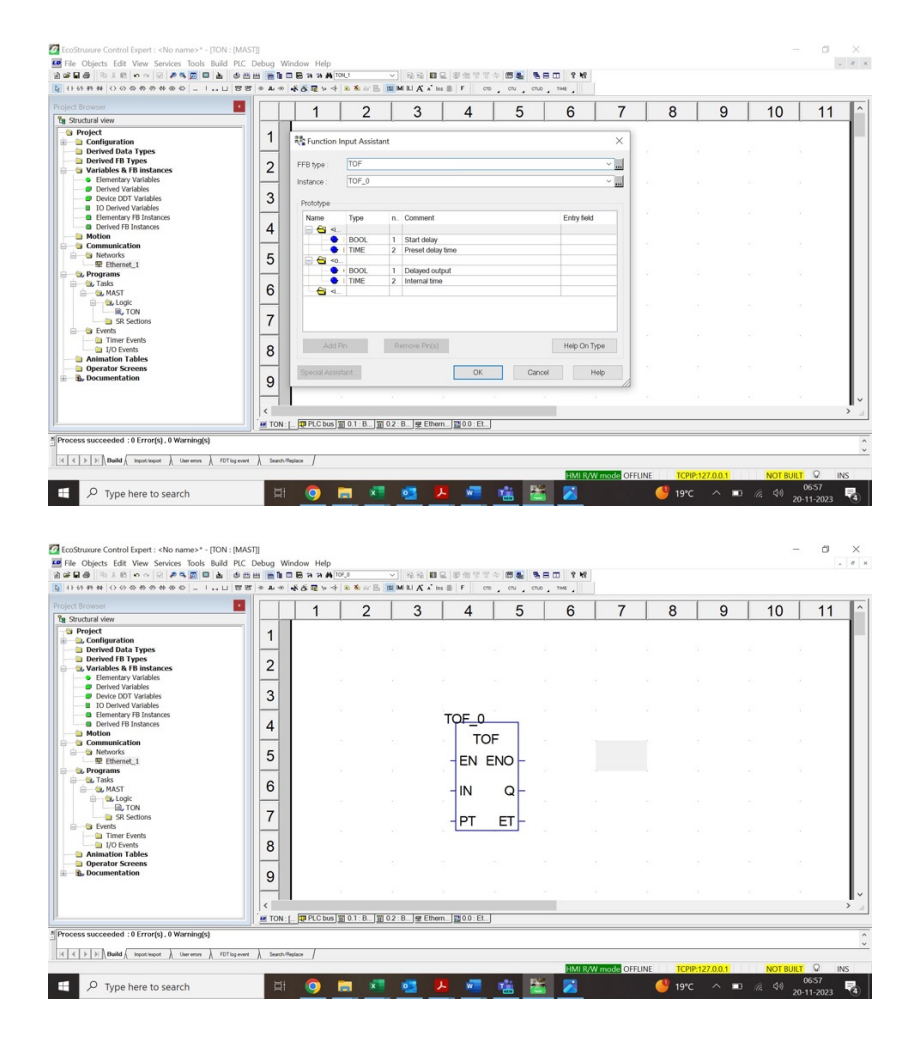

Ladder Logic using On delay timer and Off delay time in in EcoStruxture Control Expert Environment

# **Exercise 8**

Ladder Logic using Up Counter in EcoStruxture Control Expert

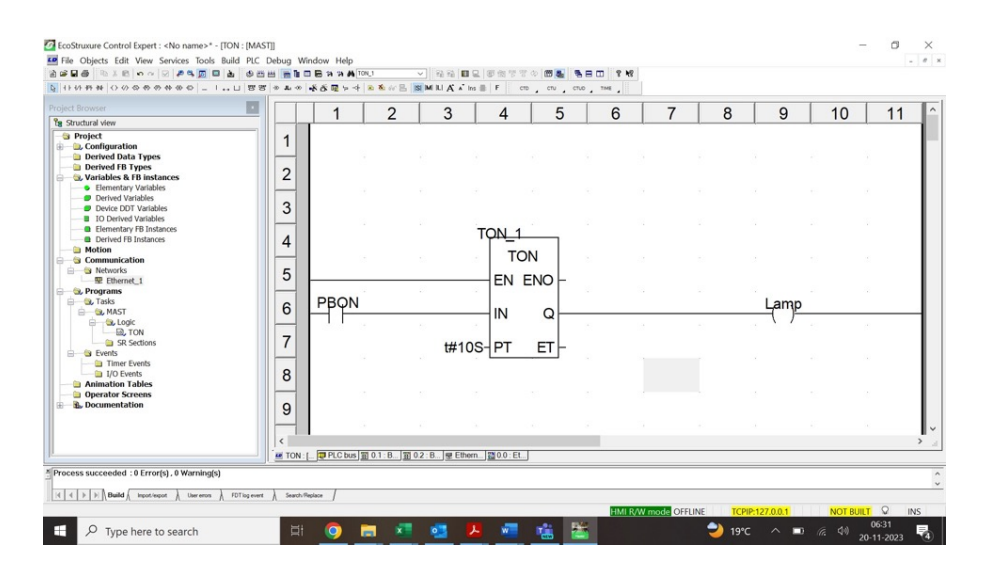

### 16. Input and output can be connected to the input and output terminals of the timer blocks

### 17. Follow the steps build, transfer and run of exercise 4 and 5

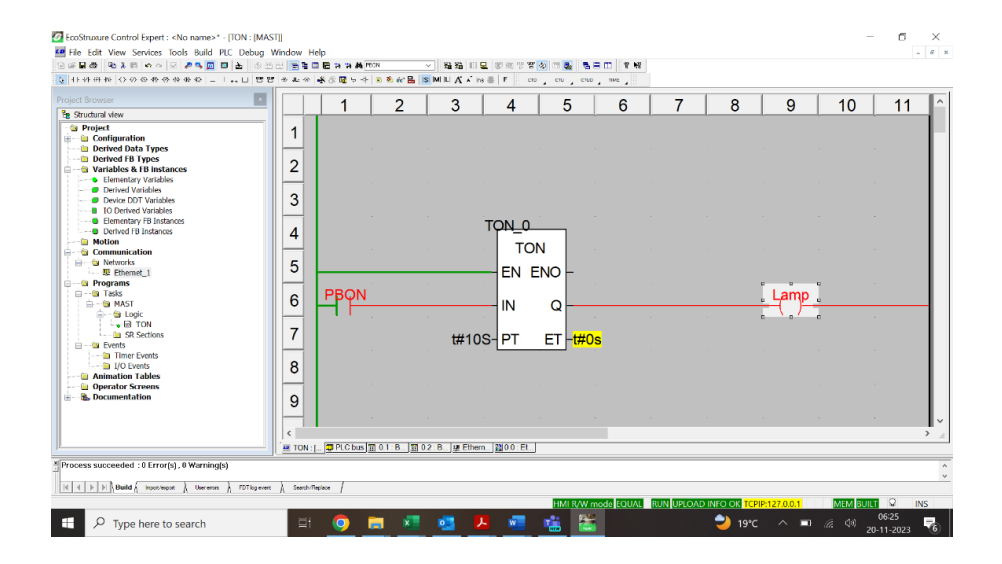

### **Requirements:**

- EcoStruxure Control Expert
- M340 PLC bench
- Ladder logic software

### Procedure:

- 1. Launch EcoStruxure Control Expert software
- 2. Create New Project
- 3. In the PLC bus, add power supply and CPU

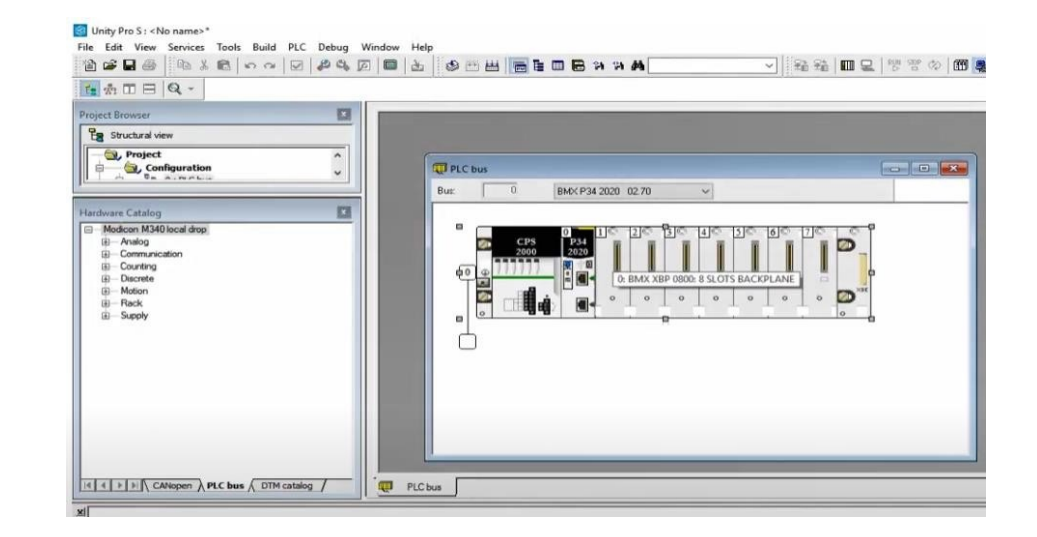

- 4. Click on input slot to add input output modules. Select Discrete
- 5. Select the appropriate digital input and output modules

### Inity Pro S: «No name»\*

|                                         | a d to      |                              | ■ ■ ■ ■ ≈ ≈ ▲                   |  |  |  |  |
|-----------------------------------------|-------------|------------------------------|---------------------------------|--|--|--|--|
| ± m □ ⊟ Q -                             | _           |                              |                                 |  |  |  |  |
| oject Browser                           | New         | New Device                   |                                 |  |  |  |  |
| Structural view                         |             |                              |                                 |  |  |  |  |
| (3), Project                            | <b>)</b> To | Topological Address          |                                 |  |  |  |  |
|                                         | Par         | t Number                     | Description                     |  |  |  |  |
|                                         |             | <ul> <li>Counting</li> </ul> |                                 |  |  |  |  |
| ardware Catalog                         |             | Discrete                     |                                 |  |  |  |  |
| Modeon M340 local door                  |             | BMX DAI 0805                 | Dig 8I 220 Vac                  |  |  |  |  |
| (i) Analog                              |             | BMX DAI 0814                 | Dig 8x11 100 to 120Vac Isolated |  |  |  |  |
| Communication                           |             | BMX DAI 1602                 | Dig 16I 24 Vac/24Vdc Source     |  |  |  |  |
|                                         |             | BMX DAI 1603                 | Dig 16I 48 Vac                  |  |  |  |  |
| D. Discrete                             |             | BMX DAI 1604                 | Dig 16I 100 to 120 Vac          |  |  |  |  |
| D Motion                                |             | BMX DAO 1605                 | Dig 16 O Triacs                 |  |  |  |  |
| D Pack                                  |             | BMX DDI 1602                 | Dig 16I 24 Vdc Sink             |  |  |  |  |
| E Supply                                |             | BMX DDI 1603                 | Dig 16I 48 Vdc Sink             |  |  |  |  |
| m and day                               |             | BMX DDI 1604                 | Dig 16I 125 Vdc Sink            |  |  |  |  |
|                                         |             | BMX DDI 3202K                | Dig 32I 24 Vdc Sink             |  |  |  |  |
|                                         |             | BMX DDI 6402K                | Dig 64I 24 Vdc Sink             |  |  |  |  |
|                                         |             | BMX DDM 16022                | Dig 8I 24 Vdc 8Q Source Tr      |  |  |  |  |
|                                         |             | BMX DDM 16025                | Dig 8I 24 Vdc 8Q Relays         |  |  |  |  |
|                                         |             | BMX DDM 3202K                | Dig 16I 24 Vdc 16Q Sour Tr      |  |  |  |  |
|                                         |             | BMX DDO 1602                 | Dig 16Q Trans Source 0.5A       |  |  |  |  |
|                                         |             | BMX DDO 1612                 | Dig 16 O Trans Sink             |  |  |  |  |
|                                         |             | BMX DDO 3202K                | Dig 32Q Trans Source 0.1A       |  |  |  |  |
|                                         |             | BMX DDO 6402K                | Dig 64Q Trans Source 0.1A       |  |  |  |  |
|                                         |             | BMX DRA 0804                 | Dig 8Q 125 Vdc                  |  |  |  |  |
|                                         |             | BMX DRA 0805                 | Dig 8Q Isolated Relays          |  |  |  |  |
|                                         |             | BMX DRA 1605                 | Dig 16Q Relays                  |  |  |  |  |
| A + + + CANopen ) PLC bus ( DTM catalog |             | BMX ERT 1604                 | DIG 16I 24/125VDC TSTAMP        |  |  |  |  |
|                                         |             | Motion                       |                                 |  |  |  |  |

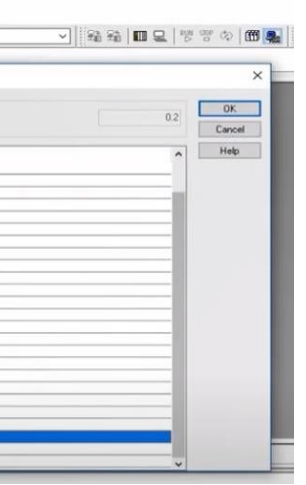

Ladder Logic using Up Counter in EcoStruxture Control Expert

# **Exercise 8**

Ladder Logic using Up Counter in EcoStruxture Control Expert

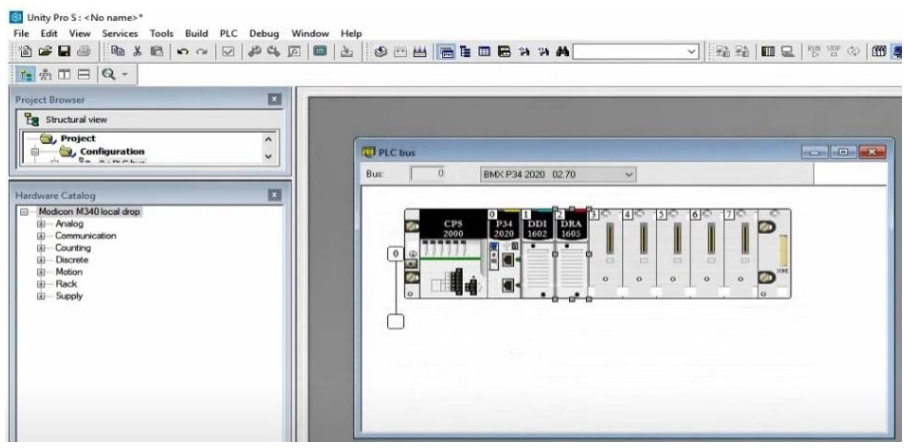

6. Set the input addresses from 0 to 15

| efix for name:<br>pe: | l<br>seco            |                                                                                                    | 1                                                                                                    | \$10.1.0                                                                                                    | 1                                                                                                    | 50001                                                                                                    | and the second second se                                                                                                    |
|-----------------------|----------------------|----------------------------------------------------------------------------------------------------|----------------------------------------------------------------------------------------------------|----------------------------------------------------------------------------------------------------|----------------------------------------------------------------------------------------------------|----------------------------------------------------------------------------------------------------|----------------------------------------------------------------------------------------------------|
| p+                    | EBOOL                |                                                                                                    |                                                                                                    |                                                                                                    |                                                                                                    | EBUUL                                                                                                    |                                                                                                    |
| pei.                  | STREET STREET        |                                                                                                    | 2                                                                                                    | 210.1.1                                                                                                    | 1                                                                                                    | EBOOL                                                                                                    |                                                                                                    |
|                       | service.             | .~                                                                                                    | 3                                                                                                    | \$10.1.2                                                                                                    | 1                                                                                                    | EBOOL                                                                                                    |                                                                                                    |
|                       |                      | Create                                                                                                    | 4                                                                                                    | \$10.1.3                                                                                                    |                                                                                                    | EBOOL                                                                                                    |                                                                                                    |
|                       |                      | 1                                                                                                    | 5                                                                                                    | %10.1.4                                                                                                    | 1                                                                                                    | EBOOL                                                                                                    |                                                                                                    |
| amment:               |                      |                                                                                                    | 6                                                                                                    | \$10.1.5                                                                                                    |                                                                                                    | EBOOL                                                                                                    |                                                                                                    |
|                       |                      |                                                                                                    | 7                                                                                                    | 210.1.6                                                                                                    | 1                                                                                                    | EBOOL                                                                                                    |                                                                                                    |
| O Objects             |                      |                                                                                                    | 8                                                                                                    | \$10.1.7                                                                                                    | PBON                                                                                                    | EBOOL                                                                                                    |                                                                                                    |
|                       | 1. CH                |                                                                                                    | 9                                                                                                    | \$10.1.8                                                                                                    | PBOFF                                                                                                    | EBOOL                                                                                                    |                                                                                                    |
| tanane L              | Ince                 |                                                                                                    | 10                                                                                                    | 210.1.9                                                                                                    |                                                                                                    | EBOOL                                                                                                    |                                                                                                    |
| onfiguration:         | SAKY SAKD SAKE       | Select all                                                                                                    | 11                                                                                                    | \$10.1.10                                                                                                    |                                                                                                    | EBOOL                                                                                                    |                                                                                                    |
| stem                  | []sdMV               |                                                                                                    | 12                                                                                                    | 210.1.11                                                                                                    | 1                                                                                                    | EBOOL                                                                                                    |                                                                                                    |
| atus                  |                      |                                                                                                    | 13                                                                                                    | \$10.1.12                                                                                                    | 1.                                                                                                    | EBOOL                                                                                                    |                                                                                                    |
|                       |                      | Unselect all                                                                                                    | 14                                                                                                    | \$10.1.13                                                                                                    | 1                                                                                                    | EBOOL                                                                                                    |                                                                                                    |
| arameter:             | LISAMA LISAMD LISAME |                                                                                                    | 15                                                                                                    | 210.1.14                                                                                                    |                                                                                                    | EBOOL                                                                                                    |                                                                                                    |
| primandi              | SdMV SdMD SdMF       |                                                                                                    | 16                                                                                                    | \$10.1.15                                                                                                    |                                                                                                    | EBOOL                                                                                                    |                                                                                                    |
| ploite 2              |                      | INCOM                                                                                                    | 17                                                                                                    |                                                                                                    | T                                                                                                    | 1                                                                                                    |                                                                                                    |
|                       | mment:               | Internet:<br>D Dispets<br>annet:<br>D Dispets<br>annet:<br>D Dispets<br>annet:<br>D Dispets<br>Suffy<br>Suffy | Immediate         Immediate         Immediate <t< td=""><td>anoment:         6           0 Objects         7           0 Objects         8           anomel         50CV           10 Objects         9           anomel         50CV           10 Objects         10           11 stem         50MV           12 stem         13           stance         50MV           13 stem         50MV           14 stem         50MV           15 mmmandi         50MV           16 stant         16           17         16</td><td>Select all         0         100 1 m mm           0 Dibjects         7         200 1 m mm           0 Dibjects         7         200 1 m mm           0 Dibjects         7         200 1 m mm           0 Dibjects         9         300 1 m mm           0 Dibjects         9         300 1 m mm           0 Dibjects         9         300 1 m mm           0 Dibjects         9         300 1 m mm           0 Dibjects         9         300 1 m mm           11         300 1 m mm         10           12         200 1 m mm         11           13         310 1 1 2         120 1 m mm           14trix         5MV         5MF           15         300 1 1 1 5         15           16         300 1 1 1 5         17</td><td>Select al         300 / 4           0 R0pets         7         300 / 5           0 R0pets         7         300 / 6           0 R0pets         9         300 / 7           0 R0pets         9         300 / 7           0 R0pets         9         300 / 7           0 R0pets         9         300 / 7           11         300 / 100         100 / 7           12         300 / 100         11           13         300 / 11         12           14te:         5MV         12           5MV         5MV         113           13         300 / 112         14           14         300 / 13         15           5MV         5MV         5MF           64ae         5MV         5MF           17         16         300 / 15</td><td>Select at         30         40.7.4         EBOOL           7         30.1.6         EBOOL         7         30.1.6         EBOOL           0 DRyots         8         30.0.7.7         FSON         EBOOL         7         30.1.6         EBOOL           0 DRyots         9         310.1.7         FSON         EBOOL         9         310.1.8         FSONF#         EBOOL           10 3001         3057         Select at         11         200.1.1         EBOOL         11         200.1         EBOOL         13         200.1.1         EBOOL         13         200.1.1         EBOOL         13         200.1.1         EBOOL         13         200.1.1         EBOOL         13         200.1.1         EBOOL         14         300.1.1         EBOOL         14         300.1.1         EBOOL         15         300.1.1         EBOOL         15         300.1.1         EBOOL         15         300.1.1         EBOOL         15         300.1.1         EBOOL         15         300.1.1         EBOOL         15         300.1.1         EBOOL         15         300.1.1         EBOOL         15         300.1.1         EBOOL         15         10         15         200.1         15         20</td></t<> | anoment:         6           0 Objects         7           0 Objects         8           anomel         50CV           10 Objects         9           anomel         50CV           10 Objects         10           11 stem         50MV           12 stem         13           stance         50MV           13 stem         50MV           14 stem         50MV           15 mmmandi         50MV           16 stant         16           17         16 | Select all         0         100 1 m mm           0 Dibjects         7         200 1 m mm           0 Dibjects         7         200 1 m mm           0 Dibjects         7         200 1 m mm           0 Dibjects         9         300 1 m mm           0 Dibjects         9         300 1 m mm           0 Dibjects         9         300 1 m mm           0 Dibjects         9         300 1 m mm           0 Dibjects         9         300 1 m mm           11         300 1 m mm         10           12         200 1 m mm         11           13         310 1 1 2         120 1 m mm           14trix         5MV         5MF           15         300 1 1 1 5         15           16         300 1 1 1 5         17 | Select al         300 / 4           0 R0pets         7         300 / 5           0 R0pets         7         300 / 6           0 R0pets         9         300 / 7           0 R0pets         9         300 / 7           0 R0pets         9         300 / 7           0 R0pets         9         300 / 7           11         300 / 100         100 / 7           12         300 / 100         11           13         300 / 11         12           14te:         5MV         12           5MV         5MV         113           13         300 / 112         14           14         300 / 13         15           5MV         5MV         5MF           64ae         5MV         5MF           17         16         300 / 15 | Select at         30         40.7.4         EBOOL           7         30.1.6         EBOOL         7         30.1.6         EBOOL           0 DRyots         8         30.0.7.7         FSON         EBOOL         7         30.1.6         EBOOL           0 DRyots         9         310.1.7         FSON         EBOOL         9         310.1.8         FSONF#         EBOOL           10 3001         3057         Select at         11         200.1.1         EBOOL         11         200.1         EBOOL         13         200.1.1         EBOOL         13         200.1.1         EBOOL         13         200.1.1         EBOOL         13         200.1.1         EBOOL         13         200.1.1         EBOOL         14         300.1.1         EBOOL         14         300.1.1         EBOOL         15         300.1.1         EBOOL         15         300.1.1         EBOOL         15         300.1.1         EBOOL         15         300.1.1         EBOOL         15         300.1.1         EBOOL         15         300.1.1         EBOOL         15         300.1.1         EBOOL         15         300.1.1         EBOOL         15         10         15         200.1         15         20 |

For any two addresses, name them as PBON (pushbutton on) and PBOFF (pushbutton off). Click Update Grid.

7. Similarly, set the output addresses and name any one address as LON (lamp on)

| MX DRA 1605  | Overview        | Mamay / I/O objects |     |           |                                                                                                    |   |
|--------------|-----------------|---------------------|-----|-----------|----------------------------------------------------------------------------------------------------|---|
| th Channel 8 | Comment:        |                     | 6   | %Q0.2.5   | EBOOL                                                                                                    |   |
|              |                 |                     | 7   | %Q0.2.6   | LON EBOOL                                                                                                    |   |
|              | VO Objects      |                     | 8   | %00.2.7   | EBOOL                                                                                                    |   |
|              | Channel         | C NOH               | 9   | 200.2.8   | EBOOL                                                                                                    | - |
|              | Concentration ( |                     | 10  | \$00.2.9  | EBOOL                                                                                                    | _ |
|              | Configuration   | Select all          | 11  | 7:00.2.10 | EBOOL                                                                                                    |   |
|              | System          | C 30MV              | 12  | 200.2.11  | EBOOL                                                                                                    | - |
|              | Status:         | DoMW Unselect a     | 13  | 200.2.12  | EBOOL                                                                                                    | - |
|              | Parameter:      |                     | 14  | \$00.2.13 | EBOOL                                                                                                    | - |
|              | Command         |                     | 16  | 200.2.19  | EBOOL                                                                                                    | - |
|              | Comment         |                     | 17  | 1440.2.15 | Cooc                                                                                                    |   |
|              | Implicits:      |                     | 117 | -         | ter de la companya de la companya de la companya de la companya de la companya de la companya de la companya de | _ |
|              | Update          |                     |     |           |                                                                                                    |   |
|              |                 | Update grid         |     |           |                                                                                                    |   |
|              |                 |                     |     |           |                                                                                                    |   |

8. Click on the left panel, Communication>Network>New Network

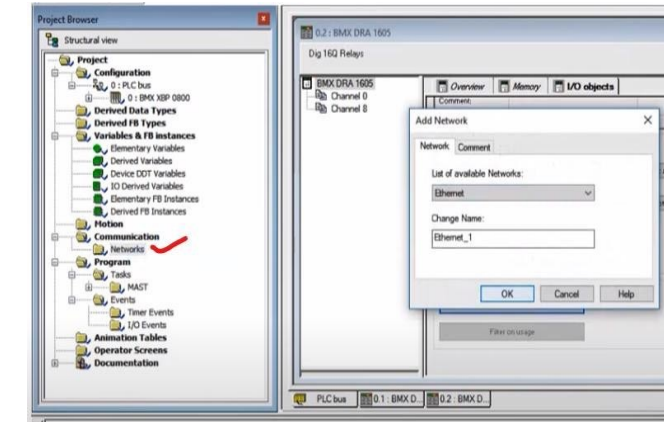

Select Ethernet.

9. Change IP configuration and validate in the PLC desk

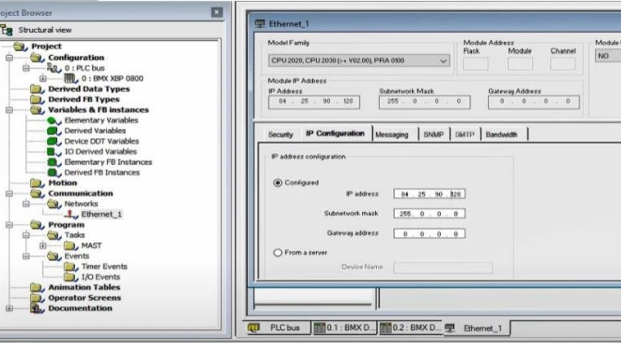

10. To write the program, in the left panel- Program>Tasks>MAST>Sections

Select LD for Ladder programming.

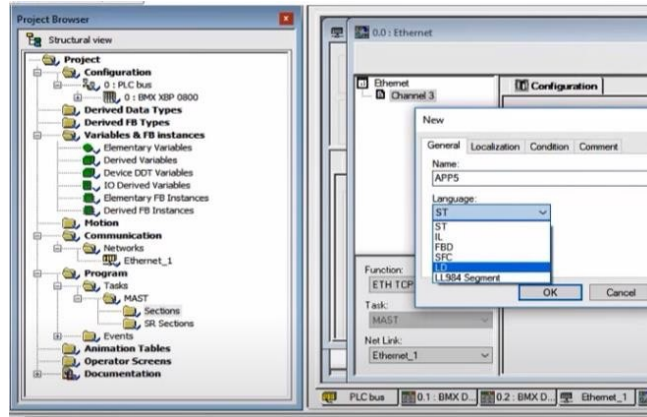

| 6  | 200.2.5  | LON | EBOOL |       |
|----|----------|-----|-------|-------|
| 8  | 20027    | CON | EBOOL | <br>8 |
| 9  | 20028    |     | EBOOL |       |
| 10 | 30029    |     | EBOOL |       |
| 11 | 200210   |     | EBOOL |       |
| 12 | 200.2.11 | -   | EBOOL |       |
| 13 | 200.2.12 |     | EBOOL |       |
| 14 | 200.2.13 |     | EBOOL |       |
| 15 | %Q0.2.14 |     | EBOOL |       |
| 16 | 300.2.15 |     | EBOOL |       |
|    |          |     |       |       |

| ities<br>SMTP |   |
|---------------|---|
|               |   |
|               | Î |
|               |   |
|               |   |

|                     | -    |
|---------------------|------|
|                     | ×    |
| Protection:<br>None | ~    |
| Apply               | Help |
| 0.0 : Ethernet      |      |

Ladder Logic using Up Counter in EcoStruxture Control Expert

### 11. In the LD program panel, drag Up counter block and connect the inputs and output

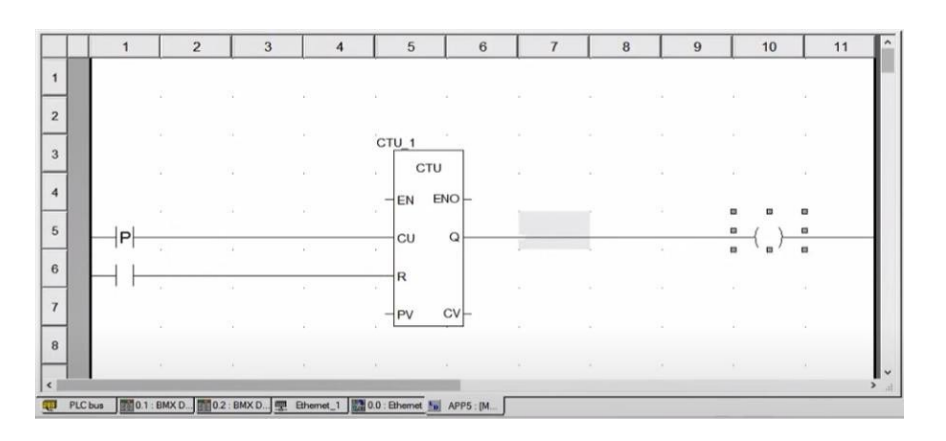

Counter Block Pin Details

CU – Count up R – Reset EN – Enable Q – Output ENO – Enable out CV – Count value

### 12. Add the addresses for the inputs and output

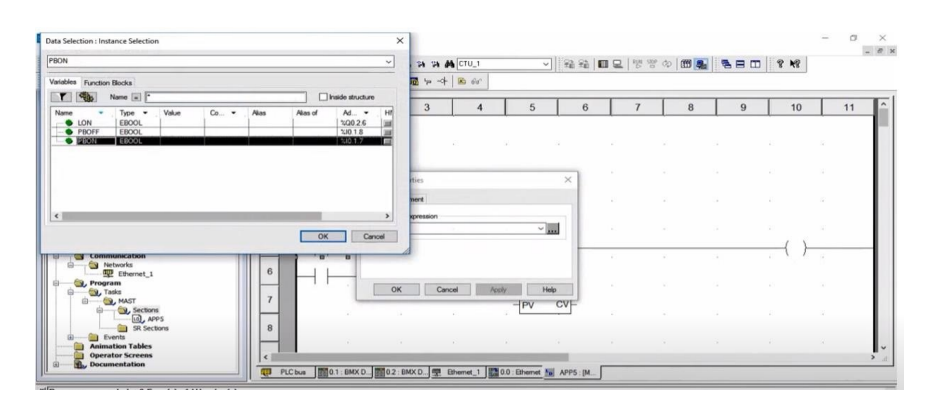

### 13. The addresses and labels are added to the inputs and output

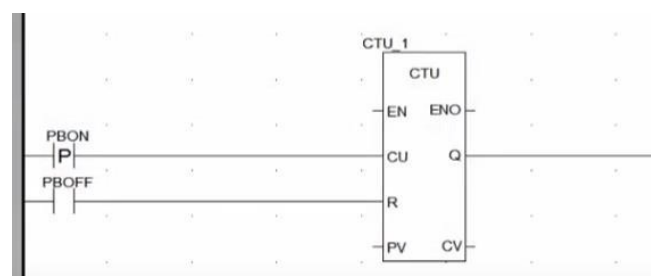

14. To count 5 pulses, set preset value to 5, by double clicking on PV 15. Rebuild the program

| Rebuild All Project |                            |  |
|---------------------|----------------------------|--|
| -                   | 69% - Generating Variables |  |
|                     | Cancel                     |  |

16. Connect PLC>Connect 17. Click PLC>Transfer Project

| Project transfer |        |                   | _           | 7 |
|------------------|--------|-------------------|-------------|---|
|                  | 100% - | Waiting for end o | f transfer. | _ |
|                  |        | Cancel            |             |   |

18. Once the project is built and transferred, it is ready for operation 19. Right click on PBON>Force Value>Force to 1

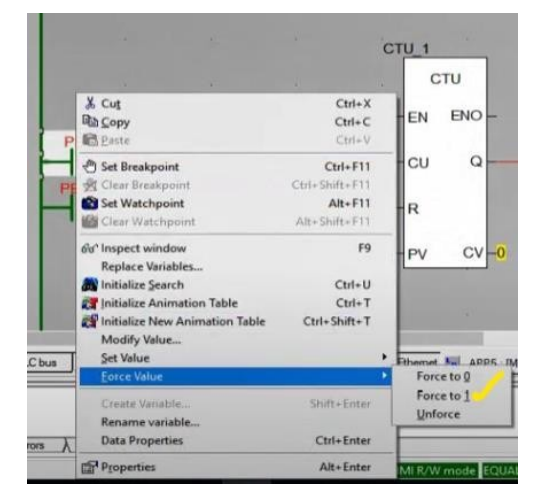

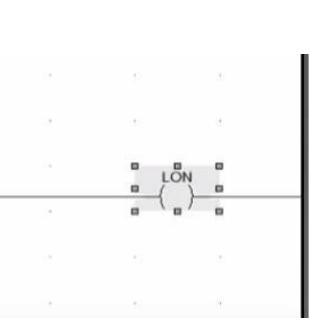

Ladder Logic using Up Counter in EcoStruxture Control Expert

# **Exercise 9**

Ladder logic using Operate and Compare block in EcoStruxure Control Expert Environment

### 20. The CV becomes 1. As each time P value is set to 1, count value increments by 1

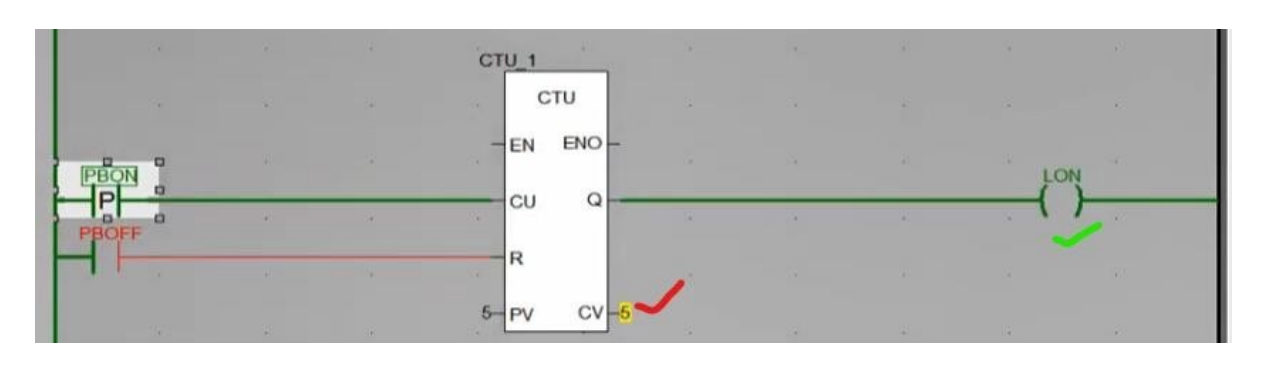

21. After 5 pulses, the lamp glows, indicated by the green line

22. To reset, right click on PBOFF>Force Value>Force to 1. The count value resets to 0, and the output line turns red, indicating there is no output

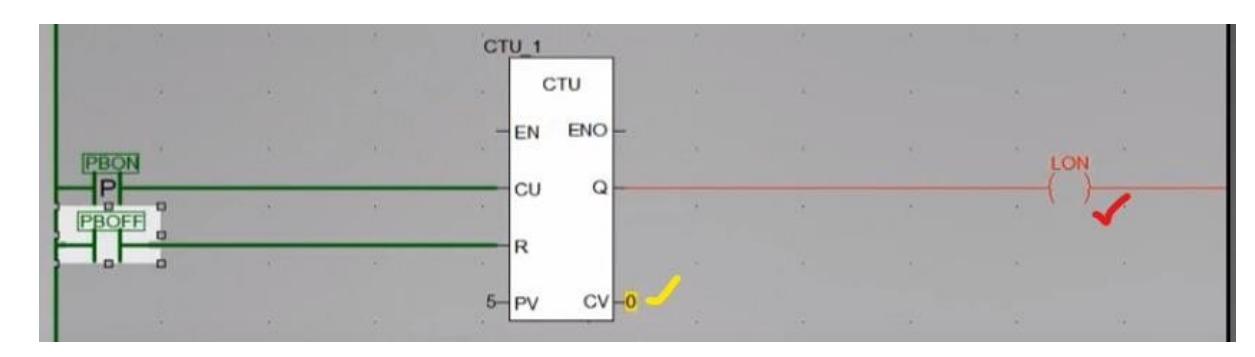

### Procedure:

1. From the program page select the Operate block

| ject Browser                                                           |        | 1         | 2         | 3         | 1               | 5 | 6 | 7 |
|------------------------------------------------------------------------|--------|-----------|-----------|-----------|-----------------|---|---|---|
| Structural view                                                        |        |           | 2         |           |                 |   | 0 | 1 |
| Project     Derived Data Types                                         | 1      |           |           |           |                 |   |   |   |
| Derived FB Types     Variables & FB instances     Fiementary Variables | 2      |           |           |           |                 |   |   |   |
| Derived Variables     Device DDT Variables     IO Derived Variables    | 3      |           |           |           |                 |   |   |   |
| Elementary FB Instances     Derived FB Instances     Motion            | 4      |           |           |           |                 |   |   |   |
| Communication Communication Retworks Retworks                          | 5      |           |           |           |                 |   |   |   |
| <ul> <li>→ B, Tasks</li> <li>→ B, Tasks</li> <li>→ B, MAST</li> </ul>  | 6      |           |           |           |                 |   |   |   |
| By Logic<br>R, TON<br>By SR Sections                                   | 7      |           |           |           |                 |   |   |   |
| Timer Events     I/O Events     I/O Events                             | 8      |           |           |           |                 |   |   |   |
| Derator Screens<br>Documentation                                       | 9      |           |           |           |                 |   |   |   |
|                                                                        | <      |           |           |           |                 |   |   |   |
|                                                                        | TON :[ | PLC bus 1 | 0.1:B. 10 | 2:8 # Eth | ern 🖀 0.0 : Et. | - |   |   |

### 2. Click on the operate block and place on the programming page

# Conjunction for the former in the first sector is the first sector is the first sector 5 6 7 8 9 Process succeeded : 0 Error(s) . 0 Warning |∈ | ∈ | ≥ | ≥ | Build ∫ input input ), Useranos ), FDT log event ), Seach/Regisce 🕂 🔎 Type here to search H 🗿 🚍 💐 💁 🖊 📲 🏭

Note: Follow the Syntax: value:=Value XYZ

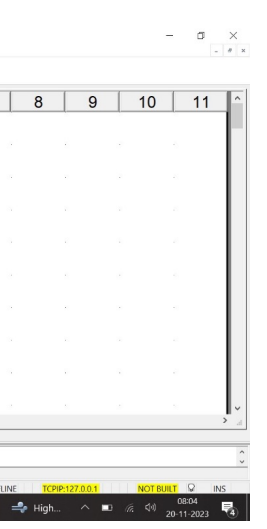

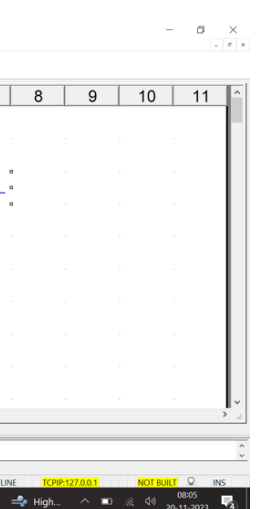

Ladder logic using Operate and Compare block in EcoStruxure Control Expert Environment

# Exercise 10

Realisation of Logic Gates using Ladder Diagram

### 3. Similarly the compare block can be included

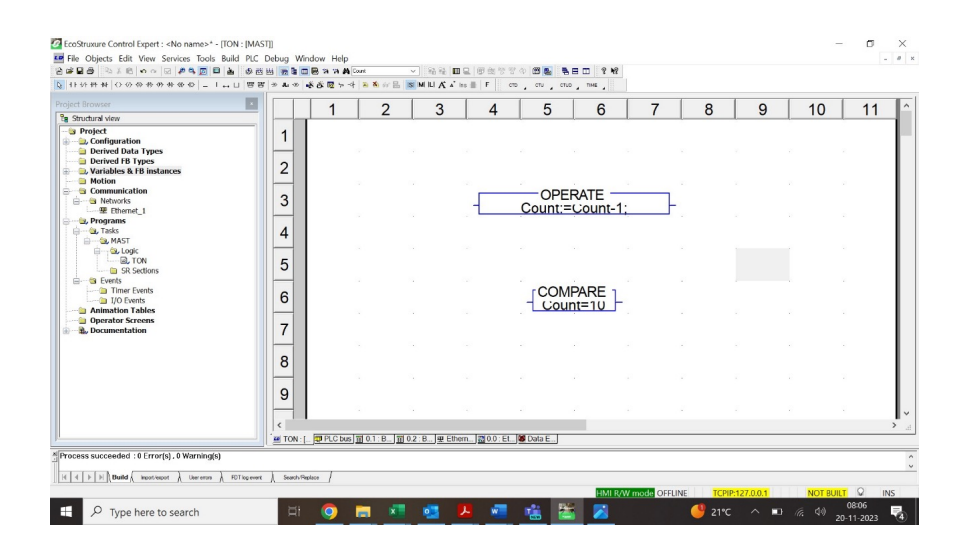

4. Connect the input and output as per the application requirement

5. Follow the steps build, transfer and run of exercise 4 and 5

### AND Gate

The below figure shows a situation where an output is not energized unless two, normally open, switches are both closed. Switch A and switch B have both to be closed, which thus gives an AND logic situation. We can think of this as representing a control system with two inputs A and B. Only when A and B are both on is there an output. Thus if we use 1 to indicate an on signal and 0 to represent an off signal, then for there to be a 1 output we must have A and B both 1. Such an operation is said to be controlled by a logic gate and the relationship between the inputs to a logic gate and the outputs is tabulated in a form known as a truth table. Thus for the AND gate we have:

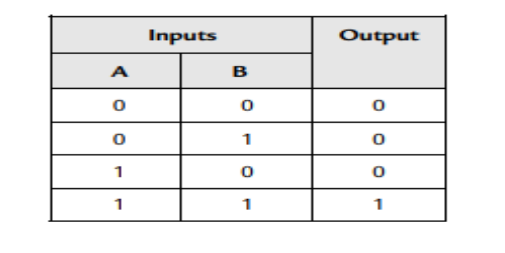

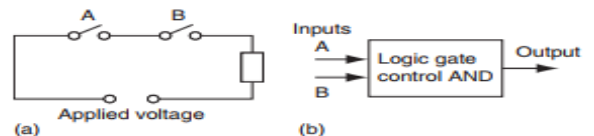

### **OR Gate**

The below figure shows an electrical circuit where an output is energized when switch A or B, both normally open, are closed. This describes an OR logic gate in that input A or input B must be on for there to be an output. The truth table is:

| Inp | Inputs |   |  |  |
|-----|--------|---|--|--|
| Α   | в      |   |  |  |
| 0   | 0      | 0 |  |  |
| 0   | 1      | 1 |  |  |
| 1   | 0      | 1 |  |  |
| 1   | 1      | 1 |  |  |

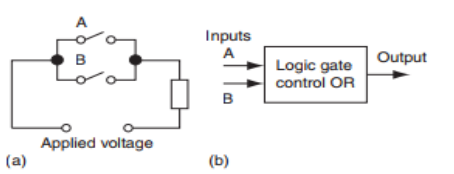

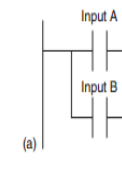

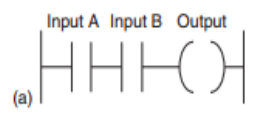

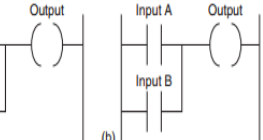
# Exercise 10

Realisation of Logic Gates using Ladder Diagram

### **NOT Gate**

The below figure shows an electrical circuit controlled by a switch that is normally closed. When there is an input to the switch, it opens and there is then no current in the circuit. This illustrates a NOT gate in that there is an output when there is no input and no output when there is an input. The gate is sometimes referred to as an inverter. The truth table is:

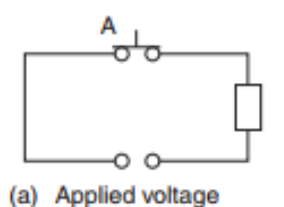

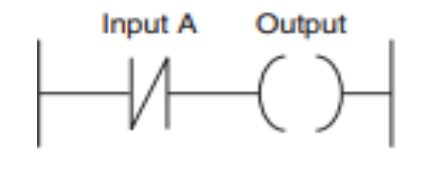

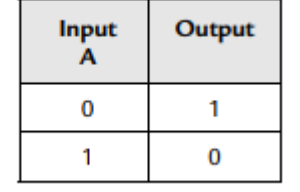

### NAND Gate

Suppose we follow an AND gate with a NOT gate in the below figure. The consequence of having the NOT gate is to invert all the outputs from the AND gate. An alternative, which gives exactly the same results, is to put a NOT gate on each input and then follow that with OR. The same truth table occurs, namely Both the inputs A and B have to be 0 for there to be a 1 output. There is an output when input A and input B are not 1. The combination of these gates is termed a NAND gate.

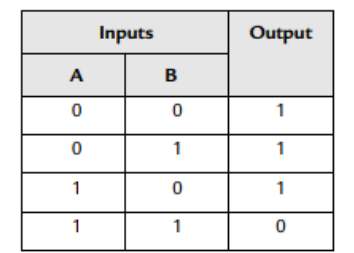

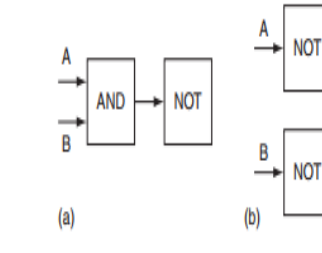

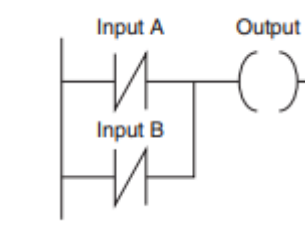

#### NOR Gate

Suppose we follow an OR gate by a NOT gate in the below figure. The consequence of having the NOT gate is to invert the outputs of the OR gate. An alternative, which gives exactly the same results, is to put a NOT gate on each input and then an AND gate for the resulting inverted inputs. The following is the resulting truth table:

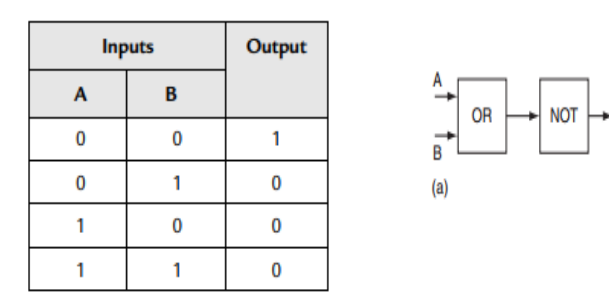

#### Exclusive OR (XOR) Gate

The OR gate gives an output when either or both of the inputs are 1. Sometimes there is, however, a need for a gate that gives an output when either of the inputs is 1 but not when both are 1, i.e., has the truth table:

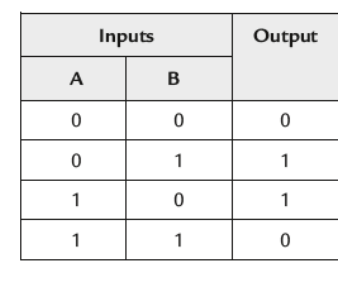

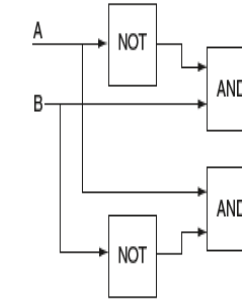

Such a gate is called an Exclusive OR or XOR gate. One way of obtaining such a gate is by using NOT, AND and OR gates as shown in Figure shows a ladder diagram for an XOR gate system. When input A and input B are not activated then there is 0 output. When just input A is activated, then the upper branch results in the output being 1. When just input B is activated, then the lower branch results in the output being 1. When both input A and input B are activated, there is no output. In this example of a logic gate, input A and input B have two sets of contacts in the circuits, one set being normally open and the other normally closed.With PLC programming, each input may have as many sets of contacts as necessary.

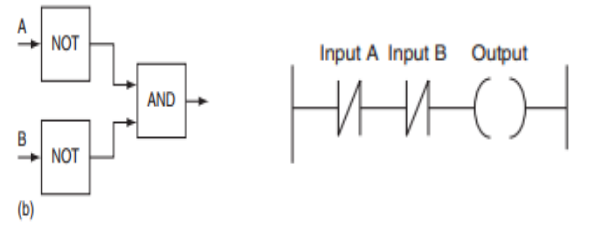

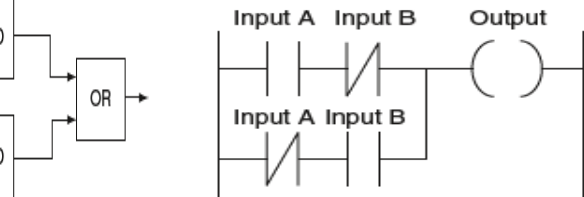

# Exercise 11

Creating HMI Application using Vijeo Designer

# **Exercise 11** Creating HMI Application using Vijeo Designer

### Procedure

1. Launch Vijeo Designer software

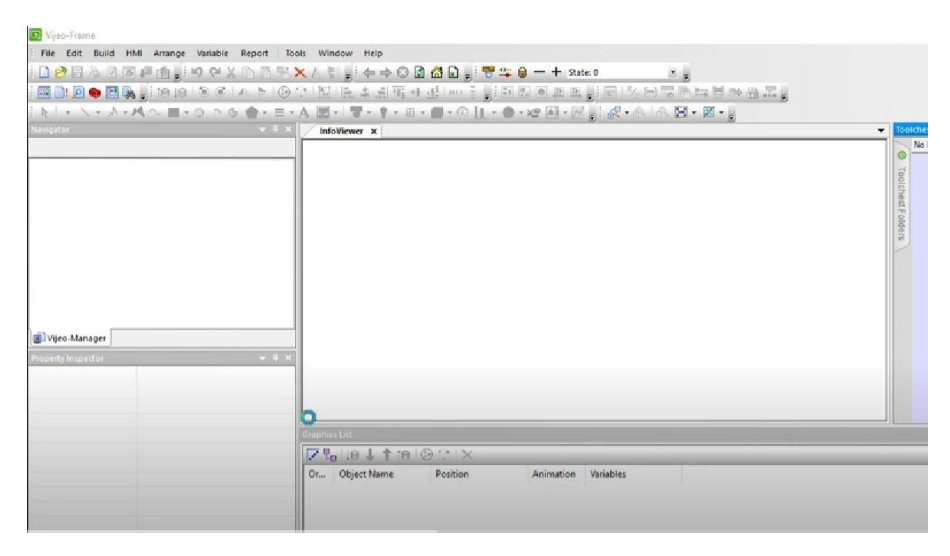

Vijeo Designer interface

2. Create New Project and give a name

Type: Project with Single Target

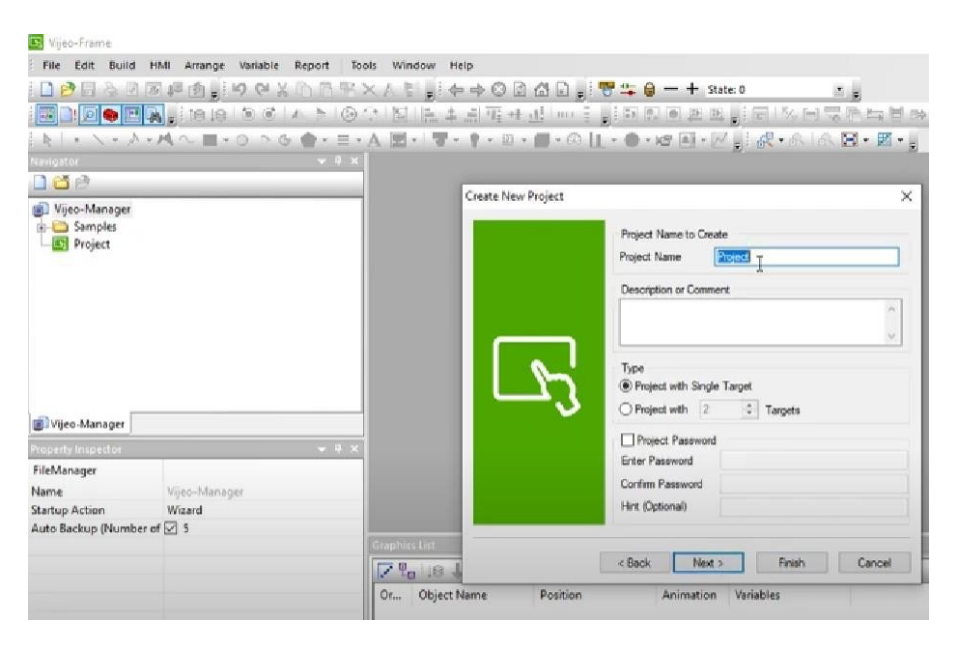

Create new project

#### 3. Give target name, type, and model

#### Set the driver.

| ate New Project                                                                                                    |                 |                                                                                       | >           |
|----------------------------------------------------------------------------------------------------|-----------------|---------------------------------------------------------------------------------------|-------------|
|                                                                                                    | Project Name to | Create                                                                                |             |
|                                                                                                    | Project Name    | Project                                                                               |             |
|                                                                                                    |                 |                                                                                       |             |
|                                                                                                    | Target : 1/1    |                                                                                       |             |
|                                                                                                    | Target Name     | Target 1                                                                              |             |
|                                                                                                    | Tarnet Tune     | HMICY11 Cadata                                                                        |             |
|                                                                                                    | Hardel          |                                                                                       |             |
| 5                                                                                                    | Model           | HMIGXU3500x (800x480)<br>HMIGXU3500x (800x480)                                        | ~           |
| <u> </u>                                                                                                    |                 | HMIGXU3512x (800x480)                                                                 |             |
|                                                                                                    |                 | HMIGXU5512x (800x480)                                                                 |             |
| [                                                                                                    | < Back          | Next > Finish                                                                         | Cancel      |
| oate New Project                                                                                                    | < Back          | Next > Finish                                                                         | Cancel      |
| sate New Project<br>New Driver                                                                                                    | < Back          | Next > Rniah                                                                          | Cancel      |
| eate New Project<br>New Driver<br>Manufacturer:                                                                                           | < Back          | Next > Finish                                                                         | Cancel      |
| eate New Project<br>New Driver<br>Manufacturer.<br>Schneider Electric Inc                                                                 | < Back 1        | Next > Finish                                                                         | Cancel      |
| este New Project<br>New Driver<br>Manufacturer:<br>Schneider Electric Inc<br>Driver:                                                      | < Back 1        | Next > Finish<br>Equipment                                                            | Cancel      |
| este New Project<br>New Driver<br>Manufacturer:<br>Schneider Electric Inc<br>Oriver:<br>Modbus (ERTU)                                     | < Back          | Next > Finish Equipment Modbus Equipment                                              | Cancel      |
| eate New Project<br>New Driver<br>Manufacturer:<br>Schneider Electric Ind<br>Oriver:<br><u>MocRus (RTU)</u><br>ModRus Slave<br>Uni-Telway | < Back          | Kext > Finish<br>Equipment<br>Modbus_CT Equipment                                     | Cancel      |
| eate New Project<br>New Driver<br>Manufacturer:<br>Schneider Electric Ind<br>Driver:<br>Modbus Stave<br>Uni-Telway                        | < Back          | Kext > Finish<br>Equipment<br>Modbus_CT Equipment                                     | Cancel<br>X |
| eate New Project<br>New Driver<br>Manufacturer:<br>Schneider Electric Ind<br>Driver:<br>Modbus Stave<br>Uni-Tetway                        | < Back          | Kest > Finish Equipment Modbus_CT Equipment                                           | Cancel<br>X |
| eate New Project New Driver Manu facturer Schneider Electric Ind Oriver Uni-Telway                                                        | < Back          | Kext > Finish Equipment Modbus_CT Equipment                                           | Cancel<br>X |
| este New Project New Driver Manu facturer: Schneider Electric Ind Ortiver: Modbus Slave Uni-Telway.                                       | < Back          | Next >     Finish       Equipment       Modbus_CT Equipment       Modbus_CT Equipment | Cancel      |

Setting target parameters

4. Project and targets are created as shown in the left panel

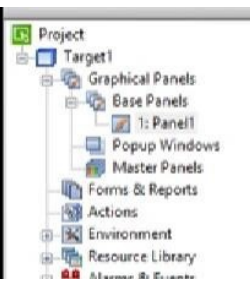

#### 5. Set the IP address

| Project Name to                                    | Create                                                                                     |
|----------------------------------------------------|--------------------------------------------------------------------------------------------|
| Project Name                                       | Test Setup                                                                                 |
| Target : 1/1<br>Target Setup                       | owing IP Address                                                                           |
| IP Address                                         | 192 . 168 . 2 . 232                                                                        |
| Subnet Mask                                        | 255 . 255 . 255 . 0                                                                        |
| Default Gateway                                    | 192 . 168 . 2 . 1                                                                          |
| Crable Audt<br>Additional setup<br>help and review | Trais<br>is required to use this feature. Please clic<br>configurations necessary.<br>Help |

#### Setting the IP address of the PLC

6. Set the Modbus address in the Variable Editor

In the left panel, click Variables.

Select BOOL for Boolean variable.

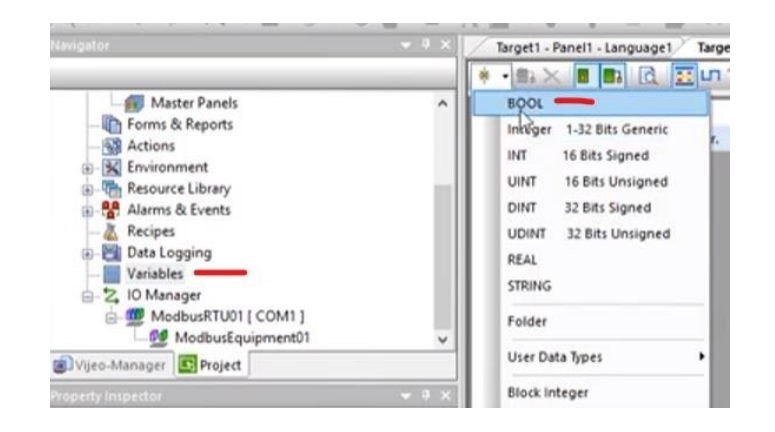

| Name | START | Data<br>800             | Туре<br>L                           | Data Source<br>External | Scan Group<br>ModbusEquip | Device Address | Alarm Group<br>Disabled |  |
|------|-------|-------------------------|-------------------------------------|-------------------------|---------------------------|----------------|-------------------------|--|
|      | ſ     | Modbus (RTU)<br>Address | 00001 + i<br>00001 + i<br>10001 + i | ~                       | ×                         | ſ              |                         |  |
|      |       | Bit (j):<br>Preview:    | 40001 K                             |                         |                           |                |                         |  |

# **Exercise 11** Creating HMI Application using Vijeo Designer

#### 7. Click on Switch (blue arrow) and drag a rectangle (orange tick) to create a button

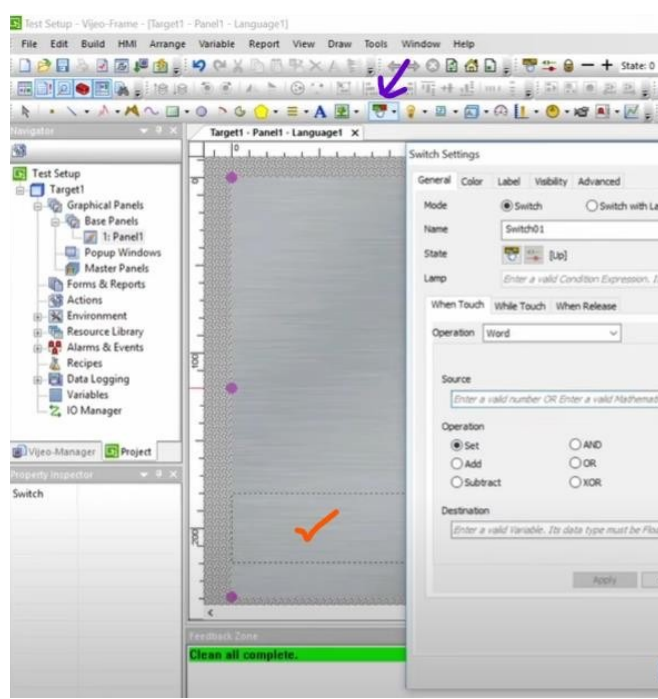

Creating buttons and setting parameters

8. This is a system configuration button to change IP address using the HMI interface

Operation: System Select

Configuration.

| fe                                                  | () Switch                                            | O Switch with Lamp             | Category | Primitive |         |
|-----------------------------------------------------|------------------------------------------------------|--------------------------------|----------|-----------|---------|
| te<br>10                                            | Switch01                                             | and the European 1 (1)         | Style    |           | 00005 v |
| hen Touch<br>peration                               | While Touch W                                        | hen Release                    | ×        | t +       |         |
| ORestari<br>OExit Ru<br>OSystem<br>Logn P<br>Logout | t Runtime<br>intime<br>uration<br>i Error Log<br>und | O Look Input<br>O Unlook Input |          |           |         |
|                                                     |                                                      | Acciv Add                      | 2        |           |         |

| Category Pr | imbve ~ |
|-------------|---------|
| Style       | 00001 9 |
|             | 00001   |
| ×           | 00005   |
|             | 00004   |
|             | 000000  |
| -           | 00002   |
|             | 00003   |
|             | Browse  |
|             |         |
|             |         |

# Exercise 11 Creating HMI Application using Vijeo Designer

#### 9. In Label tab, set the label type and display name for the button

| That Sature - View Frame - ITurnat | - Dundt - Lunguanantt # Mat Deconnection                                                                                                    |                    | V |
|------------------------------------|----------------------------------------------------------------------------------------------------|--------------------|---|
| Els Edd Build MM Annes             | - remein - sanguagen) (into responsing)<br>- Variable Based Taxab Mindawa Mala                                                                                                    |                    |   |
| The Lot Durb min Analy             |                                                                                                    |                    |   |
|                                    |                                                                                                    |                    |   |
|                                    | ▲ 종종 ▲ 후 영상 웹 문수권 대표로 ···································                                                                                                    |                    |   |
| N                                  | • ②                                                                                                    |                    |   |
|                                    | Targett - Panelt - Languaget X                                                                                                    | Touchest           |   |
| 9                                  |                                                                                                    | Motors             | 4 |
| Test Setur                         | ·                                                                                                    |                    |   |
| Target1                            | -                                                                                                    | 00 <b>1</b>        |   |
| Graphical Panels                   |                                                                                                    | Motor 6 Motor 8    |   |
| Base Panels                        |                                                                                                    | 17                 |   |
| 1: Panel1                          |                                                                                                    |                    |   |
| Popup Windows                      |                                                                                                    |                    |   |
| Eorma & Reports                    |                                                                                                    | Motor 9 Pneumatic  |   |
| Actions                            |                                                                                                    | Drake              |   |
| Environment                        |                                                                                                    |                    |   |
| Resource Library                   |                                                                                                    |                    |   |
| 🛞 - 🎇 Alarms & Events              |                                                                                                    | 1 2                |   |
| - A Recipes                        |                                                                                                    |                    |   |
| Data Logging                       | 8                                                                                                    |                    |   |
| 2 IO Mapager                       |                                                                                                    | Shaft Simple       |   |
| Z, to manage                       |                                                                                                    | encoder motor 1    |   |
|                                    |                                                                                                    |                    |   |
| Buvijeo-Manager Aroject            |                                                                                                    |                    |   |
| Property Inspector 🗢 8 🗙           |                                                                                                    | motor 2 motor 3    |   |
| Image                              |                                                                                                    |                    |   |
| Name Image01                       |                                                                                                    | 0                  |   |
| lop 0                              |                                                                                                    | Simple Smart motor |   |
| eft 0                              | Sustem Config.                                                                                                    | motor 4            |   |
| Width 320                          | R. Contraction of the second second sec                                                                                                    |                    |   |
| Height 240                         |                                                                                                    |                    |   |
| Ge Size 197 KR                     |                                                                                                    | Speed Stepping     |   |
| Display Mode Stretch               |                                                                                                    | reaucer motor-driv |   |
| dirror None                        | Feedback, Conte                                                                                                    |                    | - |
| fransparent C                      | Homizer successful Build Complete Build Complete Bu |                    | - |
| i Filter Disabled                  | Target Target1 - HMI: Project 180 KB, System 4,267 KB, Total Size 4,447 KB [4,553,728 bytes].                                                                                                    |                    | _ |
| Inimation                          | Downloading                                                                                                    |                    |   |

Interface after creating a button

10. After saving and downloading the project to the system, it is displayed as follows:

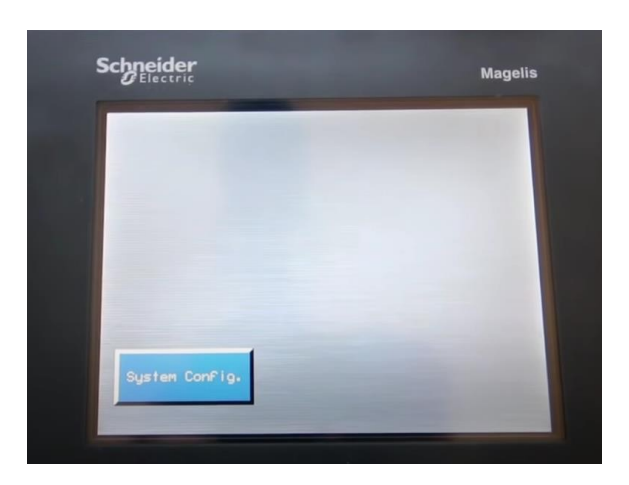

The HMI interface

11. Create more buttons by clicking on Switch icon. The styles can be changed in the style window

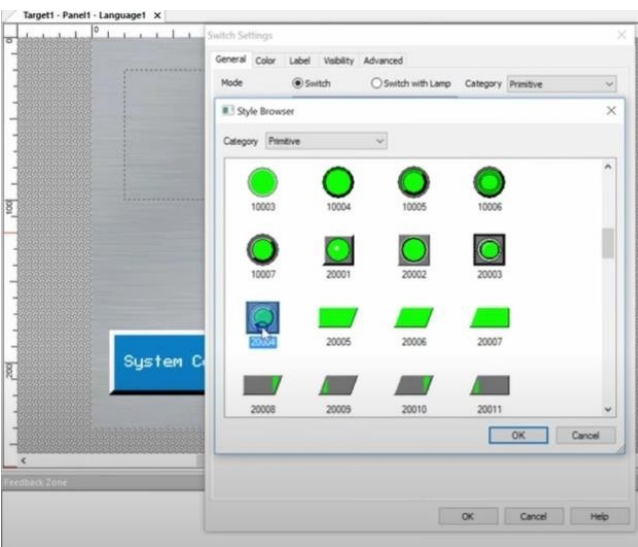

12. Duplicate to create copies. Right click on each button to change their properties. Text buttons can be used to give external labels to the buttons

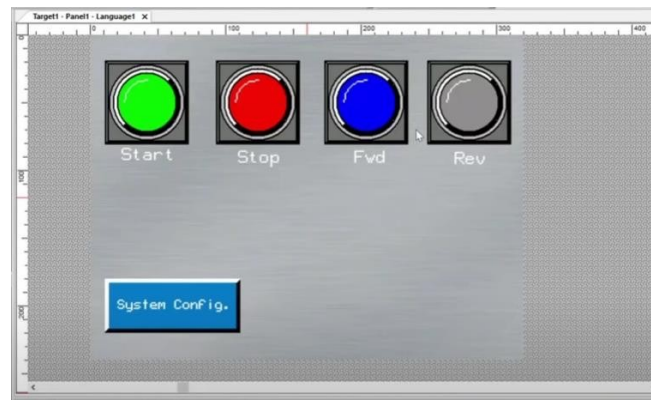

Properties such as colour of each button can be changed

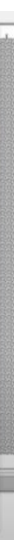

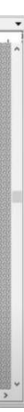

# Exercise 11 Creating HMI Application using Vijeo Designer

# Exercise 11 Creating HMI Application using Vijeo Designer

13. Create a lamp by clicking on lamp icon (red arrow). Change its style and other properties by right clicking on it

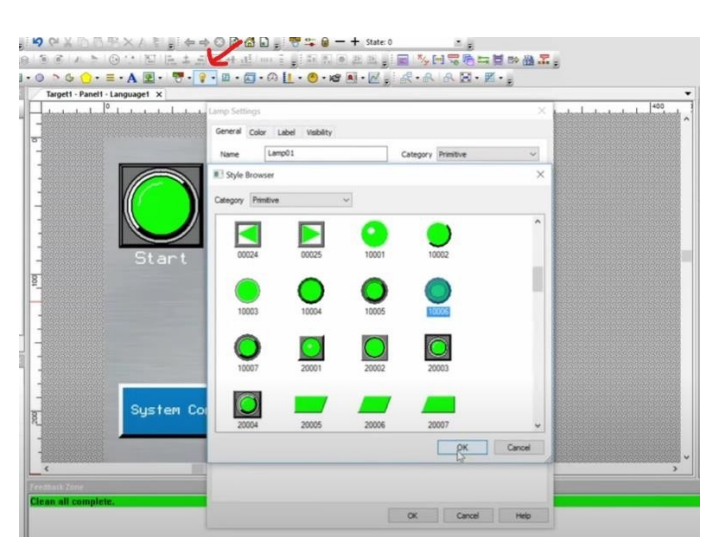

Adding lamp and changing its properties

14. Add more lamps and change their properties

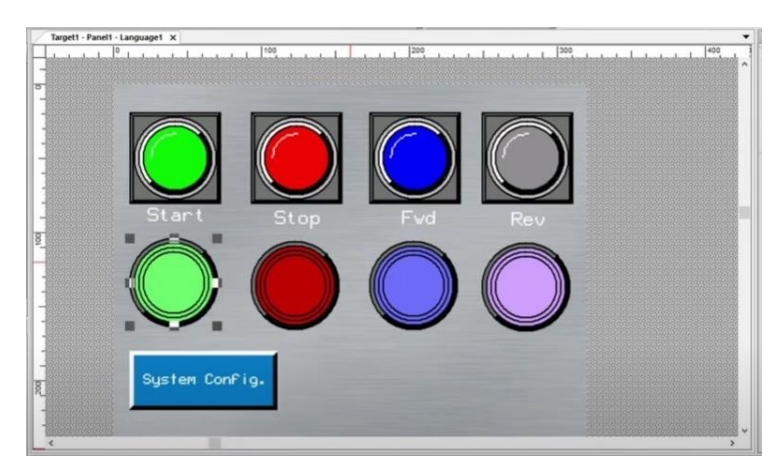

Interface with multiple buttons and lamps

15. Set the variables for each lamp in the Variables panel.

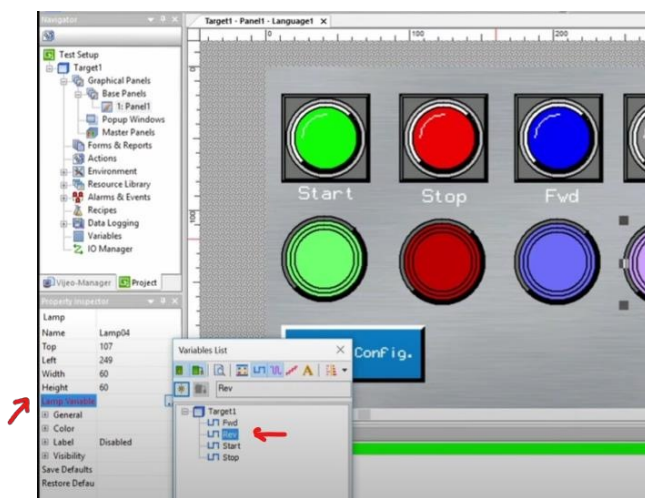

Changing the variables of each lamp

16. Build>Validate All Build>Build All

| ean All    |
|------------|
| Edate All  |
| IDATE AI   |
| nid All F7 |
|            |

17. File>Simulation

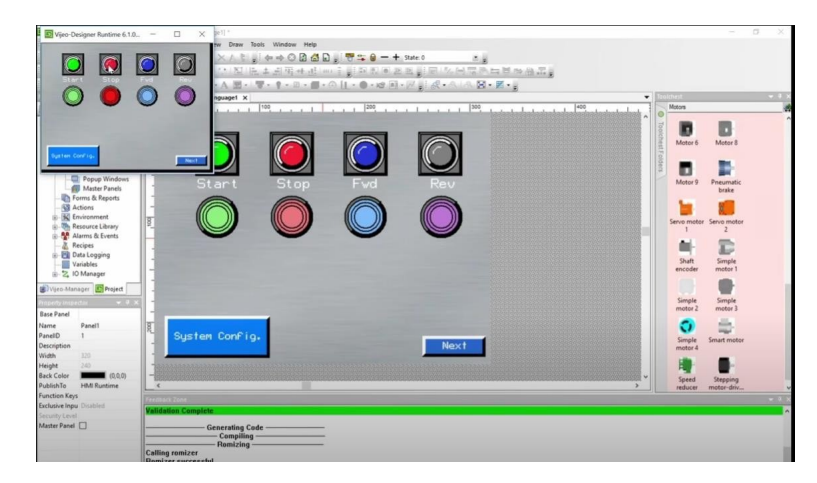

Simulated model

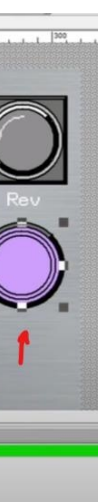

# Exercise 11

Creating HMI Application using Vijeo Designer

18. Build>Download All

19. Display on the HMI screen

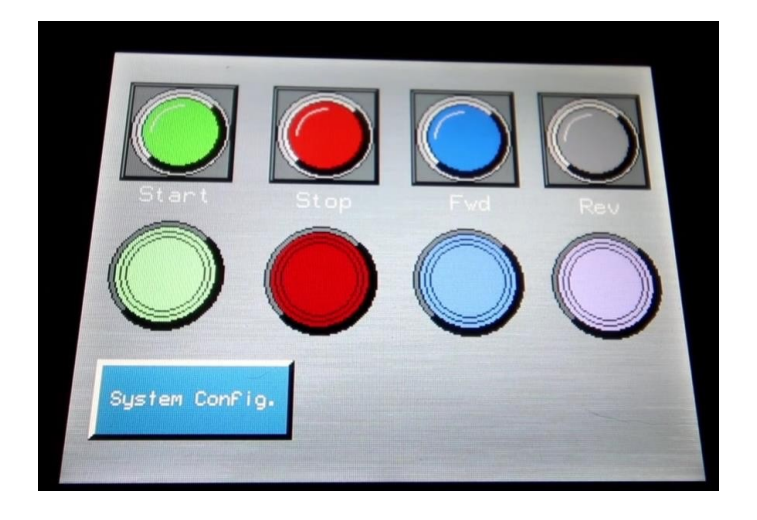

G45

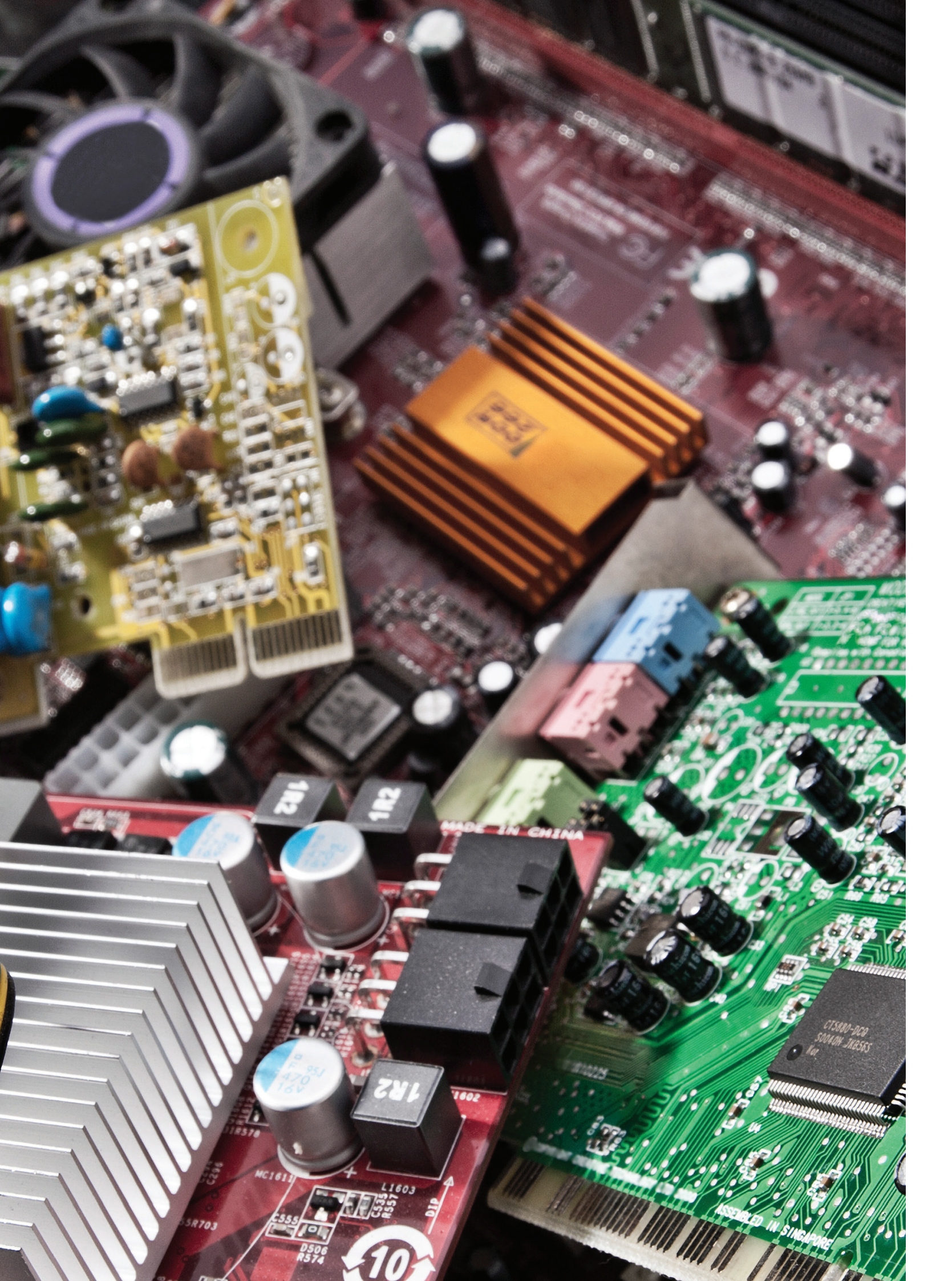

# Electrical Wiring Diagram

|                                                             | Project<br>Project<br>Scheider<br>File c r r i c<br>Project<br>FCS-1020-003 | s     s     s     s     s       FOSITIONS     QUANTITY     PAGE NUM       /3.0:A     2     3       /3.0:A     2     3       /3.0:A     2     3       /3.0:A     2     3       /3.0:A     2     3       /3.0:A     2     3       /3.0:A     43     3       /3.0:A     13     3       /3.0:A     1     3       /3.0:A     1     3       /3.0:A     1     3       /3.0:A     1     3       /3.0:A     1     3       /7.5:B;/7.6:B     1     3       /7.4:B     1     3       /7.5:C     1     3                                                                                                    | //.5:8 1 3<br>/7.5:8 1 3<br>/7.2:8 1 3                                                                             |
|-------------------------------------------------------------|-----------------------------------------------------------------------------|----------------------------------------------------------------------------------------------------|----------------------------------------------------------------------------------------------------|
| Electrical Diagram File<br>HMI and PLC Bench<br>AET-P01-HPL | 28 PLC & HMI TRAINING KIT                                                   | FERENCES       6       3       1       1       1       1       1       1       1       1       1       1       1       1       1       1       1       1       1       1       1       1       1       1       1       1       1       1       1       1       1       1       1       1       1       1       1       1       1       1       1       1       1       1       1       1       1       1       1       1       1       1       1       1       1       1       1       1       1       1       1       1       1       1       1       1       1       1       1       1       1       1       1       1       1       1       1       1       1       1       1       1       1       1       1       1       1       1       1       1       1       1       1       1       1       1       1       1       1       1       1       1       1       1       1       1       1       1       1       1       1       1       1       1       1       1       1       1< | IXDDI1602 To Channel UL Module XDRA1605 16 Channel DO Module XXBP0800 8 Slot BackPlane XXED0300 1 8 Slot BackPlane |
|                                                             | INEIDER-22-23-12                                                            | BMX         BMX           1         1           2         1           3         3           6         1           9         8           10         8                                                                                                    | 11 BMN<br>12 BMN<br>14 BMN                                                                                         |
|                                                             | Base School SCH                                                             |                                                                                                    |                                                                                                    |

| -           |                  | 16           | HMIGXU3512      | Touch Panel Scree    | n 7" HMI                          |                     |            |            | /7.0:A            | 1                  | 3                  | - |
|-------------|------------------|--------------|-----------------|----------------------|-----------------------------------|---------------------|------------|------------|-------------------|--------------------|--------------------|---|
|             |                  | 17           | LC1D09M7        | 9 Amps, Power Con    | itactor 3P, Coil Supply : 220V AC |                     |            |            | /3.3:8            | 1                  | 3                  |   |
|             |                  | 18           | A9N2P06C        | 6 Amps, 2 Pole MC    | 38                                |                     |            |            | /3.6:C            | 2                  | 3                  |   |
| U           |                  | 19           | A9N16201        | 25 Amps ELCB         |                                   |                     |            |            | /3.1:C            | 1                  | 3                  | U |
|             |                  | 20           | ABL8REM2403(    | 0 3 Amps, SMPS       |                                   |                     |            |            | /3.6:B            | 1                  | 3                  |   |
|             |                  | 21           | ,               | 32A,2P on/off swit   | ch                                |                     |            |            | /3.1:8            | 1                  | 3                  |   |
| I           |                  | 22           | TCSESU083FN(    | 0 Ethernet Switch- 8 | Port                              |                     |            |            | /7.1:8            | 1                  | 3                  | I |
| н           |                  |              |                 |                      |                                   |                     |            |            |                   |                    |                    | I |
|             |                  |              |                 |                      |                                   |                     |            |            |                   |                    |                    |   |
| -,          | SCHNE            | EIDER-22-    | -23-128 PLC & H | MI TRAINING KIT      |                                   |                     |            |            |                   |                    |                    |   |
|             | $\left  \right $ |              |                 |                      | Project description               |                     | Name       | Date       |                   | Drawing number     | CUU 000 -          | - |
| H           |                  |              |                 |                      |                                   | Drawn               | SESA705801 | 22-02-2024 | Schneider         |                    | CUU-U2U1-C         |   |
| 3<br>Bev. E | ate Mc           | lodification | Index Date      | Modification         | HMI and PLC Bench AET-P01-HPL     | Checked<br>Approver |            |            | <b>G</b> Electric | Project - Order nu | umber Indikev Page | 3 |
|             |                  |              |                 |                      |                                   |                     |            |            |                   |                    |                    | [ |
|             |                  |              |                 |                      |                                   |                     |            |            |                   |                    |                    |   |

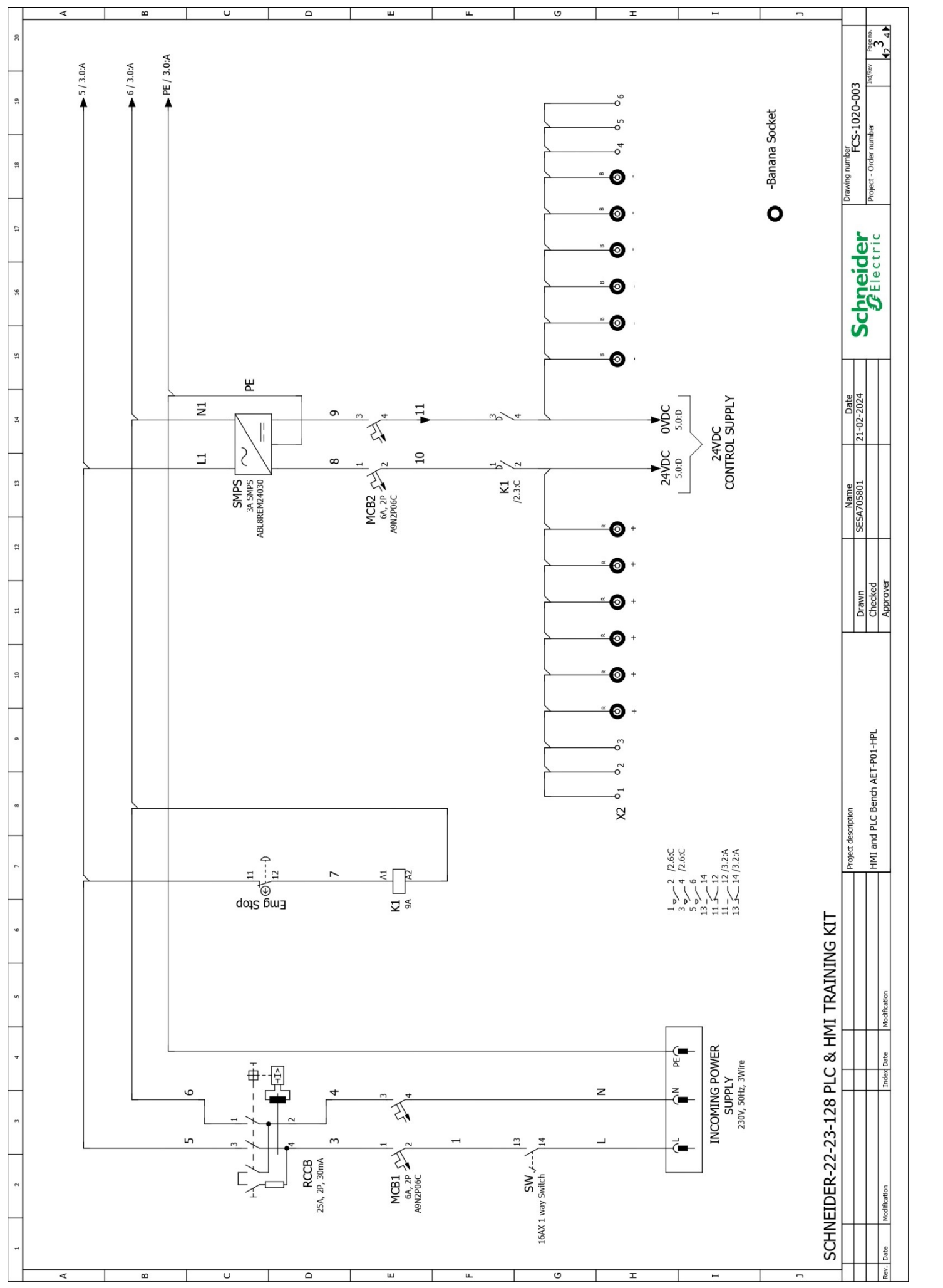

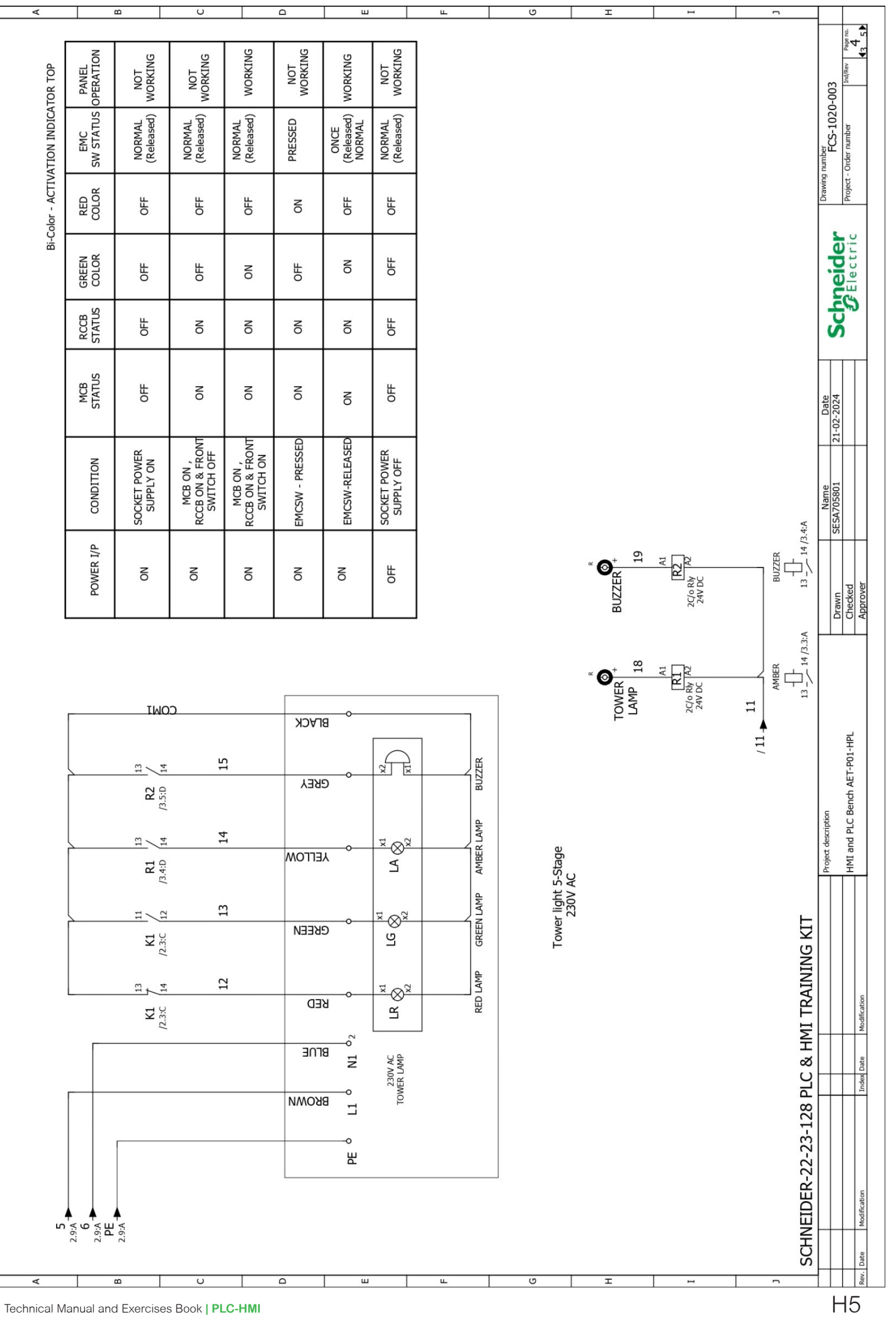

Technical Manual and Exercises Book | PLC-HMI

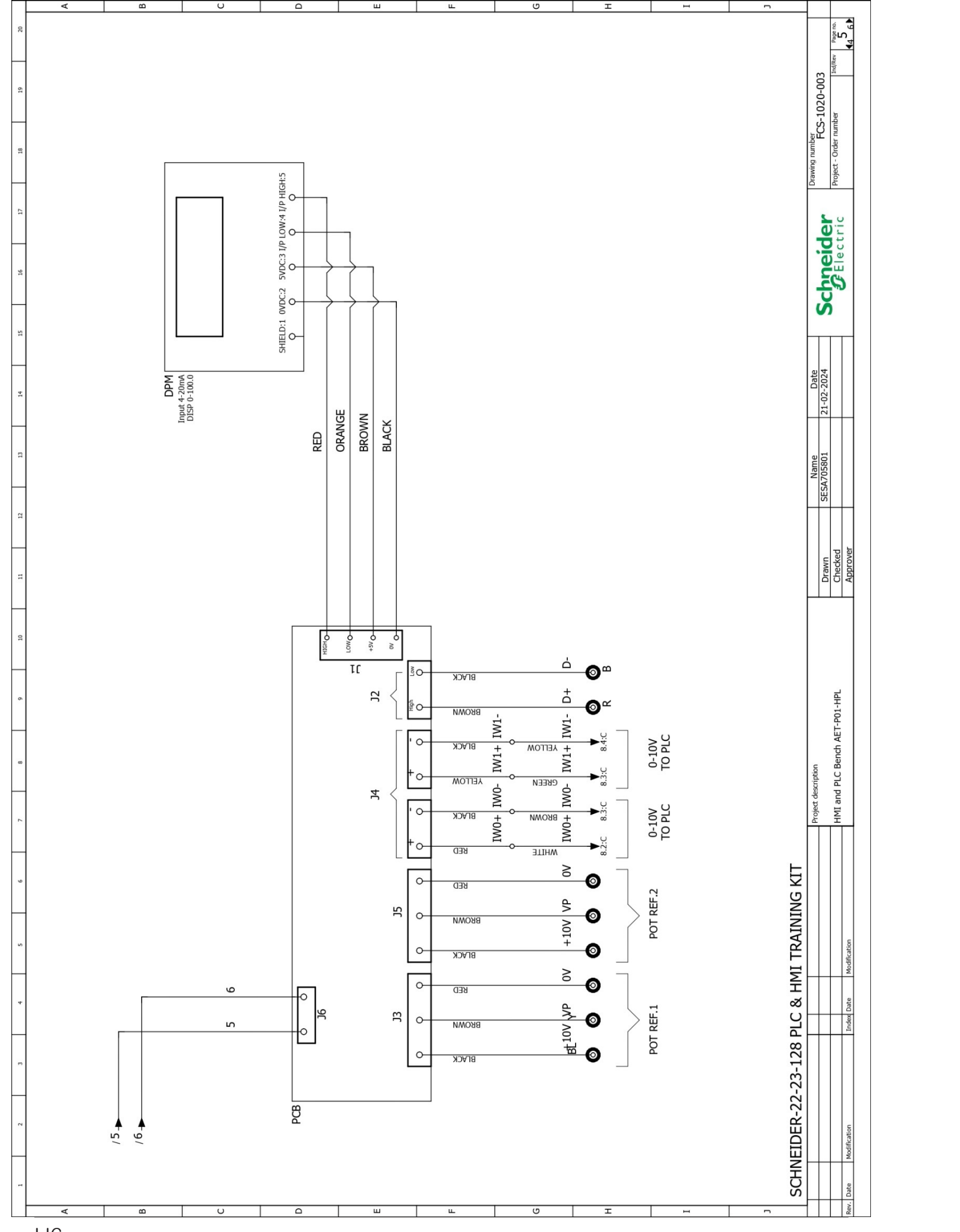

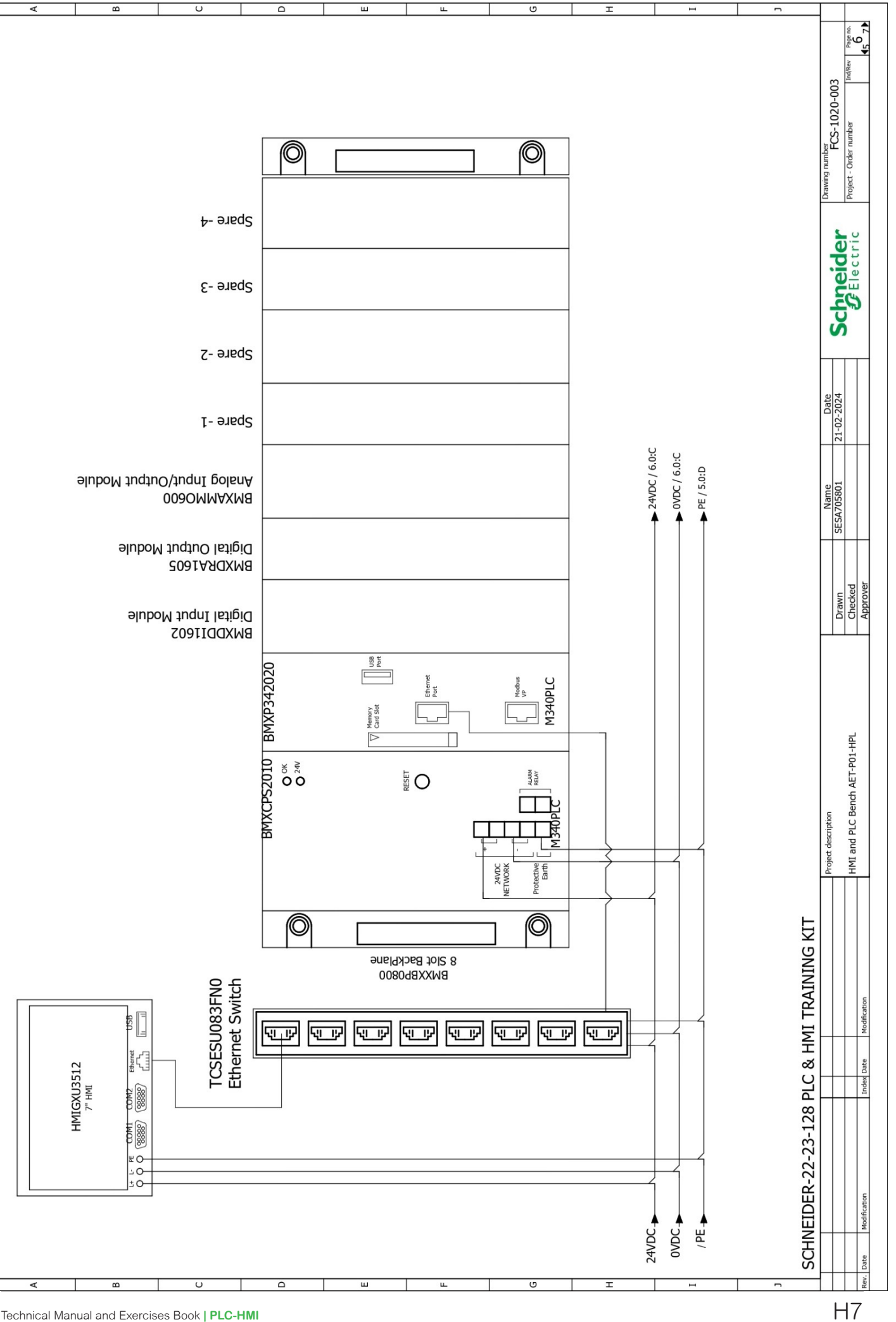

Technical Manual and Exercises Book | PLC-HMI

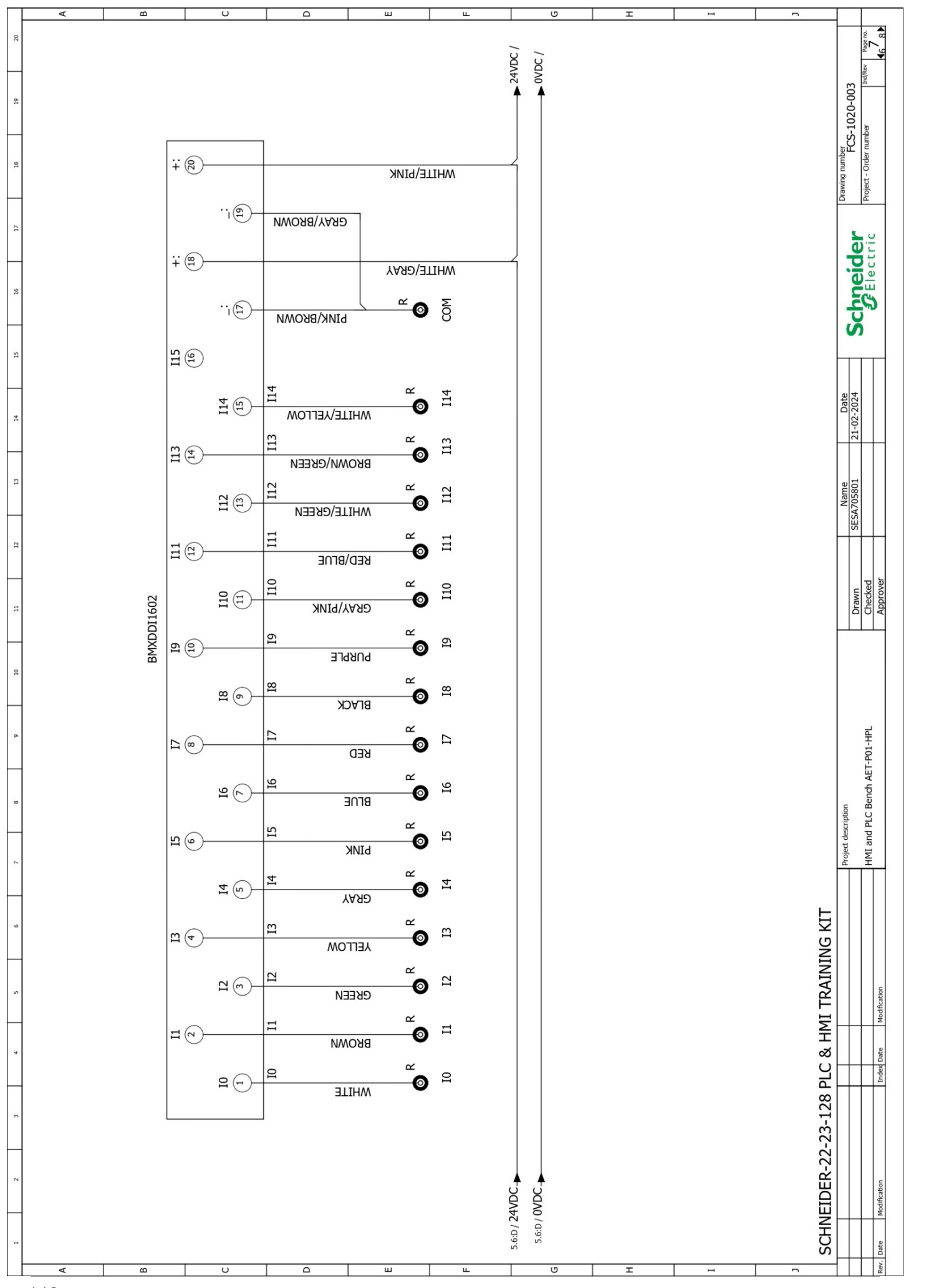

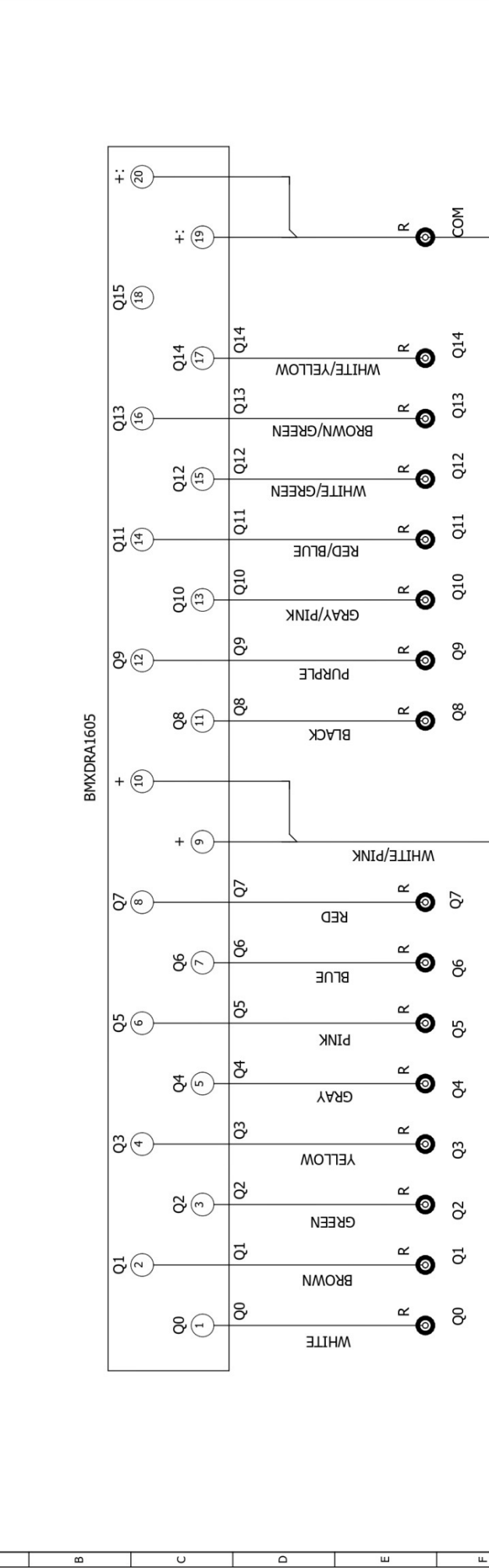

A

| ۵         | υ                  | 0              | ш           | ш          | U | Т | I | 2              |                                                                           |
|-----------|--------------------|----------------|-------------|------------|---|---|---|----------------|---------------------------------------------------------------------------|
| +         | )                  |                | ~ -         | ω          |   |   |   |                | Drawing number<br>FCS-1020-003<br>Project - Order number Ind/Rev Page no. |
|           | . <u>+</u> . (et)- |                | <u>-</u> @- | 0          | ] |   |   |                | 5.0                                                                       |
| 015<br>18 | )                  |                |             |            |   |   |   |                | ectri                                                                     |
|           | Q14                |                | <u>~</u> ⊘  | Q14        |   |   |   |                | chi                                                                       |
| 6)        | )                  | Q13            | ~ <b>•</b>  | Q13        |   |   |   |                | S                                                                         |
| QG        | )                  | оми\екееи      | BR BR       | 12         |   |   |   |                |                                                                           |
|           | Q12                | инте/брееи     | <u>"</u> @  | ö          |   |   |   |                | Date<br>1-02-202-                                                         |
| Q11       | )                  | S<br>BRED/BROE | <u>~</u> @  | Q11        |   |   |   |                | 21                                                                        |
|           | 13                 | Q10            | ~~@         | Q10        |   |   |   |                | Name<br>705801                                                            |
|           | 00                 | SRAY/PINK      | ~ ~         | <u>6</u> . |   |   |   |                | SESA.                                                                     |
| 00<br>E   | )                  | РИКРLЕ         | 0           | 0          |   |   |   |                |                                                                           |
| 1605      | 88<br>E)-          | 8<br>BLACK     | <u>~</u> @  | 8 <u>7</u> |   |   |   |                | Drawn<br>Checked                                                          |
| 4 (10)    | )                  | ļ              |             |            |   |   |   |                |                                                                           |
|           |                    |                |             |            |   |   |   |                |                                                                           |
|           | + 6)-              | >              | WHITE/PIN   |            | - |   |   |                |                                                                           |
| ©01       | )                  | KED KO         | <u></u>     | Q7         |   |   |   |                | T-P01-HP                                                                  |
|           | 80-                | 8<br>PLOE      | ~~<br>@     | <b>Q6</b>  |   |   |   |                | Sench AE                                                                  |
| 6)        | )                  | S              | ~           | 10         |   |   |   |                | description                                                               |
|           |                    | DINK 2         | ď           | Ö'         |   |   |   |                | Projed<br>HMI a                                                           |
|           | ₽°)-               | үдяр           |             | Q4         |   |   |   | F              |                                                                           |
| €Q        | )                  | ප<br>леггом    | ~~©         | 63         |   |   |   | עט או          |                                                                           |
|           | -(3)<br>65         | 5              | ~~<br>(0)   | 22         |   |   |   | ATNIT          |                                                                           |
|           |                    | екееи 5        | ~           | 5          |   |   |   | MITE           |                                                                           |
| 00        | )                  | BROWN          |             | 0          |   |   |   | н<br>С         |                                                                           |
|           | 89-                | MHITE<br>Q     | @           | õ          |   |   |   |                |                                                                           |
|           |                    | 1              |             |            |   |   |   | 23-17          |                                                                           |
|           |                    |                |             |            |   |   |   | - <i>cc</i> -a |                                                                           |
|           |                    |                |             |            |   |   |   | ETDE           |                                                                           |
|           |                    |                |             |            |   |   |   | NHUS           |                                                                           |
| B         | U                  | 0              | ш           | ш          | U | I | I | 5              | -                                                                         |

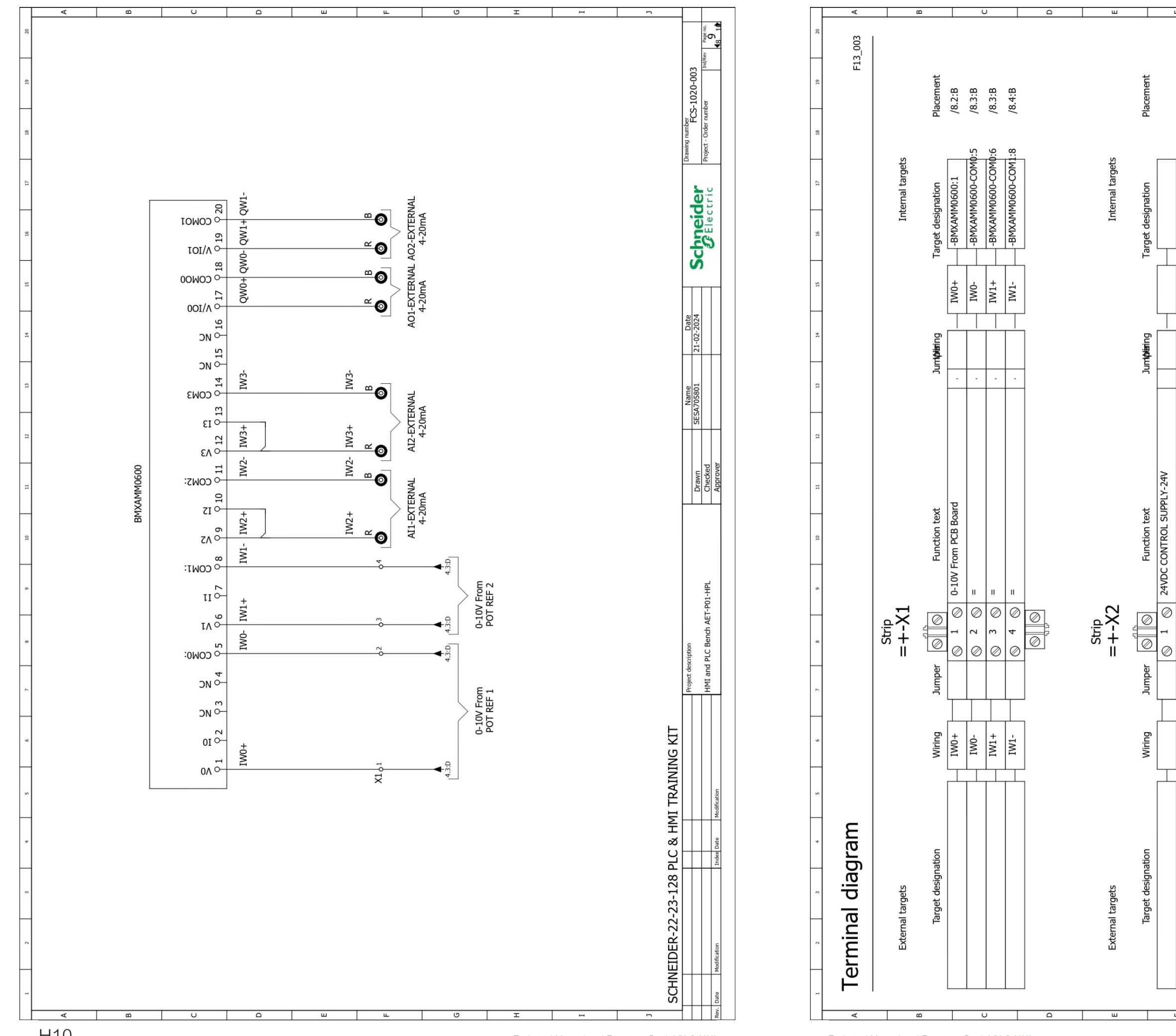

Technical Manual and Exercises Book | PLC-HMI

Technical Manual and Exercises Book | PLC-HMI

|                                                                                | a control supply-ov               | Image: NDC CONTROL SUPPLY-0V     Image: NDC CONTROL SUPPLY-0V |
|--------------------------------------------------------------------------------|-----------------------------------|---------------------------------------------------------------|
|                                                                                | it is a control supply-ov         | INDC CONTROL SUPPLY-0V                                        |
|                                                                                | 4VDC CONTROL SUPPLY-OV            | I T T T T T T T T T T T T T T T T T T T                       |
|                                                                                | =<br>=<br>:4VDC CONTROL SUPPLY-0V | INDC CONTROL SUPPLY-0V                                        |
|                                                                                | =<br>=<br>:4VDC CONTROL SUPPLY-0V | WDC CONTROL SUPPLY-0V                                         |
|                                                                                | =<br>=<br>=<br>=                  | IVDC CONTROL                                                  |
|                                                                                |                                   |                                                               |
| 2 V<br>7 V<br>8 V<br>8 V<br>8 V<br>8 V<br>8 V<br>8 V<br>8 V<br>8 V<br>8 V<br>8 | 7 0 0<br>7 0 0<br>7 0 0           | 7 m 4 m 6 0 0 0 0 0 0 0 0 0 0 0 0 0 0 0 0 0 0                 |
|                                                                                |                                   |                                                               |
| T                                                                              |                                   |                                                               |
|                                                                                |                                   |                                                               |
|                                                                                |                                   |                                                               |
|                                                                                | 4                                 |                                                               |

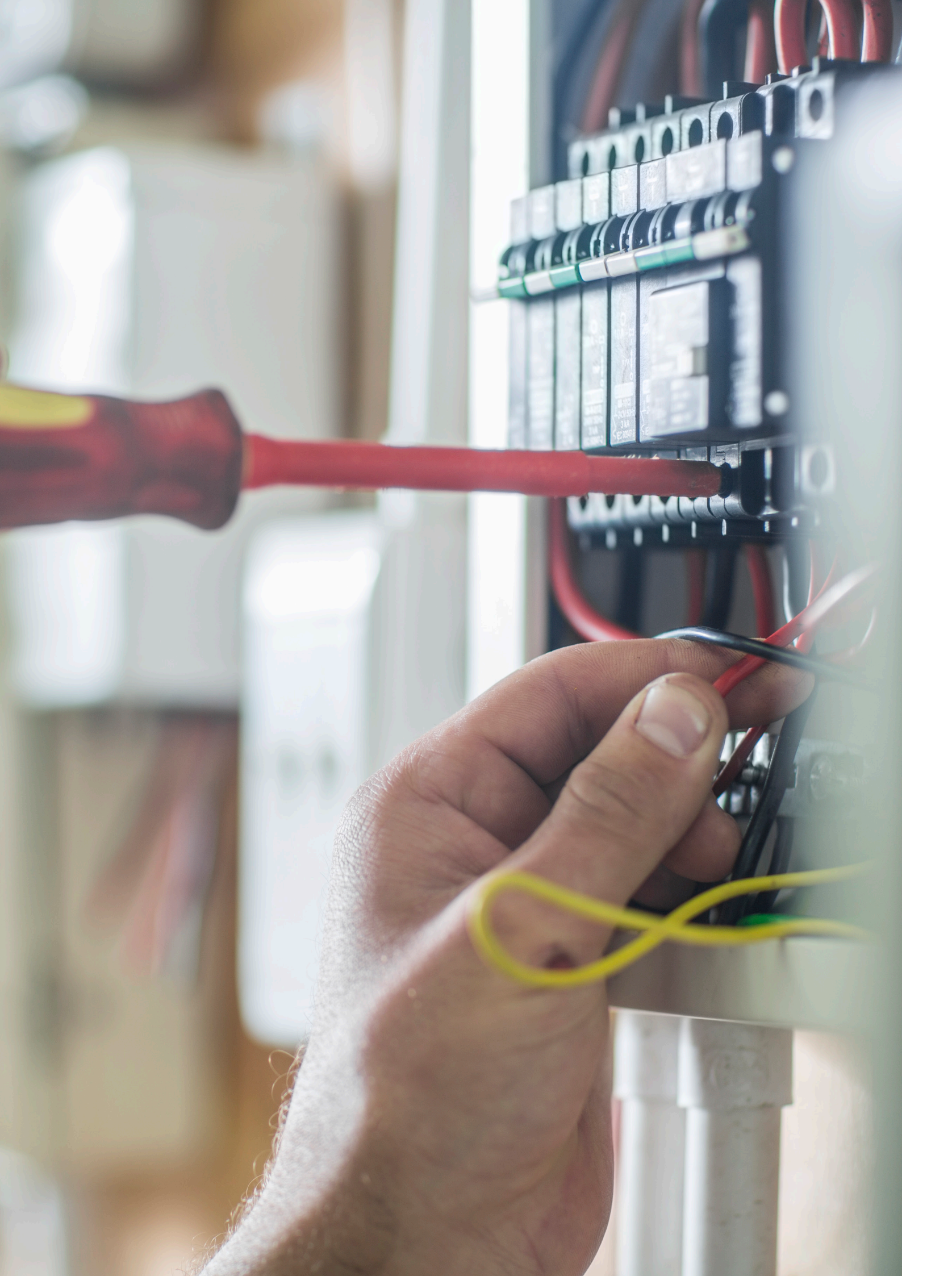

# **Technical Characteristics of** the Constituents

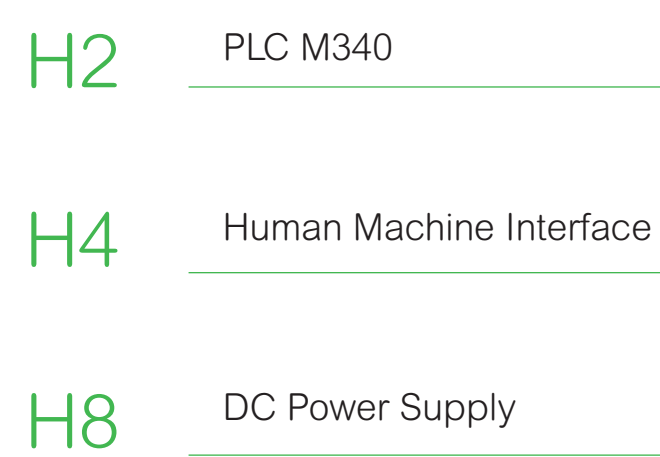

Mixed analog 1/0 module X80 - 4 inputs - 2 outputs

# BMXAMM0600

Mixed analog 1/0 module X80 - 4 inputs - 2 outputs

|                                                                                                    |                         | Precision Of Internal Conversion<br>Resistor | 0.1 % - 15 ppm/°C                             |
|----------------------------------------------------------------------------------------------------|-------------------------|----------------------------------------------|-----------------------------------------------|
| The second second second second second second second second second second second second second second second se |                         | Type Of Filter                               | First order digital filtering by firmware     |
|                                                                                                    |                         | Fast Read Cycle Time                         | 1 ms + 1 ms x number of channels used         |
|                                                                                                    |                         | Nominal Read Cycle Time                      | 5 ms for 4 channels                           |
|                                                                                                    |                         |                                              | 3.2 W 24 V DC maxinum                         |
|                                                                                                    |                         |                                              | 0.35 W 3.3 V DC typical                       |
|                                                                                                    |                         |                                              | 0.48 W 3.3 V DC maximum                       |
|                                                                                                    |                         | Current Consumption                          | 240 mA at 3.3 V DC                            |
|                                                                                                    |                         |                                              | 0.25 % of full scale 420 mA 25 °C output      |
|                                                                                                    |                         |                                              | <= 0.35 % of full scale +/- 10 V 060 °C input |
|                                                                                                    |                         |                                              | <= 0.35 % of full scale 010 V 060 °C input    |
| Product Data Sheet                                                                                              |                         |                                              | <= 0.35 % of full scale 05 V 060 °C input     |
| Glaracteristics                                                                                                 |                         |                                              | <= 0.35 % of full scale 1.5 V 060 °C input    |
| Main                                                                                                    |                         |                                              | <= 0.5 % of full scale 020 mA 060 °C input    |
| Range Of Produc                                                                                                 | Modicon X80             |                                              | <= 0.5 % of full scale 420 mA 060 °C input    |
| Product Or Component Type                                                                                       | Mixed analog 1/0 module |                                              | <= 0.6% of full scale +/- 10 V 060 °C output  |
| Electrical Connection                                                                                           | 20 ways 1 connector     |                                              | <= 0.6 % of full scale 020 mA 060 °C output   |
| Isolation Between Channels                                                                                      | Non isolated            |                                              | <= 0.6% of full scale 420 mA 060 °C output    |
|                                                                                                    | High level              |                                              | 0.25% of full scale +/- 10 V 25 °C output     |
|                                                                                                    |                         |                                              | 0.25 % of full scale +/- 10 V 25 °C input     |
| Analogue Input Number<br>Analogue Input Type                                                                    | Υ<br>Current 0 20 mA    |                                              | 0.25 % of full scale 010 V 25 °C input        |
|                                                                                                    | Current 4 20 mA         |                                              | 0.25% of full scale 05 V 25 °C input          |
|                                                                                                    |                         |                                              | 0.25 % of full scale 1.5 V 25 °C input        |
|                                                                                                    |                         |                                              | 0.35 % of full scale 020 mA 25 °C input       |
|                                                                                                    |                         |                                              | 0.35% of full scale 4. 20 mA 25 °C            |
|                                                                                                    | Voltage 1 5 v           | Temperature Drift                            | 100 ppm/°C +/- 10 V output                    |
|                                                                                                    | Voltage 1V              |                                              | 100 ppm/°C 020 mA output                      |
| Complementary                                                                                                   |                         |                                              | 100 ppm/*C 420 mA output                      |
| complementary                                                                                                   |                         |                                              | 30 ppm/°C +/- 10 V input                      |
| Analogue Input Resolution                                                                                       | 12 hits 0 20 mA         |                                              | 30 pom/°C 010 V input                         |
| Analogue input resolution                                                                                       | 12 bits 020 mA          |                                              | 30 ppm/C O5 V input                           |
|                                                                                                    | 12 bits 1 . 5 V         |                                              | 30 ppm/C 15 V input                           |
|                                                                                                    | 12 bits 1               |                                              | 50 ppm/°C 020 mA input                        |
|                                                                                                    | 13 hits 0 10 V          |                                              | 50 pm/°C 4.20 mA input                        |
|                                                                                                    | 14 hits +/- 10 V        | Recalibration                                | Factory calibrated on outputs                 |
| Permitted Overload On Inputs                                                                                    | +/- 30 mA 0 20 mA       |                                              | Internal on inputs                            |
| remitted Ovendad On inputs                                                                                      | +/ 30 mA / 20 mA        | Minimum Crosstalk Attenuation                | 70 B                                          |
|                                                                                                    | -/- 30 MA 420 MA        | Common Mode Rejection                        | 80 cB                                         |
|                                                                                                    | +/ 30 V 0 10 V          | Isolation Voltage                            | 1400 V DC between channels and ground         |
|                                                                                                    | +/- 30 V 0.10 V         |                                              | 1400 V DC between channels and bus            |
|                                                                                                    | +/ 30 V 1 5 V           |                                              | 750 V DC between group of I/O channels        |
|                                                                                                    | 250 Ohm                 | Output Level                                 | High level                                    |
|                                                                                                    | 200 01111               |                                              |                                               |

# BMXAMM0600

Mixed analog 1/0 module X80 - 4 inputs - 2 outputs

# BMXAMM0600

Mixed analog 1/0 module X80 - 4 inputs - 2 outputs

|                                       | 0                                            |
|---------------------------------------|----------------------------------------------|
| Analogue Output Number                | 2                                            |
| Analogue Output Type                  | Current: 020 mA                              |
|                                       | Current: 420 mA                              |
|                                       | Voltage: +/- 10 V                            |
| Analogue Output Resolution            | 11 bits, 0 20 mA                             |
|                                       | 11 bits. 4 20 mA                             |
|                                       | 12 bits, + 10 V                              |
| Conversion Time                       | <= 2 ms                                      |
| Maximum Conversion Value              | +- 11.25 V +- 10 V output                    |
|                                       | +/- 11.25 V +/- 10 V input                   |
|                                       | 030 mA 020 mA input                          |
|                                       | 030 mA 420 mA input                          |
|                                       | +/- 11.25 V 010 V input                      |
|                                       | +/- 11.25 V 05 V input                       |
|                                       | +/- 11.25 V 15 V input                       |
|                                       | 0.24 mA 020 mA output                        |
|                                       | 0.24 mA 4.20 mA output                       |
| Fallback Mode                         | Predefined                                   |
|                                       | Configurable                                 |
| Mtbf Reliability                      | 1400000 H                                    |
| Operating Altitude                    | 02000 m                                      |
|                                       | 20005000 m with derating factor              |
| Status Led                            | 1 LED (green) RUN                            |
|                                       | 1 LED per channel (green) channel diagnostic |
|                                       | 1 LED (red) ERR                              |
|                                       | 1 LED (red) 1/0                              |
| Net Weight                            | 0.155 kg                                     |
|                                       |                                              |
| Environment                           |                                              |
| Vibration Resistance                  | 3 gn                                         |
| Shock Resistance                      | 30 gr                                        |
| Ambient Air Temperature For Storage   | -4085 °C                                     |
| Ambient Air Temperature For Operation | 060 °C                                       |
| Relative Humidity                     | 595% at 55 °C without condensation           |
| Ip Degree Of Protection               | IP20                                         |
| Directives                            | 2014/35/EU - low voltage directive           |
|                                       | 2014/30/EU - electromagnetic compatibility   |
| Product Certifications                | CE                                           |
|                                       | RCM                                          |
|                                       | CSA                                          |
|                                       | EAC                                          |
|                                       | Merchant Navy                                |
|                                       | UL                                           |
|                                       |                                              |

| Standards                    | EN/EC 61010-2-201                                                                                                    |
|------------------------------|----------------------------------------------------------------------------------------------------|
|                              | EN/EC 61131-2                                                                                                    |
|                              | UL 61010-2-201                                                                                                    |
|                              | CSA C22.2 No 61010-2-2                                                                                               |
|                              |                                                                                                    |
| Packing Units                |                                                                                                    |
| Unit Type Of Package 1       | PCE                                                                                                    |
| Number Of Units In Package 1 | 1                                                                                                    |
| Package 1 Height             | 5.500 cm                                                                                                    |
| Package 1 Width              | 11.000 cm                                                                                                    |
| Package 1 Length             | 11.600 cm                                                                                                    |
| Package 1 Weight             | 171.000 g                                                                                                    |
| Unit Type Of Package 2       | S02                                                                                                    |
| Number Of Units In Package 2 | 15                                                                                                    |
| Package 2 Height             | 15.000 cm                                                                                                    |
| Package 2 Width              | 30.000 cm                                                                                                    |
| Package 2 Length             | 40.000 cm                                                                                                    |
| Package 2 Weight             | 2.882 kg                                                                                                    |
| Sustainability               | Green Premium <sup>™</sup> label is<br>best-in-class environmen<br>the latest regulations, tran<br>low-CO, products. |
|                              | Guide to assessing produ<br>standards and how to inte                                                                |
| Well-being performance       | Mercury Free.                                                                                                    |
|                              | Rohs Exemption Informati                                                                                             |
| Reach Regulation             | REACh Declaration                                                                                                    |
| Eu Rohs Directive            | Pro-active compliance (Pr                                                                                            |
| China Rohs Regulation        | China RoHS declaration                                                                                               |
| Weee                         | The product must be dis collection and never end                                                                     |

201

is Schneider Electric's commitment to delivering products with ntal performance. Green Premium promises compliance with ansparency on environmental impacts, as well as circular and

uct sustainability is a white paper that clarifies global eco-label erpret environmental declarations.

tion Yes.

Product out of EU RoHS legal scope)

sposed on European Union markets following specific waste up in rubbish bins

Mixed analog 1/0 module X80 - 4 inputs - 2 outputs

### **Dimensions Drawings:**

Modules Mounted on Racks

### Dimensions

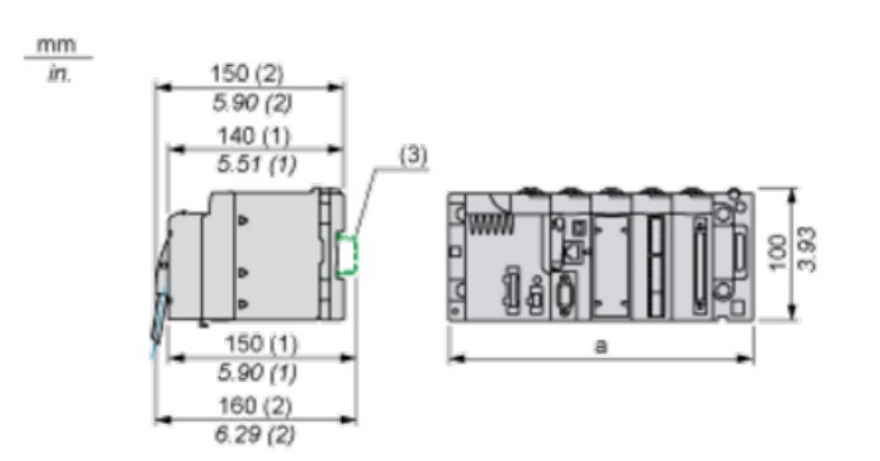

(1) With removable terminal block (cage, screw or spring).

(2) With FCN connector.

(3) On AM1 ED rail: 35 mm wide, 15 mm deep. Only possible with BMXXBP0400/0400H/0600/0600/0800/0800H rack.

| Rack references            | a in mm | a in in. |
|----------------------------|---------|----------|
| BMXXBP0400 and BMXXBP0400H | 242.4   | 09.54    |
| BMXXBP0600 and BMXXBP0600H | 307.6   | 12.11    |
| BMXXBP0800 and BMXXBP0800H | 372.8   | 14.68    |
| BMXXBP1200 and BMXXBP1200H | 503.2   | 19.81    |

# BMXAMM0600

Mixed analog 1/0 module X80 - 4 inputs - 2 outputs

Cabling view

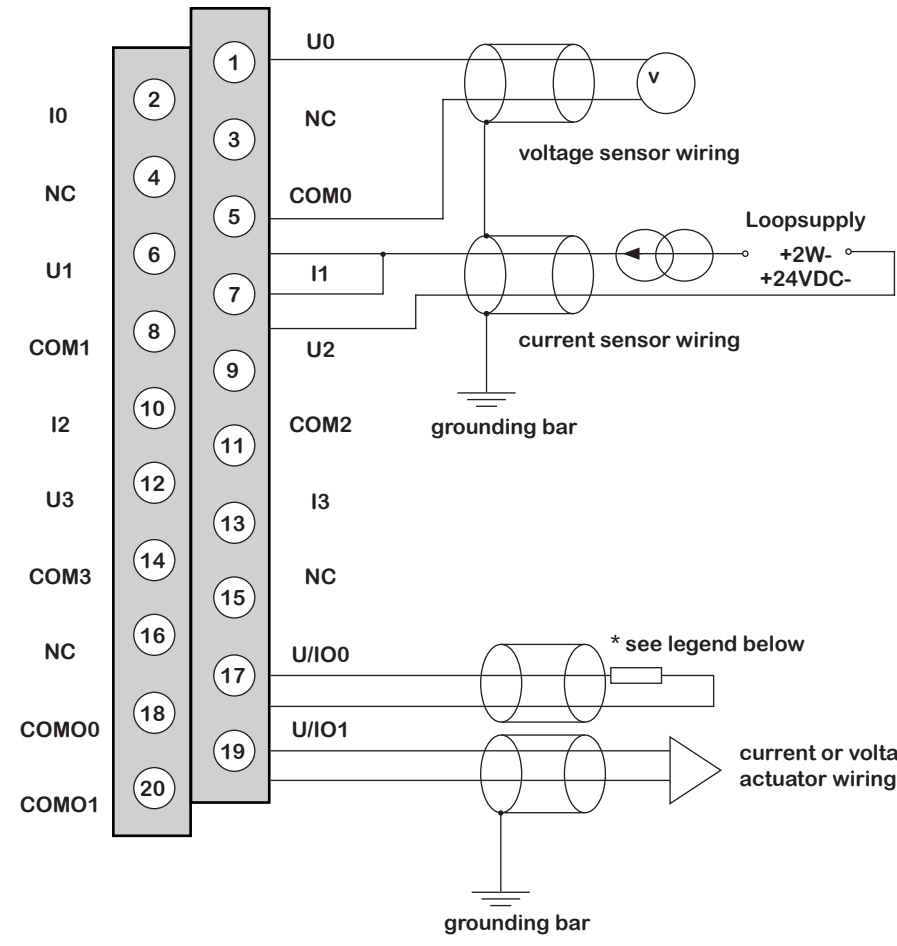

Ux + pole input for channel x

**COMx** - pole input for channel x

U/IOx + pole output for channel x

COMOx - pole output for channel x

\* The current loop is self-powered by the output and does not request any external supply.

current or voltage actuator wiring

Power Supply Module X80 - 24 V DC - 16.8 W

# BMXCPS2010

Power Supply Module X80 - 24 V DC - 16.8 W

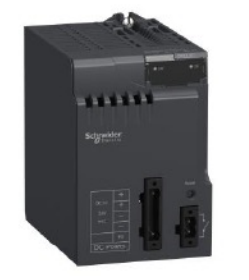

### **Product Data Sheet** Characteristics

## Main

| Range Of Produc           | Mocicon X80                                         |
|---------------------------|-----------------------------------------------------|
| Product Or Component Type | Power supply module                                 |
| Backplane Compatibility   | Not compatible with BMEXBP.02                       |
| Primary Voltage           | 24 V isolated                                       |
| Supply Circuit Type       | DC                                                  |
| Secondary Power           | 16.8 W 24 V DC VO module power supply and processor |
|                           | 8.3 W 3.3 V DC I/O module logic power supply        |

### Complementary

| oompiementary                  |                                                                          |
|--------------------------------|--------------------------------------------------------------------------|
| Primary Voltage Limit          | 18.31.2 V                                                                |
| Input Current                  | 1 A 24 V                                                                 |
| Inrush Current                 | 30 A 24 V                                                                |
|                                |                                                                          |
| PT On Activation               | 0.6 A's 24 V                                                             |
|                                |                                                                          |
| It On Activation               | 0.15 A.s 24 V                                                            |
|                                |                                                                          |
| Mtbf Reliability               | 4886000 H                                                                |
|                                |                                                                          |
| Protection Type                | Internal fuse not accessible for primary circuit                         |
|                                | Overload protection for secondary circuit, 24 V sensor power supply      |
|                                | Overvoltage protection for secondary circuit, 24 V sensor power supply   |
|                                | Short-circuit protection for secondary circuit, 24 V sensor power supply |
| Current At Secondary Voltage   | 0.7 A 24 V DC 1/0 module power supply and processor                      |
|                                | 2.5 A 3.3 V DC 1/0 module logic power supply                             |
| Maximum Power Dissipation In W | 8.5 W                                                                    |
| Status Led                     | 1 LED (green) rack voltage OK                                            |
| Control Type                   | RESET push-button cold restart                                           |

| Electrical Connection                 | 1 connector 2 pin(s)alarm relay                                         |
|---------------------------------------|-------------------------------------------------------------------------|
|                                       | 1 connector 5 pin(s)line supply, protective earth, 24 V DC input sensor |
| Maximum Cable Distance                | 20 m power supply cable copper 1.5 mm?                                  |
| Between Devices                       | 30 m power supply cable copper 2.5 mm?                                  |
| Insulation Resistance                 | >= 10 MOhm primary/ground                                               |
|                                       | >= 10 MOhm primary/secondary                                            |
| Net Weight                            | 0.29 kg                                                                 |
|                                       |                                                                         |
| Environment                           |                                                                         |
| Immunity To Microbreaks               | 1 ms                                                                    |
| Dielectric Strength                   | 1500 V primary/ground                                                   |
|                                       | 1500 V primary/secondary                                                |
| Shock Resistance                      | 30 gn                                                                   |
| Ip Degree Of Protection               | IP20                                                                    |
| Directives                            | 2014/35/EU - low voltage directive                                      |
| Ambient Air Temperature For Storage   | 2014/30/EU - electromagnetic compatibility                              |
| Ambient Air Temperature For Operation | -4085 °C                                                                |
|                                       | 00 °C                                                                   |
| Relative Humility                     | 595 % at 55 °C without condensation                                     |
| Protective Treatment                  | TC                                                                      |
| Operating Altitude                    | 02000 m                                                                 |
|                                       | 2000. 5000 m with derating factor                                       |
|                                       |                                                                         |
| Packing Units                         |                                                                         |
| Unit Type Of Package 1                | PCE                                                                     |
| Number Of Units In Package 1          | 1                                                                       |
| Package 1 Height                      | 13.238 cm                                                               |
| Package 1 Width                       | 15.451 cm                                                               |
| Package 1 Length                      | 15.597 cm                                                               |
| Package 1 Weight                      | 420.0 g                                                                 |
| Unit Type Of Package 2                | S04                                                                     |
| Number Of Units In Package 2          | 12                                                                      |
| Package 2 Height                      | 30 cm                                                                   |
| Package 2 Width                       | 40 cm                                                                   |
| Package 2 Length                      | 60 cm                                                                   |
| Package 2 Weight                      | 6.31 kg                                                                 |
| Unit Type Of Package 3                | P06                                                                     |
| Number Of Units In Package 3          | 48                                                                      |
| Package 3 Height                      | 75 cm                                                                   |
| Package 3 Width                       | 60 cm                                                                   |
| Package 3 Length                      | 80 cm                                                                   |
| Package 3 Weight                      | 32 kg                                                                   |
|                                       | <u> </u>                                                                |
|                                       |                                                                         |

| Electrical Connection                                             | 1 connector 2 pin(s)alarm relay                                         |
|-------------------------------------------------------------------|-------------------------------------------------------------------------|
|                                                                   | 1 connector 5 pin(s)line supply, protective earth, 24 V DC input sensor |
| Maximum Cable Distance     20 m power supply cable copper 1.5 mm? |                                                                         |
| Between Devices                                                   | 30 m power supply cable copper 2.5 mm?                                  |
| Insulation Resistance                                             | >= 10 MOhm primary/ground                                               |
|                                                                   | >= 10 MOhm primary/secondary                                            |
| Net Weight                                                        | 0.29 kg                                                                 |
|                                                                   |                                                                         |
| Environment                                                       |                                                                         |
| Immunity To Microbreaks                                           | 1 ms                                                                    |
| Dielectric Strength                                               | 1500 V primary/ground                                                   |
|                                                                   | 1500 V primary/secondary                                                |
| Shock Resistance                                                  | 30 gn                                                                   |
| Ip Degree Of Protection                                           | IP20                                                                    |
| Directives                                                        | 2014/35/EU - low voltage directive                                      |
| Ambient Air Temperature For Storage                               | 2014/30/EU - electromagnetic compatibility                              |
| Ambient Air Temperature For Operation                             | -4085 °C                                                                |
|                                                                   | 060 °C                                                                  |
| Relative Humility                                                 | 595 % at 55 °C without condensation                                     |
| Protective Treatment                                              | TC                                                                      |
| Operating Altitude                                                | 02000 m                                                                 |
|                                                                   | 2000. 5000 m with derating factor                                       |
|                                                                   |                                                                         |
| Packing Units                                                     |                                                                         |
| Unit Type Of Package 1                                            | PCE                                                                     |
| Number Of Units In Package 1                                      | 1                                                                       |
| Package 1 Height                                                  | 13.238 cm                                                               |
| Package 1 Width                                                   | 15.451 cm                                                               |
| Package 1 Length                                                  | 15.597 cm                                                               |
| Package 1 Weight                                                  | 420.0 g                                                                 |
| Unit Type Of Package 2                                            | S04                                                                     |
| Number Of Units In Package 2                                      | 12                                                                      |
| Package 2 Height                                                  | 30 cm                                                                   |
| Package 2 Width                                                   | 40 cm                                                                   |
| Package 2 Length                                                  | 60 cm                                                                   |
| Package 2 Weight                                                  | 6.31 kg                                                                 |
| Unit Type Of Package 3                                            | P06                                                                     |
| Number Of Units In Package 3                                      | 48                                                                      |
| Package 3 Height                                                  | 75 cm                                                                   |
| Package 3 Width                                                   | 60 cm                                                                   |
| Package 3 Length                                                  | 80 cm                                                                   |
| Package 3 Weight                                                  | 32 ka                                                                   |
|                                                                   | ~                                                                       |
|                                                                   |                                                                         |

# BMXCPS2010 Power Supply Module X80 - 24 V DC - 16.8 W

| Contractual warranty   |                                                                                                    |
|------------------------|----------------------------------------------------------------------------------------------------|
| Warranty               | 18 months                                                                                                    |
| Sustainability         | Green Premium <sup><math>m</math></sup> label is Schneider Electric's commitment to delivering products with best-in-class environmental performance. Green Premium promises compliance with the latest regulations, transparency on environmental impacts, as well as circular and low-CO <sub>2</sub> products. |
|                        | Guide to assessing product sustainability is a white paper that clarifies global eco-label standards and how to interpret environmental declarations.                                                                                                    |
| Well-being performance | Mercury Free.                                                                                                    |
|                        | Rohs Exemption Information Yes.                                                                                                    |
| Reach Regulation       | REACh Declaration                                                                                                    |
| Eu Rohs Directive      | Pro-active compliance (Product out of EU RoHS legal scope)                                                                                                    |
| China Rohs Regulation  | China RoHS declaration                                                                                                    |
| Weee                   | The product must be disposed on European Union markets following specific waste<br>collection and never end up in rubbish bins                                                                                                    |

# BMXCPS2010

Power Supply Module X80 - 24 V DC - 16.8 W

### **Dimensions Drawings:**

Modules Mounted on Racks

Dimensions

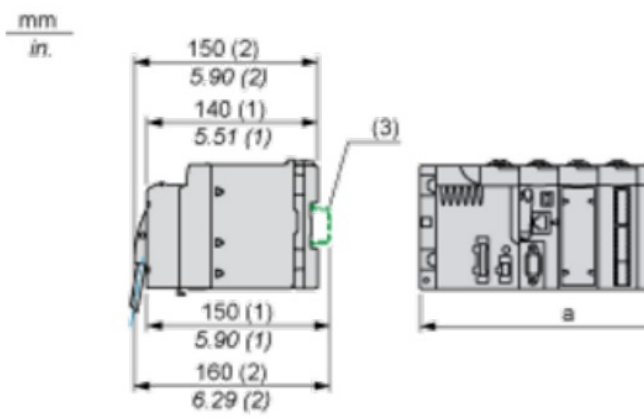

(1) With removable terminal block (cage, screw or spring). (2) With FCN connector.

(3) On AM1 ED rail: 35 mm wide, 15 mm deep. Only possible with BMXXBP0400/0400H/0600/0600/0800/0800H rack.

| Rack references            | a in mm | a in in. |
|----------------------------|---------|----------|
| BMXXBP0400 and BMXXBP0400H | 242.4   | 09.54    |
| BMXXBP0600 and BMXXBP0600H | 307.6   | 12.11    |
| BMXXBP0800 and BMXXBP0800H | 372.8   | 14.68    |
| BMXXBP1200 and BMXXBP1200H | 503.2   | 19.81    |

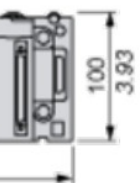

Power Supply Module X80 - 24 V DC - 16.8 W

# BMXCPS2010

Power Supply Module X80 - 24 V DC - 16.8 W

### **Connections and Schema**

Connection of Direct Current Power Supply Modules to a 24 Vdc or 48 Vdc Floating Direct Current Network

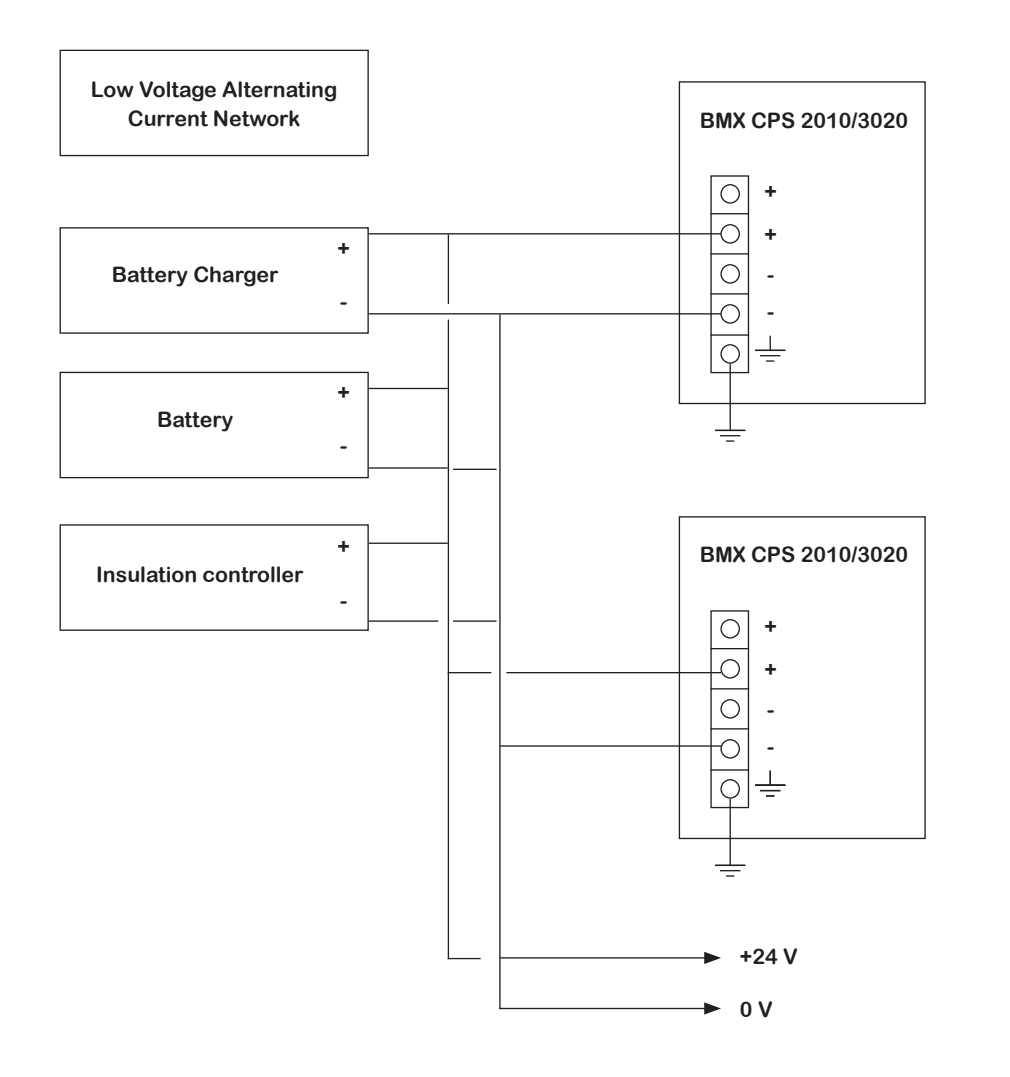

24 VDC floating network for the power supply of sensors, actuators and input/out modules

### **Connections and Schema**

Connection of Direct Current Power Supply Modules to an Alternating Current Network

Connection of a Single Rack PLC Station

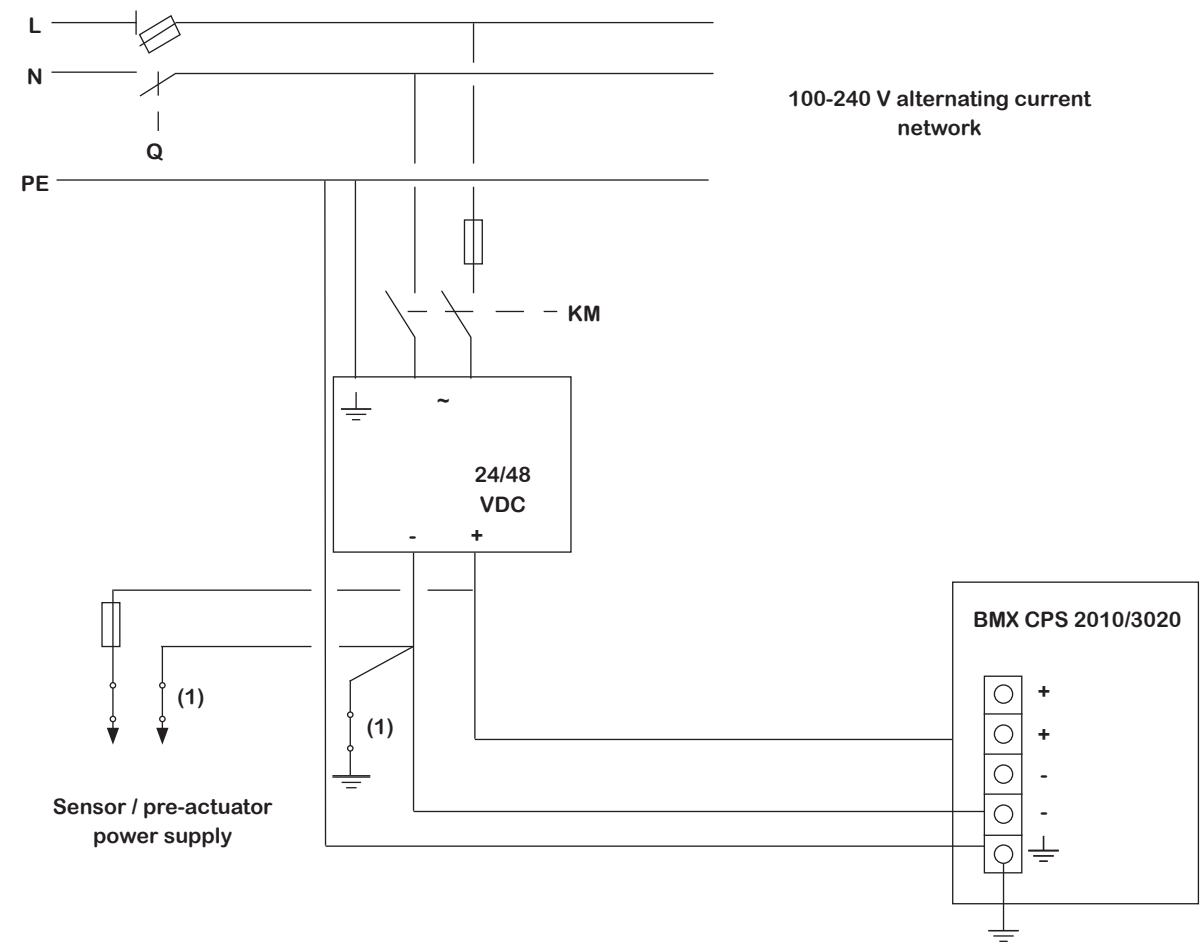

Q General isolator KM Line contactor or circuit breaker (1) Insulation connector bar for locating grounding errors Connection of a Multi-Rack PLC Station

# BMXCPS2010

Power Supply Module X80 - 24 V DC - 16.8 W

# **BMXDDI1602**

Discrete input module X80 - 16 inputs - 24 V DC positive

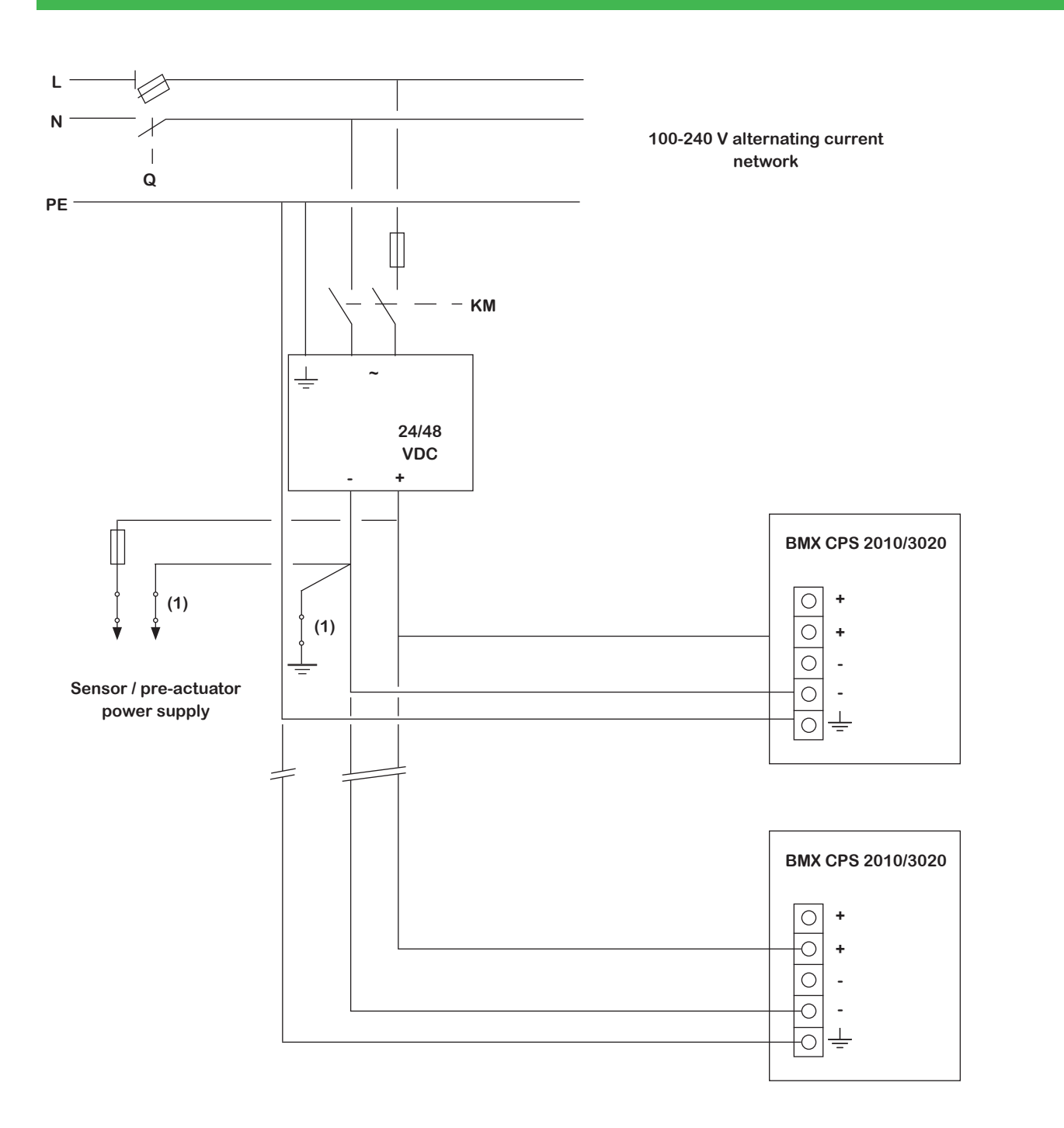

Q General isolator KM Line contactor or circuit breaker (1) Insulation connector bar for locating grounding errors

### **Product Data Sheet Characteristics**

| Main                      |                            |
|---------------------------|----------------------------|
| Range Of Products         | Modicon X80                |
| Product Or Component Type | Discrete input module      |
| Discrete Input Number     | 16                         |
| Discrete Input Type       | Isolated                   |
| Input Type                | Current sink (logic positi |
| Discrete Input Voltage    | 24 V DC, discrete input I  |
| Discrete Input Current    | 3.5 mA                     |
|                           |                            |
| Complementary             |                            |

| Complementary               |                             |
|-----------------------------|-----------------------------|
| Input Compatibility         | With 2-wire/3-wire proxim   |
|                             | With 2-wire/3-wire proxim   |
| Sensor Power Supply         | 19.30 V                     |
| Current State 1 Guaranteed  | >=2mA                       |
| Current State 0 Guaranteed  | <= 1.5 mA                   |
| Input Impedance             | 6800 Ohm                    |
| Insulation Resistance       | > 10 MOhm 500 V DC          |
| Power Dissipation In W      | 2.5 W                       |
| Do Typical Response Time    | 4 ms                        |
| De Maximum Response Time    | 7 ms                        |
| Paralleling Of Inputs       | Yes                         |
| Typical Current Consumption | 76 mA at 3.3 V DC           |
| Mtbf Reliability            | 775000 H                    |
| Protection Type             | 1 external fuse per group   |
|                             | reverse polarity protection |
| Voltage Detection Threshold | < 14 V DC sensor fault      |
|                             | > 18 V DC sensor OK         |

tive)

logic: positive

nity sensors conforming to IEC 60947-5-2 nity sensors conforming to IEC 61131-2 type 3

o of channe 0.5 A fast blow

n

Discrete input module X80 - 16 inputs - 24 V DC positive

# BMXDDI1602

Discrete input module X80 - 16 inputs - 24 V DC positive

| Statual ad                            | 1 ED (arean) module aparating (PLIN)                                                                                                    |
|---------------------------------------|----------------------------------------------------------------------------------------------------|
| Status Leu                            | 1 LED (green) module operating (RON)                                                                                                    |
|                                       |                                                                                                    |
|                                       |                                                                                                    |
|                                       |                                                                                                    |
| Netweight                             | U. 115 Kg                                                                                                    |
| Environment                           |                                                                                                    |
|                                       | 1P20                                                                                                    |
| Directives                            |                                                                                                    |
| Directives                            | 2014/30/EU - low voltage directive                                                                                                    |
| Environmental Characteristic          |                                                                                                    |
|                                       |                                                                                                    |
| Dielectric Strength                   | 1500 V AC at 50/60 Hz T minute, primary/secondary                                                                                                    |
| Vibration Resistance                  | 3 gh                                                                                                    |
|                                       | 30 gn                                                                                                    |
| Ambient Air Temperature For Storage   | -4085 °C                                                                                                    |
| Ambient Air Temperature For Operation |                                                                                                    |
| Relative Humidity                     | 595% at 55 °C without condensation                                                                                                    |
| Operating Altitude                    | 02000 m                                                                                                    |
|                                       | 20005000 m with derating factor                                                                                                    |
| Problem Holls                         |                                                                                                    |
| Packing Units                         |                                                                                                    |
| Unit Type Of Package 1                | PCE                                                                                                    |
| Number Of Units in Package 1          | 1                                                                                                    |
| Package 1 Height                      | 5.488 cm                                                                                                    |
| Package 1 Width                       | 11.188 cm                                                                                                    |
| Package 1 Length                      | 11./41 cm                                                                                                    |
| Package 1 Weight                      | 151.0 g                                                                                                    |
| Unit Type Of Package 2                | 502                                                                                                    |
| Number Of Units In Package 2          | 15                                                                                                    |
| Package 2 Height                      | 15 cm                                                                                                    |
| Package 2 Width                       | 30 cm                                                                                                    |
| Package 2 Length                      | 40 cm                                                                                                    |
| Package 2 Weight                      | 2.931 kg                                                                                                    |
| Unit Type Of Package 3                | P06                                                                                                    |
| Number Of Units In Package 3          | 240                                                                                                    |
| Package 3 Height                      | 75.0 cm                                                                                                    |
| Package 3 Width                       | 40.0 cm                                                                                                    |
| Package 3 Length                      | 80.0 cm                                                                                                    |
| Package 3 Weight                      | 57 kg                                                                                                    |
| Sustainability                        | Green Premium <sup>TM</sup> label is Schneider Electric's commitment to delivering products with best-in-class environmental performance. Green Premium promises compliance with the latest regulations, transparency on environmental impacts, as well as circular and low-CO <sub>2</sub> products. |

|                        | Guide to assessing produ<br>standards and how to inte |
|------------------------|-------------------------------------------------------|
| Well-being performance | Mercury Free.                                         |
|                        | Rohs Exemption Informati                              |
| Reach Regulation       | <b>REACh</b> Declaration                              |
| Eu Rohs Directive      | Pro-active compliance (Pr                             |
| China Rohs Regulation  | China RoHS declaration                                |
| Weee                   | The product must be dis collection and never end      |

uct sustainability is a white paper that clarifies global eco-label erpret environmental declarations.

tion Yes.

Product out of EU RoHS legal scope)

sposed on European Union markets following specific waste up in rubbish bins

Discrete input module X80 - 16 inputs - 24 V DC positive

### **Dimensions Drawings:**

Modules Mounted on Racks

### Dimensions

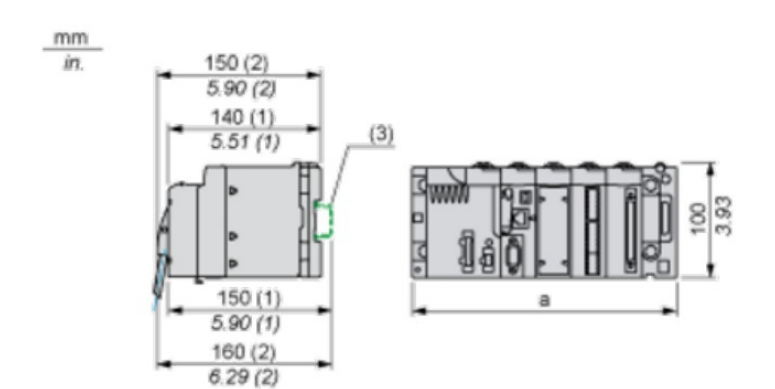

(1) With removable terminal block (cage, screw or spring).

(2) With FCN connector.

(3) On AM1 ED rail: 35 mm wide, 15 mm deep. Only possible with BMXXBP0400/0400H/0600/0600/0800/0800H rack.

| Rack references            | a in mm | a in in. |
|----------------------------|---------|----------|
| BMXXBP0400 and BMXXBP0400H | 242.4   | 09.54    |
| BMXXBP0600 and BMXXBP0600H | 307.6   | 12.11    |
| BMXXBP0800 and BMXXBP0800H | 372.8   | 14.68    |
| BMXXBP1200 and BMXXBP1200H | 503.2   | 19.81    |

# **BMXDDI1602**

Discrete input module X80 - 16 inputs - 24 V DC positive

### **Connections and Schema**

Connecting the Module

Input Circuit Diagram

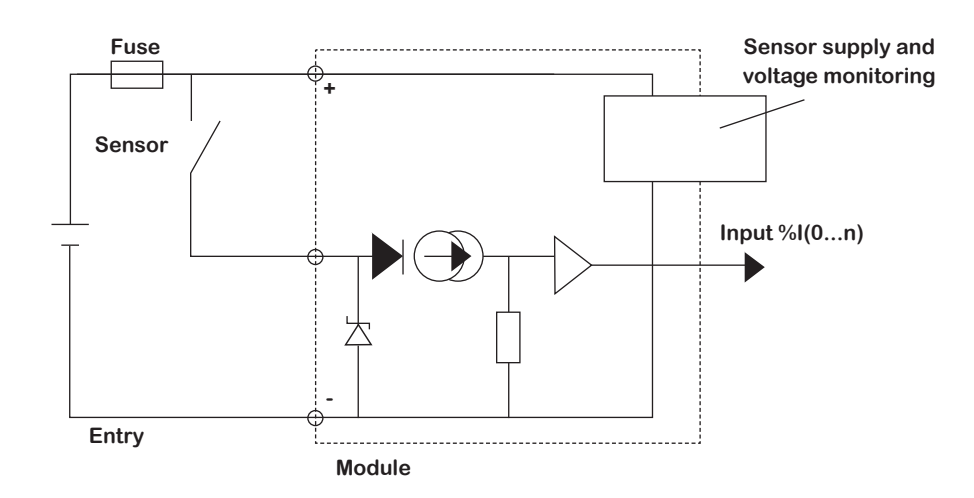

**Module Connection** 

# **BMXDDI1602**

Err I/O

1

3

5

7

9

11-

13-

15

17-

19-

 $\oslash$ 

10

11

12

13

14

15

16

17

18

19

110

111

**I**12

113

**I**14

I15

0 VDC

0 VDC

 $\oslash$ 

2

4

6

8

10

(12)-

14

(16)

18

20-

Discrete input module X80 - 16 inputs - 24 V DC positive

0-

0-

0-

 $\overline{}$ 

0-

\_\_\_\_\_

0-

0-

0-

0-

0-

\_0\_

0-

0-

0-

Fuse

Ο

0

0

-0

-0

0

\_0

-0

-0

-0

+24 VDC

+24 VDC

# BMXDRA1605

to 48V DC

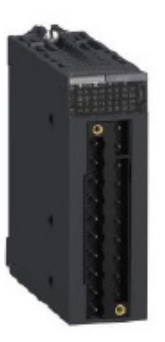

#### **Product Data Sheet** Characteristics

| Main                      |                        |
|---------------------------|------------------------|
| Range Of Product          | Modicon X80            |
| Product Or Component Type | Discrete output module |
| Discrete Output Number    | 16 EN/EC 61131-2       |
| Discrete Output Type      | Relay                  |
| Discrete Output Voltage   | 24.48 V 19. 60 V DC    |
|                           | 24.240 V 19.264 VAC    |

### Complementary

| The Currenal Free Air Thermal Current | 2 A                      |
|---------------------------------------|--------------------------|
| Insulation Resistance                 | > 10 MOhm 500 V DC       |
| Power Dissipation In W                | 3 W                      |
| Response Time On Output               | < 8 ms activation        |
|                                       | < 10 ms deactivation     |
| Typical Current Consumption           | 100 mA 3.3 V DC          |
|                                       | 95 mA 24 V DC            |
| Mtbf Reliability                      | 2100000 H                |
| Output Overload Protection            | Use 1 fast blow fuse per |
| Output Overvoltage Protection         | Use discharge diode on   |
|                                       | Use RC circuit on each o |
|                                       | Use ZNO surge limiter or |
| Output Short-Circuit Protection       | Use 1 fast blow fuse per |
| Minimum Switching Current             | 1 mA 5 V DC              |
|                                       |                          |

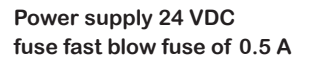

Technical Manual and Exercises Book | PLC-HMI

# Discrete output module, Modicon X80, 16 NO relay outputs, 24 to 240V AC, 24

channel or group of channel each output DC output AC

n each output AC

channel or group of channel

# BMXDRA1605

Discrete output module, Modicon X80, 16 NO relay outputs, 24 to 240V AC, 24 to 48V DC

# BMXDRA1605

to 48V DC

| Electrical Durability                 | AC-15 100000 cycles 240 VA 200 V 0.7)        |
|---------------------------------------|----------------------------------------------|
|                                       | AC-15 100000 cycles 120 VA 200 V 0.35)       |
|                                       | AC-12 100000 cycles 200 VA 100 V             |
|                                       | AC-12 100000 cycles 80 VA 48 V               |
|                                       | AC-12 100000 cycles 50 VA 24 V               |
|                                       | AC-15 100000 cycles 120 VA 100 V             |
|                                       | AC-15 1C0000 cycles 120 VA 24 V              |
|                                       | AC-15 100000 cycles 120 VA 48 V              |
|                                       | DC-12 100000 cycles 24 W 24 V                |
|                                       | DC-13 100000 cycles 10 W 24 V                |
|                                       | DC-13 100000 cycles 10 W 48 V                |
|                                       | AC-15 300000 cycles 72 VA 200 V 0.7)         |
|                                       | AC-15 300000 cycles 36 VA 200 V 0.35)        |
|                                       | AC-12 300000 cycles 200 VA 200 V             |
|                                       | AC-12 300000 cycles 80 VA 100 V              |
|                                       | AC-12 300000 cycles 50 VA 48 V               |
|                                       | AC-15 300000 cycles 36 VA 100 V              |
|                                       | AC-15 300000 cycles 72 VA 100 V              |
|                                       | AC-15 300000 cycles 36 VA 48 V               |
|                                       | AC-15 300000 cycles 72 VA 48 V               |
|                                       | AC-15 300000 cycles 36 VA 24 V               |
|                                       | AC-15 300000 cycles 72 VA 24 V               |
|                                       | DC-13 300000 cycles 3 W 24 V                 |
|                                       | DC-13 300000 cycles 3 W 48 V                 |
|                                       | DC-13 7000 cycles 24 W 24 V                  |
|                                       | DC-13 7000 cycles 24 W 48 V                  |
|                                       | DC-12 50000 cycles 24 W 48 V                 |
| Status Led                            | 1 LED (Green) RUN                            |
|                                       | 1 LED per channel (Green) channel diagnostic |
|                                       | 1 LED (Red) ERR                              |
|                                       | 1 LED (Red) I/O                              |
| Net Weight                            | 0.33 lb(US) (0.15 kg)                        |
|                                       |                                              |
| Environment                           |                                              |
| p Degree Of Protection                | IP20                                         |
| Dielectric Strength                   | 2000 V AC 50/60 Hz 1 min                     |
| /ibration Resistance                  | 3 gn                                         |
| Shock Resistance                      | 30 gn                                        |
| Ambient Air Temperature For Storage   | -40185 'F (-40. 85 °C)                       |
| Ambient Air Temperature For Operating | 32140 °F (060 °C)                            |
| Relative Humidity                     | 595 % 131 °F (55 °C) without condensation    |
| Operating Altitude                    | 06561.68 ft (02000 m)                        |

2000...5000 m with derating factor

| Ordering and shipping details |                                                                                                    |
|-------------------------------|----------------------------------------------------------------------------------------------------|
| Category                      | US 1PC3418160                                                                                                    |
| Discount Schedule             | PC34                                                                                                    |
| Gtin                          | 3595863909234                                                                                                    |
| Returnability                 | Yes                                                                                                    |
| Country Of Origin             | Us                                                                                                    |
| Packing Units                 |                                                                                                    |
| Unit Type Of Package 1        | PCE                                                                                                    |
| Number Of Units In Package 1  | 1                                                                                                    |
| Package 1 Height              | 2.09 in (5.300 cm)                                                                                                    |
| Package 1 Width               | 4.33 in (11.000 cm)                                                                                                    |
| Package 1 Length              | 4.53 in (11.500 cm)                                                                                                    |
| Package 1 Weight              | 6.31 oz (179.000 g)                                                                                                    |
| Unit Type Of Package 2        | S02                                                                                                    |
| Number Of Units In Package 2  | 15                                                                                                    |
| Package 2 Height              | 5.91 in (15.000 cm)                                                                                                    |
| Package 2 Width               | 11.81 in (30.000 cm)                                                                                                    |
| Package 2 Length              | 15.75 in (40.000 cm)                                                                                                    |
| Package 2 Weight              | 6.53 lb(US) (2.960 kg)                                                                                                    |
| Sustainability                | Green Premium <sup>™</sup> label<br>best-in-class environmer<br>the latest regulations, tra<br>low-CO <sub>2</sub> products. |
|                               | Guide to assessing products and how to int                                                                                   |
| Well-being performance        | Mercury Free.                                                                                                    |
|                               | Rohs Exemption Informat                                                                                                    |
| Reach Regulation              | <b>REACh</b> Declaration                                                                                                    |
| Eu Rohs Directive             | Pro-active compliance (P                                                                                                    |
| China Rohs Regulation         | China RoHS declaration                                                                                                    |
| Weee                          | The product must be di-<br>collection and never end                                                                          |
|                               |                                                                                                    |

# Discrete output module, Modicon X80, 16 NO relay outputs, 24 to 240V AC, 24

is Schneider Electric's commitment to delivering products with ntal performance. Green Premium promises compliance with ansparency on environmental impacts, as well as circular and

luct sustainability is a white paper that clarifies global eco-label erpret environmental declarations.

tion Yes.

Product out of EU RoHS legal scope)

sposed on European Union markets following specific waste up in rubbish bins

# BMXDRA1605

Discrete output module, Modicon X80, 16 NO relay outputs, 24 to 240V AC, 24 to 48V DC

### **Dimensions Drawings**

Modules Mounted on Racks

### Dimensions

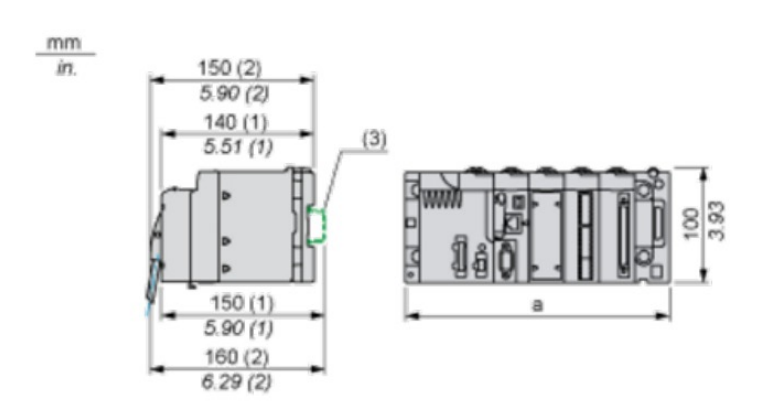

(1) With removable terminal block (cage, screw or spring).

(2) With FCN connector.

(3) On AM1 ED rail: 35 mm wide, 15 mm deep. Only possible with BMXXBP0400/0400H/0600/0600/0800/0800H rack.

| Rack references            | a in mm | a in in. |
|----------------------------|---------|----------|
| BMXXBP0400 and BMXXBP0400H | 242.4   | 09.54    |
| BMXXBP0600 and BMXXBP0600H | 307.6   | 12.11    |
| BMXXBP0800 and BMXXBP0800H | 372.8   | 14.68    |
| BMXXBP1200 and BMXXBP1200H | 503.2   | 19.81    |

BMXDRA1605

to 48V DC

#### **Connections and Schema**

Connecting the Module

Output Circuit Diagram

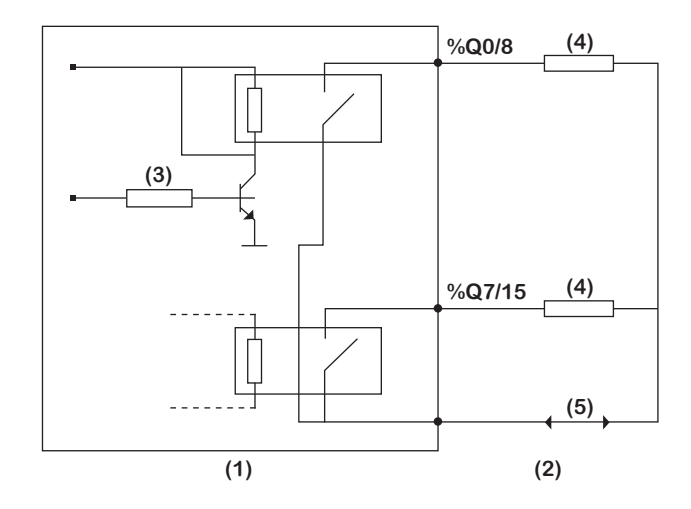

(1) Module (2) Output (3) Command (4) Pre-actuator (5) Power supply

**Module Connection** 

# Discrete output module, Modicon X80, 16 NO relay outputs, 24 to 240V AC, 24

# BMXDRA1605

Discrete output module, Modicon X80, 16 NO relay outputs, 24 to 240V AC, 24 to 48V DC

# BMXFCW303

Cord set - 40-way terminal - two ends flying leads - for M340 /0 - 3m

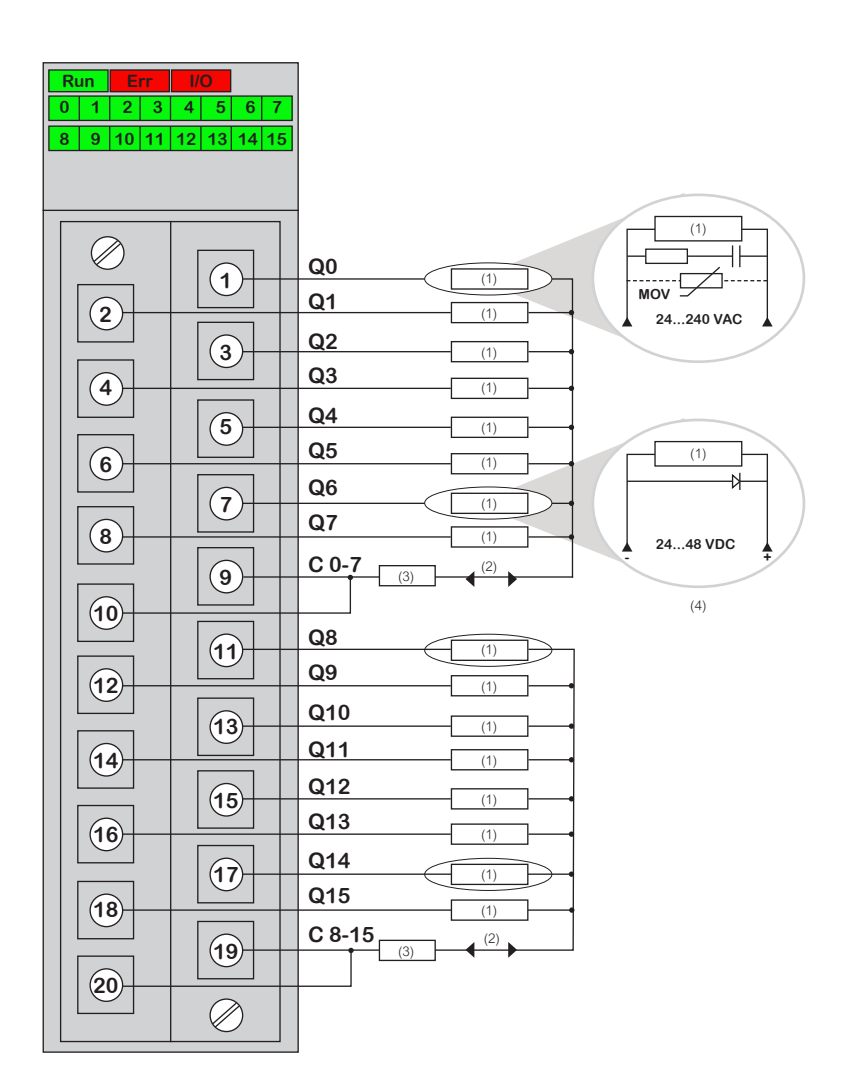

#### (1) Pre-actuator

(2) Power supply: 24.48 VDC or 24...240 VAC

(3) Fuse: 1 fast blow fuse of 12 A for each 8-channel group

(4) We recommend installing this type of protection on the terminals of each pre-actuator

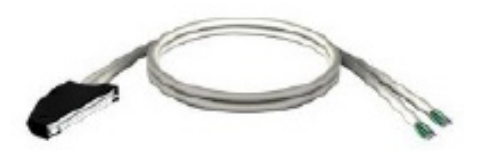

#### **Product Data Sheet** Characteristics

| Main                                 |                          |
|--------------------------------------|--------------------------|
| Range Of Produc                      | Modicon X80              |
| Accessory / Separate Part Type       | Preformed cordset        |
| Aesissory/ Seperate Part Designation | Preformed cordset with c |
| Aesissory/ Seperate Part Designation | For I/O module with 40-w |
| Number Of Cables                     | 2                        |
| Electrical Connection                | 1 connector 40 ways      |
|                                      | 2 ends with color-coded  |
| Cable Length                         | 3m                       |
|                                      |                          |
| Complementary                        |                          |
| Total Number Of Wires                | 40                       |
| Wire Section                         | 0.324 mm <sup>2</sup>    |
| Awg Gauge                            | AWG 22                   |
| Net Weight                           | 0.9 kg                   |
|                                      |                          |
| Packing Units                        |                          |
| Unit Type Of Package 1               | PCE                      |
| Number Of Units In Package 1         | 1                        |
| Package 1 Height                     | 5.000 cm                 |
| Package 1 Width                      | 27.000 cm                |
| Package 1 Length                     | 27.000 cm                |
| Package 1 Weight                     | 885.000 g                |
| Unit Type Of Package 2               | S02                      |
| Number Of Units In Package 2         | 5                        |
| Package 2 Height                     | 15 cm                    |
| Package 2 Width                      | 30 cm                    |
| Package 2 Length                     | 40 cm                    |
| Package 2 Weight                     | 4.74 kg                  |
| Unit Type Of Package 3               | P12                      |
|                                      |                          |

one end with flying leads

ay connectors

flying leads conforming to DIN 47100

Cord set - 40-way terminal - two ends flying leads - for M340 /0 - 3m

| Number Of Units In Packaae 3 | 288                                                                                                    |
|------------------------------|----------------------------------------------------------------------------------------------------|
|                              |                                                                                                    |
| Package 3 Length             | 120.000 cm                                                                                                    |
| Package 3 Weight             | 284.830 kg                                                                                                    |
| Sustainability               | Green Premium <sup>™</sup> label is Schneider Electric's commitment to delivering products with best-in-class environmental performance. Green Premium promises compliance with the latest regulations, transparency on environmental impacts, as well as circular and low-CO <sub>2</sub> products. |
|                              | Guide to assessing product sustainability is a white paper that clarifies global eco-label standards and how to interpret environmental declarations.                                                                                                    |
| Well-being performance       | Mercury Free.                                                                                                    |
|                              | Rohs Exemption Information Yes.                                                                                                    |
| Reach Regulation             | REACh Declaration                                                                                                    |
| Eu Rohs Directive            | Pro-active compliance (Product out of EU RoHS legal scope)                                                                                                    |
| China Rohs Regulation        | China RoHS declaration                                                                                                    |
| Weee                         | The product must be disposed on European Union markets following specific waste collection and never end up in rubbish bins                                                                                                    |

# BMXFTB2000

20-pin removable caged terminal blocks -1 x 0.34..1mm<sup>2</sup>

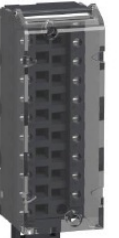

#### **Product Data Sheet** Characteristics

| Main                           |                        |
|--------------------------------|------------------------|
| Range Of Produc                | Modicon X80            |
| Accessory / Separate Part Type | Removable connection   |
| Number Of Terminals            | 20 removable cage clar |
| Dostration Separale Part       | For module with 20-pin |
|                                |                        |

### Complementary

Net Weight

0.093 kg

### Pooking Units

| Packing Units                |            |
|------------------------------|------------|
| Unit Typo Of Package 1       | PCE        |
| Number Of Units In Package 1 | 1          |
| Package 1 Height             | 3.500 cm   |
| Package 1 Width              | 4.500 cm   |
| Package 1 Length             | 11.000 cm  |
| Package 1 Weight             | 109.000 g  |
| Unit Type Of Package 2       | S02        |
| Number Of Units In Package 2 | 60         |
| Package 2 Height             | 15.000 cm  |
| Package 2 Width              | 30.000 cm  |
| Package 2 Length             | 40.000 cm  |
| Package 2 Weight             | 6.941 kg   |
| Unit Type Of Package 3       | P06        |
| Number Of Units In Package 3 | 960        |
| Package 3 Height             | 75.000 cm  |
| Package 3 Width              | 60.000 cm  |
| Package 3 Length             | 80.000 cm  |
| Package 3 Weight             | 119.056 kg |
|                              |            |

block

mp terminal block

removable terminal block

20-pin removable caged terminal blocks -1 x 0.34..1mm<sup>2</sup>

# BMXP342020

Processor module M340 - max 1024 discrete + 256 analog 1/0 - Modbus -Ethernet

| Sustainability         | Green Premium <sup>TM</sup> label is Schneider Electric's commitment to delivering products with best-in-class environmental performance. Green Premium promises compliance with the latest regulations, transparency on environmental impacts, as well as circular and low-CO <sub>2</sub> products. |
|------------------------|----------------------------------------------------------------------------------------------------|
|                        | Guide to assessing product sustainability is a white paper that clarifies global eco-label standards and how to interpret environmental declarations.                                                                                                    |
| Well-being performance | Mercury Free.                                                                                                    |
|                        | Rohs Exemption Information Yes.                                                                                                    |
| Reach Regulation       | REACh Declaration                                                                                                    |
| Eu Rohs Directive      | Pro-active compliance (Product out of EU RoHS legal scope)                                                                                                    |
| China Rohs Regulation  | China RoHS declaration                                                                                                    |
| Weee                   | The product must be disposed on European Union markets following specific waste collection and never end up in rubbish bins                                                                                                    |

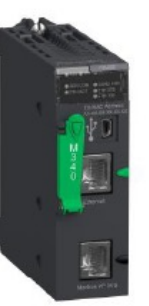

### **Product Data Sheet** Characteristics

| Main                            |                            |
|---------------------------------|----------------------------|
| Range Of Produc                 | Modicon M340 automatic     |
| Product Or Component Type       | Processor module           |
| Concept                         | Transparent Ready          |
|                                 | CANopen                    |
| Number Of Racks                 | 4                          |
| Number Of Slots                 | 11                         |
| Discrete 1/0 Processor Capacity | 1024 V0 mult-rack config   |
|                                 | 704 1/0 single-rack config |
| Analogue 1/0 Processor Capacity | 256 1/0 multi-rack config  |
|                                 | 66 1/0 single-rack config  |
| Number Of Application Specific  | 36                         |
| Channel                         |                            |
| Monitoring                      | Diagnostic countors Mod    |
|                                 | Event counters Modbus      |

| Complementary              |                                                                                |
|----------------------------|--------------------------------------------------------------------------------|
| Control Channels           | Programmable loops                                                             |
| Integrated Connection Type | Non isolated serial link<br>baseband, RS232C, tran<br>duplex                   |
|                            | Non isolated serial link<br>baseband, RS485, trans<br>duplex                   |
|                            | Non isolated serial link<br>asynchronous in baseba<br>0.319.2 kbit's half dupl |
|                            | Non isolated serial link<br>asynchronous in baseb<br>0.319.2 kbit/s half dup   |
|                            | USB port at 12 Mbit/s                                                          |
|                            | Ethernet TCP/IP RJ45, tra                                                      |
|                            |                                                                                |

| on platform                                                                                                    |
|----------------------------------------------------------------------------------------------------|
|                                                                                                    |
|                                                                                                    |
|                                                                                                    |
|                                                                                                    |
|                                                                                                    |
| uration                                                                                                    |
| guration                                                                                                    |
| uration                                                                                                    |
| uration                                                                                                    |
|                                                                                                    |
|                                                                                                    |
| Ibus                                                                                                    |
|                                                                                                    |
|                                                                                                    |
|                                                                                                    |
| P.145 character mode, transmission mode; coursebraneus in                                                                    |
| smission mode: 2 twisted shielded pairs at 0.319.2 kbit/s full                                                               |
| RJ45 character mode, transmission mode: asynchronous in mission mode: 1 twisted shielded pair at 0.319.2 kbit/s half         |
| RJ45, master/slave Modbus, RTU/ASCII, transmission mode:<br>and, RS232C, transmission mode: 1 twisted shielded pair at<br>ex |
| RJ45, master/slave Modbus, RTU/ASCII, transmission mode:<br>and, RS485, transmission mode: 1 twisted shielded pair at<br>lex |
|                                                                                                    |
| ansmission mode: 1 twisted pair at 10/100 Mbit's                                                                             |
|                                                                                                    |

# BMXP342020

Processor module M340 - max 1024 discrete + 256 analog 1/0 - Modbus -Ethernet

# BMXP342020

Processor module M340 - max 1024 discrete + 256 analog 1/0 - Modbus -Ethernet

| Communication Module Processor | 2 Ethemet communication module                                                     |
|--------------------------------|------------------------------------------------------------------------------------|
| Capacity                       | 4 AS-Interface module                                                              |
| Embedded Communication Service | Bandwidth management, Ethernet TCP/P                                               |
|                                | Data Editor, Ethernet TCP/IP                                                       |
|                                | Modbus TCP messaging, Ethernet TCP/P                                               |
|                                | Rack Viewer, Ethemet TCP/IP                                                        |
|                                | SNMP network administrator. Ethemet TCP/P                                          |
| Port Ethernet                  | 10BASE-T/100BASE-TX                                                                |
| Number Of Devices Per Segment  | 032 (character mode)                                                               |
|                                | 032 (Modbus)                                                                       |
| Bus Length                     | 010 m serial link non isolated character mode segment                              |
|                                | 010 m serial link non isolated Modbus segment                                      |
|                                | 01000 m seral link isolated character mode segment                                 |
|                                | 01000 m senal link isolated Modbus segment                                         |
|                                | 015 m character mode point-to-point                                                |
|                                | 015 m Modbus point-to-point                                                        |
| Maximum Tap Links Length       | <15 m serial link non isolated character mode segment                              |
|                                | <15 m serial link non isolated Modbus sogment                                      |
|                                | <40 m serial link isolated character mode segment                                  |
|                                | <40 m serial link isolated Modbus segment                                          |
| Number Of Addresses            | 0248 for character mode                                                            |
|                                | 0248 for Modbus                                                                    |
| Requests                       | 1 K data bytes per request character mode                                          |
|                                | 252 data bytes per RTU request Modbus                                              |
|                                | 504 data bytes per ASCII request Modbus                                            |
| Control Parameter              | One CRC on each frame (RTU) Modbus                                                 |
|                                | One LRC on each frame (ASCII) character mode                                       |
|                                | One LRC on each frame (ASCII) Modbus                                               |
| Memory Description             | Supplied memory card (BMXRMS008MP) backup of programs, constants, symbols and data |
|                                | Internal RAM 4096 kB                                                               |
|                                | Internal RAM 256 kB data                                                           |
|                                | Internal RAM 3584 kB program constants and symbols                                 |
|                                | Supplied memory card (BMXRMS008MP) activation of standard web server, class B10    |
| Maximum Size Of Object Areas   | 256 kB uniocated internal data                                                     |
|                                | 32634 % Mi located internal bits                                                   |
| Default Size Of Object Areas   | 1024% MWi internal words located internal data                                     |
|                                | 256% KW i constant words located internal data                                     |
|                                | 512% Mi located internal bits                                                      |
| Application Structure          | 1 cyclic / periodic master task                                                    |
|                                | 1 pariodic fast task                                                               |
|                                | No auxiliary task                                                                  |
|                                | 64 event tasks                                                                     |

| Execution Time Per Instruction | 0.12 us Boolean            |
|--------------------------------|----------------------------|
|                                | 0.17 us double- length w   |
|                                | 0.25 us single-longth wo   |
|                                | 1.16 us floating points    |
| Number Of Instructions Per Ms  | 6.4 Kinst/ms 65 % Boole    |
|                                | 8.1 Kinst/ms 100 % Bool    |
| System Overhead                | 0.13 ms for fast task      |
|                                | 0.7 ms for master task     |
| Current Consumption            | 95 mA at 24 V DC           |
| Supply                         | Intemal power supply via   |
| Marking                        | CE                         |
| Status Led                     | 1 LED (green) activity on  |
|                                | 1 LED (green) processor    |
|                                | 1 LED (green) status of E  |
|                                | 1 LED (red) data rate (ET  |
|                                | 1 LED (red) 1/0 module f   |
|                                | 1 LED (red) memory care    |
|                                | 1 LED (red) processor or   |
|                                | 1 LED (yellow) activity or |
| Net Weight                     | 0.205 kg                   |

| Operait Air Temporature For           | 0.60 °C                  |
|---------------------------------------|--------------------------|
|                                       | 10.00°C                  |
| Relative Humidity                     | 10.95% Without condens   |
| Ip Degree Of Protection               | IP20                     |
| Protective Treatment                  | TC                       |
| Directives                            | 2014/35/EU - low voltage |
|                                       | 2014/30/EU - electromaç  |
| Product Certifications                | CE                       |
|                                       | UL                       |
|                                       | CSA                      |
|                                       | RCM                      |
|                                       | EAC                      |
|                                       | Merchant Navy            |
| Standards                             | EN 61131-2               |
|                                       | EN/IEC 61010-2-201       |
|                                       | UL 61010-2-201           |
|                                       | CSA C22.2 No 61010-2-    |
|                                       | IACS E10                 |
|                                       | EN/EC 61000-6-5, interfa |
|                                       | EN/EC 61850-3, location  |
| Hazardous location class I division 2 |                          |
| Environmental Characteristic          |                          |

| ords                       |
|----------------------------|
| ds                         |
|                            |
| an + 35 % fixed arithmetic |
| an                         |
|                            |
|                            |
|                            |
| rack                       |
|                            |
| Ethemet network (ETH ACT)  |
| running (RUN)              |
| thernet network (ETH STS)  |
| H 100)                     |
| ault (1/0)                 |
| I fault (CARD ERR)         |
| system fault (ERR)         |
| Modbus (SER COM)           |
|                            |
|                            |
|                            |
| stion                      |
|                            |
|                            |
| directive                  |
|                            |
|                            |
|                            |
|                            |
|                            |
|                            |
|                            |
|                            |
|                            |
|                            |
| 01                         |
|                            |
| ce type 1 and type 2       |
| G                          |
|                            |
|                            |
|                            |

# BMXP342020

Processor module M340 - max 1024 discrete + 256 analog 1/0 - Modbus -Ethernet

| Packing Units                |                                                                                                    |
|------------------------------|----------------------------------------------------------------------------------------------------|
| Unit Type Of Package 1       | PCE                                                                                                    |
| Number Of Units In Package 1 | 1                                                                                                    |
| Package 1 Height             | 5.500 cm                                                                                                    |
| Package 1 Width              | 11.000 cm                                                                                                    |
| Package 1 Length             | 11.500 cm                                                                                                    |
| Package 1 Weight             | 246.000 g                                                                                                    |
| Unit Type Of Package 2       | SO2                                                                                                    |
| Number Of Units In Package 2 | 15                                                                                                    |
| Package 2 Height             | 15.000 cm                                                                                                    |
| Package 2 Width              | 30.000 cm                                                                                                    |
| Package 2 Length             | 40.000 cm                                                                                                    |
| Package 2 Weight             | 4.033 kg                                                                                                    |
| Sustainability               | Green Premium <sup>™</sup> label is Schneider Electric's commitment to delivering products with best-in-class environmental performance. Green Premium promises compliance with the latest regulations, transparency on environmental impacts, as well as circular and low-CO <sub>2</sub> products. |
|                              | Guide to assessing product sustainability is a white paper that clarifies global eco-label standards and how to interpret environmental declarations.                                                                                                    |
| Well-being performance       | Mercury Free.                                                                                                    |
|                              | Rohs Exemption Information Yes.                                                                                                    |
| Reach Regulation             | REACh Declaration                                                                                                    |
| Eu Rohs Directive            | Pro-active compliance (Product out of EU RoHS legal scope)                                                                                                    |
| China Rohs Regulation        | China RoHS declaration                                                                                                    |
| Weee                         | The product must be disposed on European Union markets following specific waste collection and never end up in rubbish bins                                                                                                    |

# BMXP342020

Processor module M340 - max 1024 discrete + 256 analog 1/0 - Modbus -Ethernet

### **Dimensions Drawings**

Modules Mounted on Racks

Dimensions

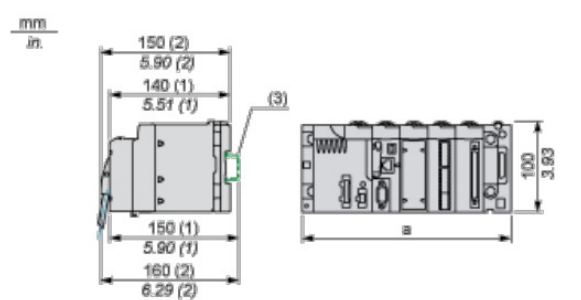

(1) With removable terminal block (cage, screw or spring). (2) With FCN connector.

(3) On AM1 ED rail: 35 mm wide, 15 mm deep. Only possible with BMXXBP0400/0400H/0600/0600/0800/0800H rack.

| Rack references            | a in mm | a in in. |
|----------------------------|---------|----------|
| BMXXBP0400 and BMXXBP0400H | 242.4   | 09.54    |
| BMXXBP0600 and BMXXBP0600H | 307.6   | 12.11    |
| BMXXBP0800 and BMXXBP0800H | 372.8   | 14.68    |
| BMXXBP1200 and BMXXBP1200H | 503.2   | 19.81    |

Rack M340 - 8 slots - panel, plate or DIN rail mounting

# BMXXBP0800

Rack M340 - 8 slots - panel, plate or DIN rail mounting

| 100.000 |                                                                                                    |
|---------|----------------------------------------------------------------------------------------------------|
|         |                                                                                                    |
| æ.      | U U U U U U U U U U U U U U U U U U U                                                                           |
| 8       | The second second second second second second second second second second second second second second second se |

### **Product Data Sheet**

Characteristics

| Main                                  |                                                        |
|---------------------------------------|--------------------------------------------------------|
| Range Of Produc                       | Modicon M340 automation platform                       |
|                                       |                                                        |
| Complementary                         |                                                        |
| Number Of Slots                       | 8 bus X                                                |
| Product Compatibility                 | BMXPS processor                                        |
|                                       | BMXCPS power supply                                    |
|                                       | Specific application module                            |
| Power Consumption In W                | 2.21 W                                                 |
| Electrical Connection                 | 1 connector (XBE) expansion module                     |
| Fixing Mode                           | By 4 screws - diameter: 4.326.35 mm, mounting on panel |
|                                       | By 4 M6 screws, mounting on plate                      |
|                                       | By clips, mounting on 35 mm symmetrical DIN rail       |
| Height                                | 103.7 mm                                               |
| Width                                 | 372.8 mm                                               |
| Depth                                 | 19 mm                                                  |
| Net Weight                            | 0.95 kg                                                |
|                                       |                                                        |
| Environment                           |                                                        |
| Ip Degree Of Protection               | 1P20                                                   |
| Ambient Air Temperature For Operation | 00°C                                                   |
| Relative Humidity                     | 10.95% without condensation                            |
| Protective Treatment                  | TC                                                     |
|                                       |                                                        |
| Packing Units                         |                                                        |
| Unit Type Of Package 1                | PCE                                                    |
| Number Of Units In Package 1          | 1                                                      |
| Package 1 Height                      | 6.600 cm                                               |
| Package 1 Width                       | 15.300 cm                                              |
| Packago 1 Length                      | 45.500 cm                                              |
| Package 1 Weight                      | 996.000 g                                              |
| Unit Type Of Package 2                | S04                                                    |
| Package 2 Width                       | 40.000 cm                                              |
|                                       |                                                        |

| Package 2 Length                                                                                                    | 60.000 cm                                                                                                    |
|----------------------------------------------------------------------------------------------------|----------------------------------------------------------------------------------------------------|
| Package 2 Weight                                                                                                    | 9.783 kg                                                                                                    |
| Unit Type Of Packago 3                                                                                                 | P06                                                                                                    |
| Number Of Units In Package 3                                                                                           | 54                                                                                                    |
| Package 3 Height                                                                                                    | 104.000 cm                                                                                                    |
| Package 3 Width                                                                                                    | 60.000 cm                                                                                                    |
| Package 3 Length                                                                                                    | 80.000 cm                                                                                                    |
| Package 3 Weight                                                                                                    | 66.280 kg                                                                                                    |
| Sustainability                                                                                                    | Green Premium M label is<br>best-in-class environmen<br>the latest regulations, trai<br>low-CO, products.                                                      |
|                                                                                                    | Guide to assessing produstandards and how to inter                                                                                                    |
| Well-being performance                                                                                                 | Mercury Free.                                                                                                    |
|                                                                                                    | Rohs Exemption Informati                                                                                                    |
| Cartifications & Ctandarda                                                                                             |                                                                                                    |
| Certifications & Standards                                                                                             |                                                                                                    |
| Reach Regulation                                                                                                    | REACh Declaration                                                                                                    |
| Reach Regulation Eu Rohs Directive                                                                                     | REACh Declaration<br>Pro-active compliance (Pr                                                                                                    |
| Reach Regulation       Eu Rohs Directive       China Rohs Regulation                                                   | REACh Declaration<br>Pro-active compliance (Pr<br>China RoHS declaration                                                                                       |
| Reach Regulation         Eu Rohs Directive         China Rohs Regulation         Environmental Disclosure              | REACh Declaration<br>Pro-active compliance (Pr<br>China RoHS declaration<br>Product Environmental Pr                                                           |
| Reach Regulation         Eu Rohs Directive         China Rohs Regulation         Environmental Disclosure         Weee | REACh Declaration<br>Pro-active compliance (Pro-<br>China RoHS declaration<br>Product Environmental Pro<br>The product must be dis<br>collection and never end |

is Schneider Electric's commitment to delivering products with ntal performance. Green Premium promises compliance with ansparency on environmental impacts, as well as circular and

uct sustainability is a white paper that clarifies global eco-label erpret environmental declarations.

tion Yes.

Product out of EU RoHS legal scope)

rofile

sposed on European Union markets following specific waste up in rubbish bins

# BMXXBP0800

Rack M340 - 8 slots - panel, plate or DIN rail mounting

### **Dimensions Drawings**

Dimensions

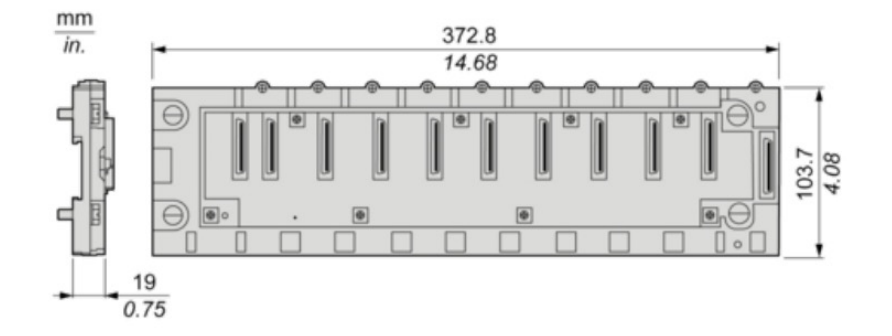

# BMXXBP0800

Rack M340 - 8 slots - panel, plate or DIN rail mounting

### Mounting and Clearance

Minimum Clearance

Minimum Clearance of a typical installation in a cabinet with ducts

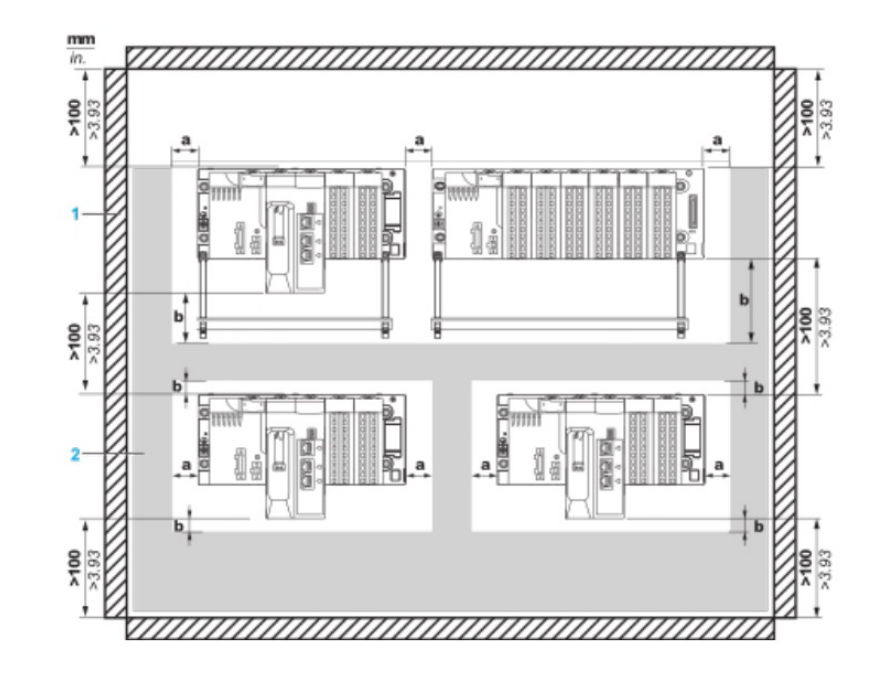

- a. Side clearance: > 40 mm (1.57 in.)
- b. Top and bottom clearance with surrounding objects: > 20 mm (0.79 in.)
- 1. Installation or casing
- 2. Wiring duct or tray

# BMXXBP0800

Rack M340 - 8 slots - panel, plate or DIN rail mounting

### Mounting on DIN rail

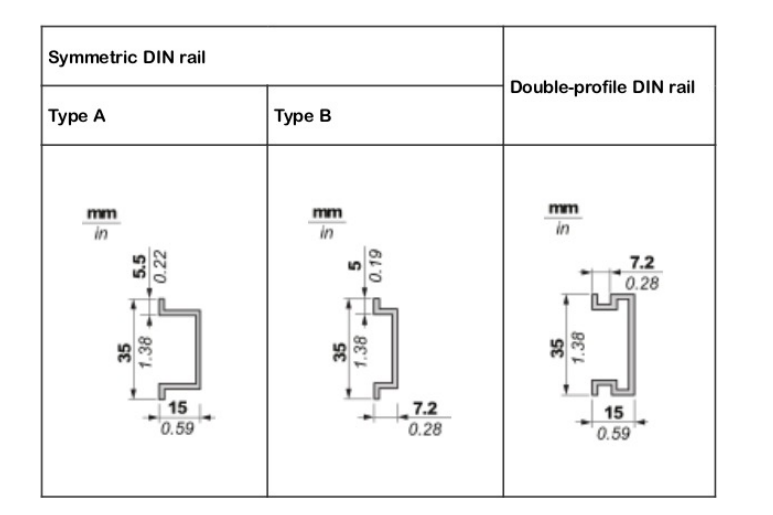

NOTE: When mounted on a type B symmetric DIN rail, the rack withstands less mechanical stress.

# BMXXBP0800

Rack M340 - 8 slots - panel, plate or DIN rail mounting

Mounting on panels

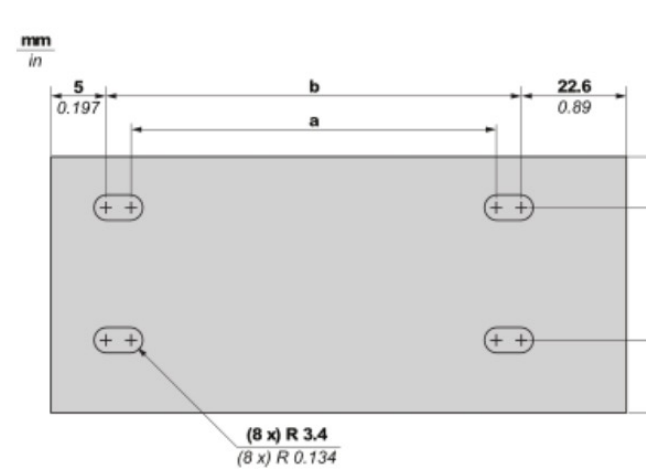

| Rack Type                  | а              | b           | С           |
|----------------------------|----------------|-------------|-------------|
|                            | BMXXBP0400     | 202.1 mm    | 214.8 mm    |
|                            | BMXXBP0400H    | (7.957 in)  | (8.457 in)  |
| X Bus racks                | BMXXBP0600     | 267.5 mm    | 280 mm      |
|                            | BMXXBP0600H    | (10.531 in) | (11.023 in) |
|                            | BMXXBP0800     | 332.5 mm    | 345.2 mm    |
|                            | BMXXBP0800H    | (13.091 in) | (13.591 in) |
| BMXXBP1200 and BMXXBP1200H | BMXXBP1200 and | 462.9 mm    | 475.6 mm    |
|                            | BMXXBP1200H    | (18.224 in) | (18.724 in) |

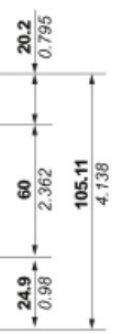

# BMXXBP0800

Rack M340 - 8 slots - panel, plate or DIN rail mounting

### Mounting on Telequick mounting plate

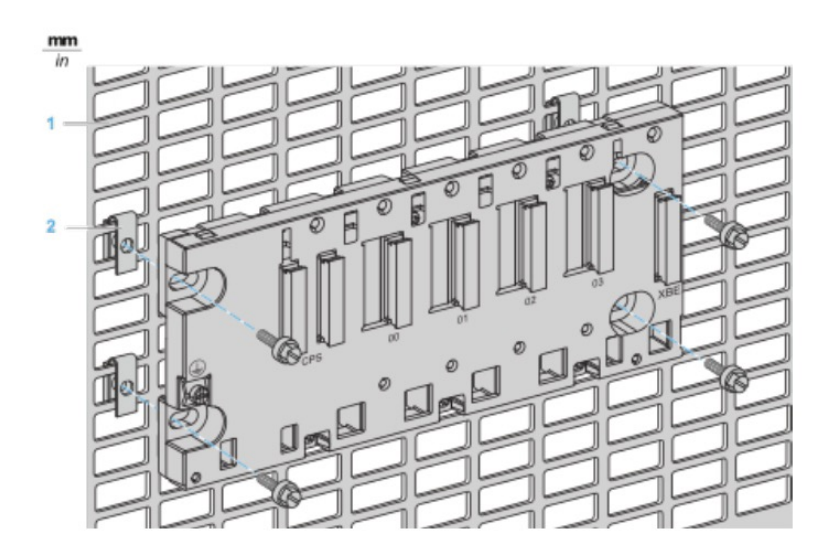

1. Telequick plate

2. Clip-on nuts

Note: The two right side screws are accessible until there is no rack extender module installed

# HMIGXU3512

7 inch wide screen, Universal model, 2 serial ports, 1 Ethernet port, embeddedRTC

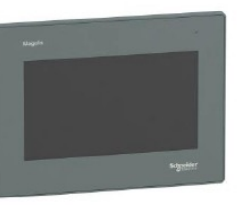

#### **Product Data Sheet** Characteristics

| Main                      |                        |
|---------------------------|------------------------|
| Range Of Produc           | Harmony Easy GXU       |
| Product Or Component Type | Advanced touchscreen p |
| Display Type              | LCD touch screen       |
| Display Colour            | 65536 colours          |
| Display Resolution        | 800 x 480 pixels WVGA  |
| Display Size              | 7 inch                 |
|                           |                        |

### Complementary

| Backlight Lifespan         | 20000 hours                |
|----------------------------|----------------------------|
| [Us] Rated Supply Voltage  | 24 V DC                    |
| Software Designation       | Vijeo Designer Basic con   |
| Memory Description         | Internal, 48 MB for applic |
|                            | Internal DDR, 128 MB       |
|                            | Internal, 128 kB for backu |
| Integrated Connection Type | USB type mini B            |
|                            | COM1 serial link: 9-way m  |
|                            | COM2 serial link: 9-way m  |
|                            | Ethernet 10/100BASE-TX     |
| Cut-Out Dimensions         | 190 x 135 mm               |
|                            |                            |
|                            |                            |

| Environment                         |                    |
|-------------------------------------|--------------------|
| Quality Labels                      | CE                 |
| Operat Air Temperature For          | 0. 50 °C           |
| Ambient Air Temperature For Storage | -20.60 °C          |
| Ip Degree Of Protection             | 1P65 (front panel) |

## **Packing Units**

| Unit Type Of Package 1       | PCE |
|------------------------------|-----|
| Number Of Units In Package 1 | 1   |

| panel                                        |
|----------------------------------------------|
|                                              |
|                                              |
|                                              |
|                                              |
|                                              |
|                                              |
|                                              |
|                                              |
| figuration software                          |
| cation                                       |
|                                              |
| up                                           |
|                                              |
| nale SUB-D connector. RS232C                 |
| nale SUB-D connector, RS422/RS485 USB type A |
| ·                                            |
|                                              |
|                                              |
|                                              |
|                                              |
|                                              |
|                                              |
|                                              |
|                                              |
|                                              |
|                                              |
|                                              |

# HMIGXU3512

7 inch wide screen, Universal model, 2 serial ports, 1 Ethernet port, embeddedRTC

| Package 1 Height             | 9.163 cm  |
|------------------------------|-----------|
| Package 1 Width              | 18.024 cm |
| Packade 1 Length             | 25 544 cm |
| Number Of Units In Package 2 | 12        |
| Package 2 Height             | 30 cm     |
| Package 2 Width              | 40 cm     |
| Package 2 Length             | 60 cm     |
| Package 2 Weight             | 11747 g   |
| Unit Type Of Package 3       | P12       |
| Number Of Units In Package 3 | 144       |
| Package 3 Height             | 95 cm     |
| Package 3 Width              | 80 cm     |
| Package 3 Length             | 120 cm    |
| Package 3 Weight             | 149964 g  |

### Sustainability

Green Premium <sup>™</sup> label is Schneider Electric's commitment to delivering products with best-in-class environmental performance. Green Premium promises compliance with the latest regulations, transparency on environmental impacts, as well as circular and low-CO<sub>2</sub> products.

Guide to assessing product sustainability is a white paper that clarifies global eco-label standards and how to interpret environmental declarations.

#### **Resource performance**

Upgradeable Through Digital Modules

#### Well-being performance

| Mercery Free               |                                                            |  |
|----------------------------|------------------------------------------------------------|--|
| Rohs Exemption information | Yes                                                        |  |
| Reach Regulation           | REACh Declaration                                          |  |
| Eu Rohs Directive          | Pro-active compliance (Product out of EU RoHS legal scope) |  |
| China Rohs Regulation      | China RoHS declaration                                     |  |

# HMIGXU3512

7 inch wide screen, Universal model, 2 serial ports, 1 Ethernet port, embeddedRTC

### **Dimensions Drawings**

#### Dimensions

External Dimensions

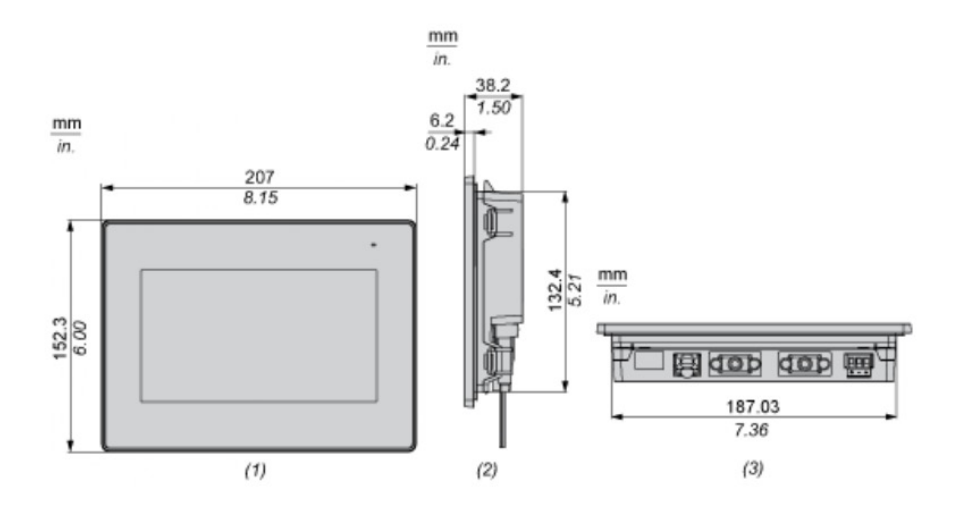

(1) Front (2) Right (3) Bottom

#### Installation with Installation Fasteners

# HMIGXU3512

7 inch wide screen, Universal model, 2 serial ports, 1 Ethernet port, embeddedRTC

# HMIGXU3512

7 inch wide screen, Universal model, 2 serial ports, 1 Ethernet port, embeddedRTC

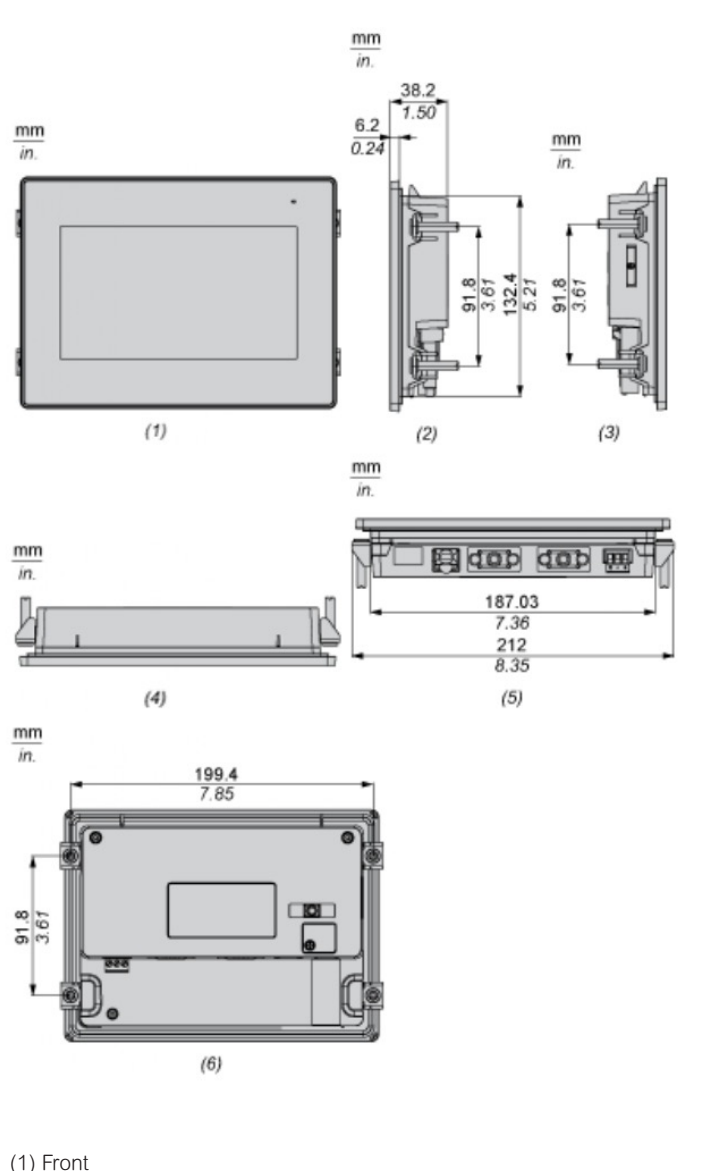

| (.) |        |
|-----|--------|
| (2) | Right  |
| (3) | Left   |
| (4) | Тор    |
| (5) | Bottom |
| (6) | Rear   |

**Dimensions with Cables** 

mm in. mm in. 88 (1) (2) mm in. mm in. (5) (4)

(1) Rear(2) Right(3) Left(4) Top (5) Bottom

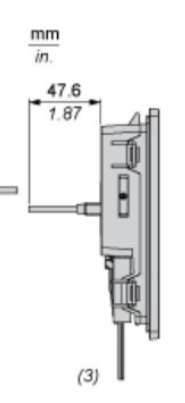
### HMIGXU3512

7 inch wide screen, Universal model, 2 serial ports, 1 Ethernet port, embeddedRTC

### HMIGXU3512

7 inch wide screen, Universal model, 2 serial ports, 1 Ethernet port, embeddedRTC

### Mounting and Clearance

Mounting

Panel Cut Dimensions

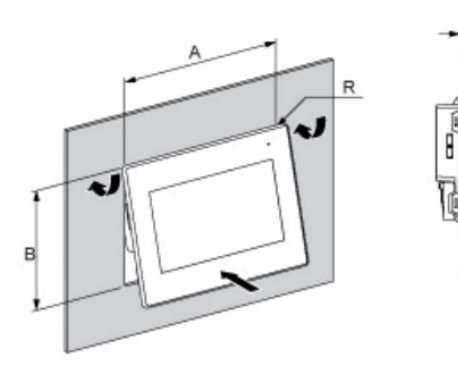

| А       |            | В         |             | С  |           | R     |          |
|---------|------------|-----------|-------------|----|-----------|-------|----------|
| mm      | in.        | mm        | in.         | mm | in.       | mm    | in.      |
| 190+/-1 | 7.48+/0.04 | 135+/-0.7 | 5.31+/-0.03 | 15 | 0.040. 19 | 3 max | 0.12 max |
|         |            |           |             |    |           |       |          |

### Installation Fasteners Dimensions

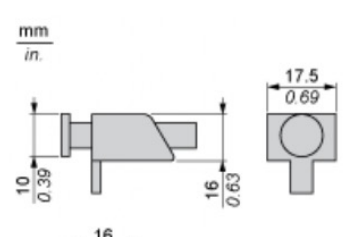

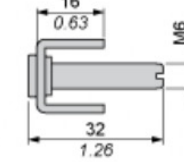

### Installation Requirements

Mounting Angle

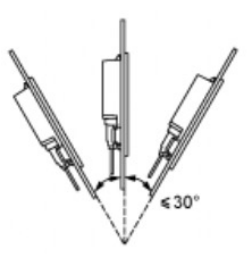

When installing the panel in a slanted position, and the panel face inclines more than 30°, the ambient temperature must not exceed 40°C (104°F)

#### Clearance

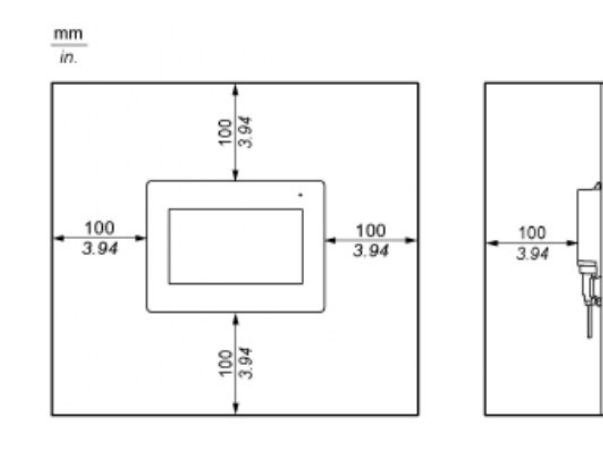

Regulated SMPS - 1 or 2-phase - 100.500 V - 24 V - 3 A

## ABL8RPS24030

Regulated SMPS - 1 or 2-phase - 100.500 V - 24 V - 3 A

|                                                                                                    |                                                                         | Connections - Terminals               | Screw type terminals: 3 x (        |
|----------------------------------------------------------------------------------------------------|-------------------------------------------------------------------------|---------------------------------------|------------------------------------|
|                                                                                                    |                                                                         |                                       | Screw type terminals: 1 x 0        |
| A Contraction                                                                                                    |                                                                         |                                       | Screw type terminals: 4 x          |
| Contraction of the second second seco |                                                                         |                                       | Screw type terminals: 1 connection |
|                                                                                                    |                                                                         | Status Led                            | 1 LED (green and red) out          |
|                                                                                                    |                                                                         |                                       | 1 LED (green, red and ora          |
|                                                                                                    |                                                                         | Depth                                 | 125 mm                             |
|                                                                                                    |                                                                         | Net Weight                            | 0.3 kg                             |
|                                                                                                    |                                                                         | Output Coupling                       | Parallel                           |
|                                                                                                    |                                                                         |                                       | Series                             |
|                                                                                                    |                                                                         | Marking                               | CE                                 |
| Product Data Sheet                                                                                                    |                                                                         | Mounting Support                      | 35 x 15 mm symmetrical D           |
| Characteristics                                                                                                    |                                                                         |                                       | 35 x 7.5 mm symmetrical [          |
| Main                                                                                                    |                                                                         | Operating Position                    | Vertical                           |
| Banga Of Bradua                                                                                                    | Medicen Dewer Supply                                                    | Supply                                | SELV conforming to IEC 6           |
| Broduct Or Component Type                                                                                                    |                                                                         |                                       | SELV conforming to IEC 60          |
|                                                                                                    | Power suppry                                                            |                                       | SELV conforming to IEC 6           |
| Nominal Input Valtage                                                                                                    | 100.120 V AC single phase terminal(s): N L 1                            | Dielectric Strength                   | 3500 V with between input          |
| Nominal input voltage                                                                                                    | 200,500 V/AC shigle phase, terminal(s). N-L1                            |                                       | 4000 V with between input          |
| Potod Power In W/                                                                                                    | 200.000 V AC phase to phase, terminal(s). L T-L2                        |                                       | 500 V with between output          |
|                                                                                                    | 24 V DC                                                                 |                                       |                                    |
| Power Supply Output Current                                                                                                    | 24 V DC                                                                 | Environment                           |                                    |
| Power Supply Output Current                                                                                                    | 1.5 x lp (for 4 c)                                                      | Standards                             | CSA C22.2 No 60950-1               |
| Anti Harmonia Eilter                                                                                                    |                                                                         |                                       | UL 508                             |
|                                                                                                    | Low requercy harmonic currents                                          |                                       | EN/EC 62368-1                      |
| Complementary                                                                                                    |                                                                         | Product Certifications                | CCS Aus                            |
|                                                                                                    | 170 550 \/ AC                                                           |                                       | EAC                                |
| Input voltage Linito                                                                                                    | 85 132 1/ AC                                                            |                                       | UL                                 |
| Inrush Current                                                                                                    | 30.4                                                                    |                                       | RCM                                |
| Power Factor                                                                                                    |                                                                         |                                       | KC                                 |
|                                                                                                    | 0.59 at 220 V AC                                                        | Environmental Characteristic          | EMC conforming to IEC 61           |
| Efficiency                                                                                                    | 87 %                                                                    |                                       | EMC conforming to IEC 61           |
| Output Voltage Adjustment                                                                                                    | 24 28 8 V adjustable                                                    |                                       | EMC conforming to IEC 61           |
| Power Dissipation In W                                                                                                    | 7 8 W                                                                   |                                       | EMC conforming to IEC 61           |
| Provided Equipment                                                                                                    | Power factor correction filter conforming to IEC 61000-3-2              |                                       | EMC conforming to EN/EC            |
|                                                                                                    | Against overload, protection technology; manual or automatic reset      |                                       | Safety conforming to IEC 6         |
|                                                                                                    | Against overvoltage, protection technology: 30.32 V manual reset        |                                       | Safety conforming to EN/E          |
|                                                                                                    | Against short-circuits, protection technology, anual or automatic reset | Operating Altitude                    | 2000 m                             |
|                                                                                                    | Against undervoltage protection technology: tripping if $11 < 21.6$ V/  | Ip Degree Of Protection               | IP20 conforming to IEC 60          |
|                                                                                                    | Thermal protection technology: automatic reset                          | Ambient Air Temperature For Operation | on 5060 °C with derating fa        |
|                                                                                                    | mermal, protocion toomology, automatio rosot                            |                                       |                                    |

| 0.53 x 4 mm*. (AWG 22AW G 12) for input connection         |
|------------------------------------------------------------|
| 0.51 x 4 mm?, (AWG 22. AWG 12) for input ground connection |
| 0.54 x 4 mm?, (AWG 22AW G 12) for outout connection        |
| x 0.51 x 4 mm*, (AWG 22AWG 12) for output ground           |
| itput voltage                                              |
| ange) output current                                       |
|                                                            |
|                                                            |
|                                                            |
|                                                            |
|                                                            |
| DIN rail                                                   |
| DIN rail                                                   |
| 20050 1                                                    |
| S0204 1                                                    |
| \$0364_4_41                                                |
| it and ground                                              |
| it and output                                              |
| ut and ground                                              |
|                                                            |
|                                                            |
|                                                            |
|                                                            |
|                                                            |
|                                                            |
|                                                            |
|                                                            |
|                                                            |
|                                                            |
| 1000-6-1                                                   |
| 1000-6-3                                                   |
| 1000-6-2                                                   |
| 1000-6-4                                                   |
| 00050.4                                                    |
| 60950-1                                                    |
| EU 01204-3                                                 |
| 0520                                                       |
| actor mounting position A < 2000 m                         |
| a mounting position $A < 2000$ m                           |
| .g                                                         |

Regulated SMPS - 1 or 2-phase - 100.500 V - 24 V - 3 A

### ABL8RPS24030

Regulated SMPS - 1 or 2-phase - 100.500 V - 24 V - 3 A

| Packing Units                |           |
|------------------------------|-----------|
| Unit Type Of Package 1       | PCE       |
| Number Of Units In Package 1 | 1         |
| Package 1 Height             | 6.437 cm  |
| Package 1 Width              | 14.493 cm |
| Package 1 Length             | 16.458 cm |
| Package 1 Weight             | 780.0 g   |
| Unit Type Of Package 2       | 506       |
| Number Of Units In Package 2 | 120       |
| Package 2 Height             | 73.5 cm   |
| Package 2 Width              | 60.0 cm   |
| Package 2 Length             | 80.0 cm   |
| Package 2 Weight             | 100.0 kg  |

### Sustainability

Green Premium ™ label is Schneider Electric's commitment to delivering products with best-in-class environmental performance. Green Premium promises compliance with the latest regulations, transparency on environmental impacts, as well as circular and low-CO<sub>2</sub> products.

Guide to assessing product sustainability is a white paper that clarifies global eco-label standards and how to interpret environmental declarations.

| weil-being performance              |     |  |  |  |
|-------------------------------------|-----|--|--|--|
| Upgradeable Through Digital Modules | 5   |  |  |  |
|                                     |     |  |  |  |
| Well-being performance              |     |  |  |  |
| Mercery Free                        |     |  |  |  |
| Rohs Exemption information          | Yes |  |  |  |
| Pvc Free                            |     |  |  |  |
|                                     |     |  |  |  |
| Certifications & Standards          |     |  |  |  |

| Reach Regulation         | REACh Declaration                                          |
|--------------------------|------------------------------------------------------------|
| Eu Rohs Directive        | Pro-active compliance (Product out of EU RoHS legal scope) |
| China Rohs Regulation    | China RoHS declaration                                     |
| Environmental Disclosure | Product Environmental Profile                              |
| Circularity Profile      | End of Life Information                                    |

### **Dimensions Drawings**

Regulated Switch Mode Power Supplies

Dimensions

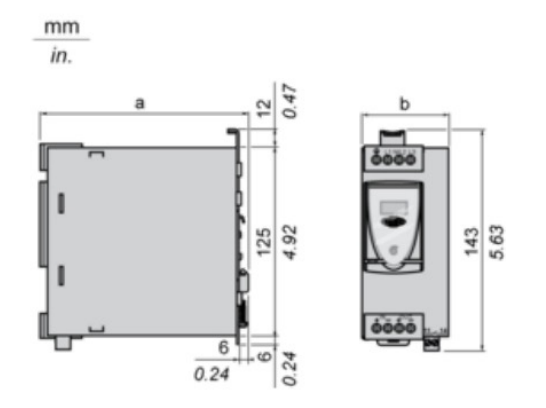

| ABL 8    | a in mm | a in in. | b in mm | b in in. |
|----------|---------|----------|---------|----------|
| RPS24030 | 125     | 4.92     | 45      | 1.77     |
| RPS24050 | 125     | 4.92     | 56      | 2.20     |
| RPS24100 | 145     | 5.71     | 86      | 3.39     |
| RPS24200 | 145     | 5.71     | 146     | 5.75     |
| WPS24200 | 160     | 6.30     | 96      | 3.78     |
| WPS24400 | 160     | 6.30     | 166     | 6.54     |

Regulated SMPS - 1 or 2-phase - 100.500 V - 24 V - 3 A

### ABL8RPS24030

Regulated SMPS - 1 or 2-phase - 100.500 V - 24 V - 3 A

### **Connections and Schema**

Regulated Switch Mode Power Supplies

Internal Wiring Diagram

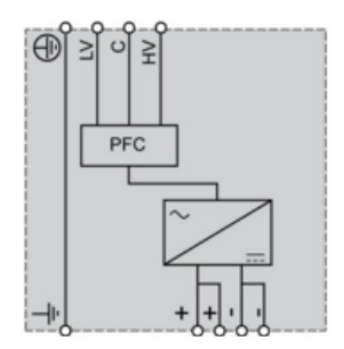

### Regulated Switch Mode Power Supply

Line Supply Wiring Diagram

Single-phase (L-N) 100 to 120 V

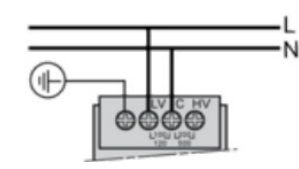

Phase-to-phase (L1-L2) 200 to 500 V

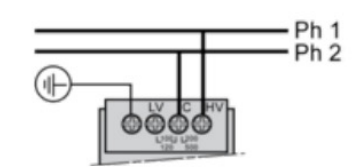

Single-phase (L-N) 200 to 500 V

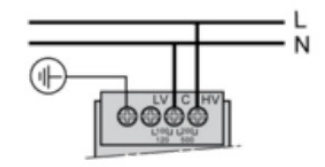

Regulated SMPS - 1 or 2-phase - 100.500 V - 24 V - 3 A

#### **Regulated Switch Mode Power Supplies**

Series or Parallel Connection

### Series Connection

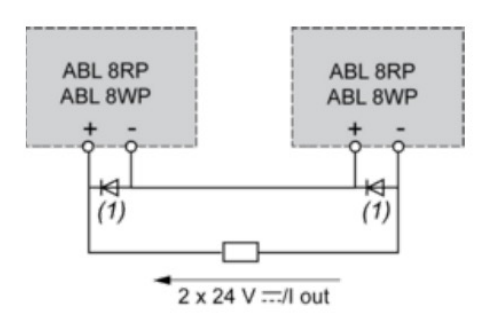

(1) Two Shottky diodes Imin = power supply In and Vmin = 50 V

### Parallel Connection

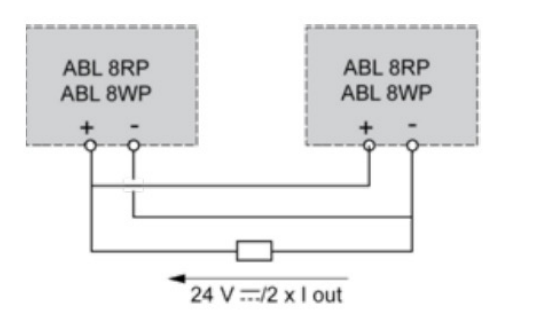

| Family            | Series              | Parallel        |
|-------------------|---------------------|-----------------|
| ABL8RPS/8RPM/8WPS | 2 products max. (1) | 2 products max. |

Note: Series or parallel connection is only recommended for products with identical references

For better availability, the power supplies can also be connected in parralel using the ABL8RED 24400 Redundancy module

### **ABL8RPS24030**

Regulated SMPS - 1 or 2-phase - 100.500 V - 24 V - 3 A

#### **Performance Curves**

Regulated Switch Mode Power Supplies

#### Derating

The ambient temperature is a determining factor that limits the power an electronic power supply can deliver continuously. If the temperature around the electronic components is too high, their life will be significantly reduced. The nominal ambient temperature for the Universal range of Phaseo power supplies is 50°C. Above this temperature, derating is necessary up to a maximum temperature of 60°C. The graph below shows the power (in relation to the nominal power) that the power supply can deliver continuously, depending on the ambient temperature.

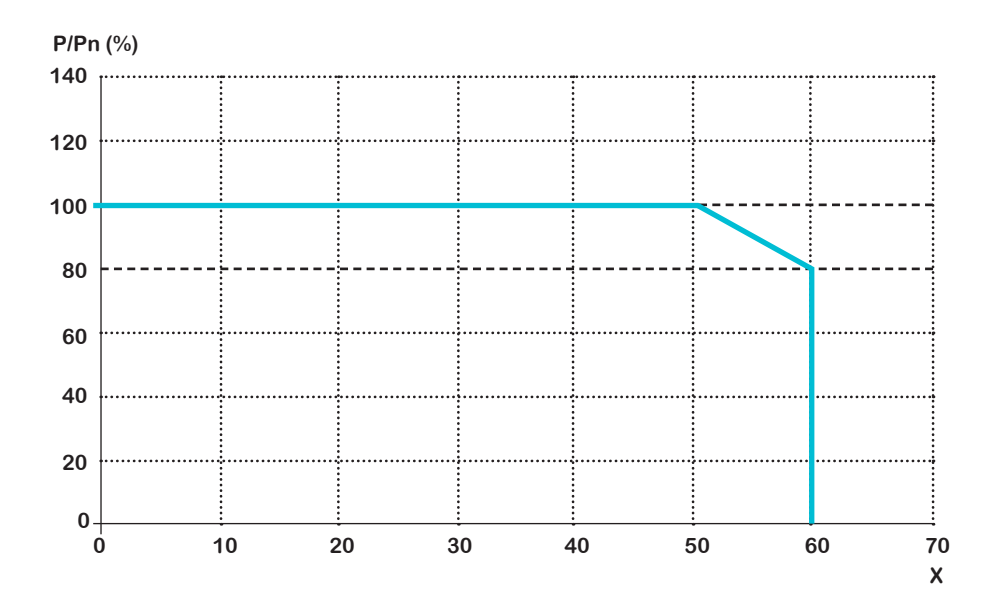

X Maximum operating temperature (°C)

ABL 8RPM, ABL 8RPS, ABL 8WPS mounted vertically Derating should be considered in extreme operating conditions: Intensive operation (output current permanently close to the nominal current, combined with a high ambient temperature)

Output voltage set above 24 Vdc (to compensate for line voltage drops, for example) Parallel connection to increase the total power

Regulated SMPS - 1 or 2-phase - 100.500 V - 24 V - 3 A

### Regulated Switch Mode Power Supplies

Load Limit

Manual Reset Protection Mode

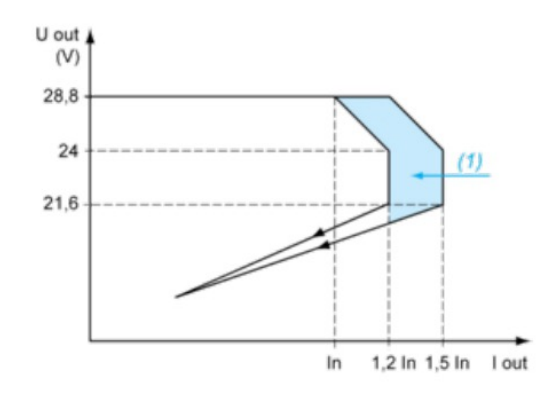

(1) Boost 4s Automatic Reset Protection Mode

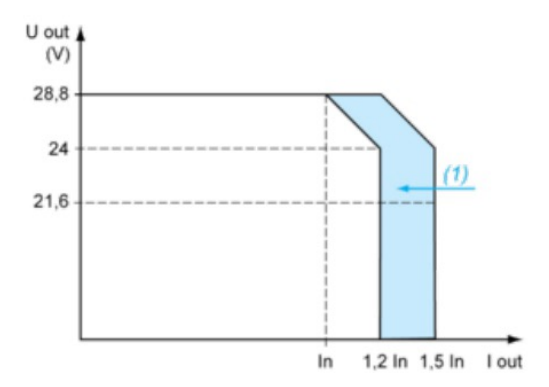

(1) Boost 4s "Boost" Repeat Accuracy

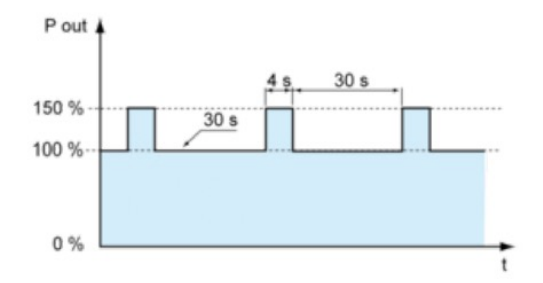

This type of operation is described in detail in the user manual, which can be downloaded from the website

| MANUFACTURER'S<br>DECLARATION OF<br>CONFORMITY                                                                                                    |
|----------------------------------------------------------------------------------------------------|
| Schneider Electric Didactic                                                                                                    |
| <u>NOUS :</u> SCHNEIDER ELECTRIC FRANCE<br>35 rue Joseph MONIER<br>92500 <u>Rueil</u> Malmaison<br>FRANCE                                                                                                    |
| declare under our sole responsibility that the products:                                                                                                    |
| MARK: Schneider Electric<br>NAME, TYPE: Pedagogical Equipment "Magelis, Terminal PLC<br>Console"<br>MODELS: "MD1AE170"                                                                                                    |
| ACCESSORIES:                                                                                                    |
| to which this declaration refers, comply with: standard                                                                                                    |
| NF EN 60204-1 of 01/09/2006                                                                                                    |
| Subject to installation, maintenance and use in accordance with their intended purpose, regulations, current standards, supplier instructions and professional rules, the products comply with the provisions of the European Directives:                                                                          |
| Low Voltage Directive No. 2014/35/EU EMC<br>Directive No. 2014/30/EU                                                                                                    |
| Made in Rueil Malmaison - FRANCE<br>January 25, 2012 Signing Authority   Last Name : Thierry RUARD<br>Title : Director of Didactic Activity   Signature :   Science Liber Flectric France<br>35 rue Joseph Monier - CS 30323<br>92506 RUEIL-MALMAISON Cedex<br>Tel, +33(0)1 41 39 37 85<br>Føx +33(0)1 41 39 e0 78 |

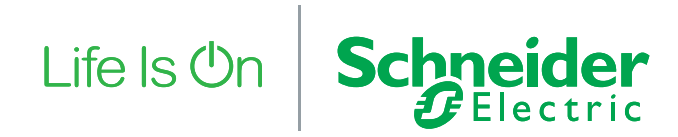

### Contact us:

Schneider Electric Industry SAS Educational Equipment Services 35 Joseph Monier Street - CS 30323 F92506 Rueil-Malmaison Cedex

info.didactic@se.com

#### se.com/services

©2024 Schneider Electric. All rights reserved. Life Is On Schneider Electric is a trademark owned by Schneider Electric SE, its subsidiaries and affiliates. Due to the evolution of standards and materials, the characteristics indicated by the texts and images of this document are binding only after confirmation by our services. The information provided in this Catalog contains description of Schneider Electric products, solutions and services ("Offer") with technical specifications and technical characteristics of the performance of the corresponding Offer. The content of this document is subject to revision at any time without notice due to continued progress in methodology, design and manufacturing. To the extent permitted by applicable law, no responsibility or liability is assumed by Schneider Electric and its subsidiaries for any type of damages arising out of or in connection with (i) informational content of this Catalog not conforming with or exceeding the technical specifications, or (ii) any error contained in this Catalog, or (iii) any use, decision, act or omission made or taken on basis of or in reliance on any information contained or referred to in this Catalog.

SCHNEIDER ELECTRIC MAKES NO WARRANTY OR REPRESENTATION OF ANY KIND, WHETHER EXPRESS OR IMPLIED, AS TO WHETHER THIS CATALOG OR ANY INFORMATION CONTAINED THEREIN SUCH AS PRODUCTS AND SERVICES WILL MEET REQUIREMENTS, EXPECTATIONS OR PURPOSE OF ANY PERSON MAKING USE THEREOF.

Schneider Electric brand and any trademarks of Schneider Electric and its subsidiaries referred to in this Catalog are property of Schneider Electric or its subsidiaries. All other brands are trademarks of their respective owners. This Catalog and its content are protected under applicable copyright laws and provided for informative use only. No part of this Catalog may be reproduced or transmitted in any form or by any means (electronic, mechanical, photocopying, recording, or otherwise), for any purpose, without the prior written permission of Schneider Electric.

Copyright, intellectual, and all other proprietary rights in the content of this Catalog (including but not limited to software, audio, video, text, and photographs) rests with Schneider Electric or its licensors. All rights in such content not expressly granted herein are reserved. No rights of any kind are licensed or assigned or shall otherwise pass to persons accessing this information.

05/2024